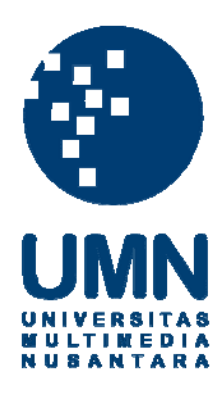

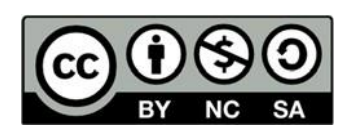

# Hak cipta dan penggunaan kembali:

Lisensi ini mengizinkan setiap orang untuk menggubah, memperbaiki, dan membuat ciptaan turunan bukan untuk kepentingan komersial, selama anda mencantumkan nama penulis dan melisensikan ciptaan turunan dengan syarat yang serupa dengan ciptaan asli.

## **Copyright and reuse:**

This license lets you remix, tweak, and build upon work non-commercially, as long as you credit the origin creator and license it on your new creations under the identical terms.

### **BAB III**

### PELAKSANAAN KERJA MAGANG

### 3.1 Kedudukan dan Koordinasi

Pelaksanaan kerja magang dilakukan di PT Parador Property Management yang berlokasi di ARA Center JI.CBD Barat Lot #1 lantai P3, Gading Serpong, Tangerang. Selama melaksanakan kerja magang posisi yang ditempati adalah sebagai *accounting staff*. Proses kerja magang di PT Parador Property Management dibimbing dan diarahkan oleh Ibu Indah selaku pembimbing lapangan selama kerja magang berlangsung. Selama melaksanakan tugas kerja magang, apabila terdapat tugas yang kurang dipahami maka anggota *accounting staff* lainnya akan membantu mengarahkan dan memberikan contoh dalam pengerjaan tugas tersebut.

Tugas yang dilakukan selama menjadi *accounting staff* adalah mencatat saldo bank dan mencetak rekening koran, meng-*input* mutasi rekening penerimaan ke dalam kartu piutang *tenant*, melakukan rekonsiliasi terhadap mutasi rekening penerimaan, meng-*input* konsumsi listrik air (LA) ke dalam kartu piutang *tenant*, mengisi *form receipt general cashier* atas pembayaran LA baik secara tunai, *debit* atau kredit, menghitung uang atas pembayaran listrik air secara tunai dan mencocokannya dengan kertas slip setoran bank BCA, mengisi form permohonan pengiriman uang bank BCA, memeriksa dokumen tagihan dari vendor dan melakukan perhitungan terhadap jumlah nominal yang harus dibayarkan kepada vendor, selanjutnya membuat Bukti Kas – Bank Keluar (BK), disposisi, dan *cheque bilyet giro requisition* atas dokumen tagihan dari vendor, mengisi form multiguna

Bank CIMB Niaga, memeriksa kelengkapan data, serta menghitung ulang jumlah yang harus dibayarkan dan apakah telah sesuai dengan yang tertera di BK dan *form* multiguna, meng-*update AP Aging*, melakukan rekonsiliasi terhadap mutasi rekening pengeluaran, mengisi kertas *voucher petty cash*, merekapitulasi *petty cash* harian, memeriksa dan menghitung kembali keseluruhan *petty cash*, meng-*input* tagihan listrik air *tenant* ke dalam *MYOB*, selanjutnya melakukan penjurnalan atas transaksi penerimaan, pengeluaran, dan *petty cash* menggunakan *MYOB*.

### **3.2 Tugas yang Dilakukan**

Selama proses kerja magang, tugas yang diberikan terkait dengan *accounting service* dari perusahaan. Tugas-tugas yang dilakukan selama kerja magang adalah sebagai berikut:

#### 3.2.1 Mencatat saldo Bank dan Mencetak Rekening Koran

Mutasi rekening adalah semua catatan atau riwayat transaksi yang terjadi dalam sebuah rekening bank penerimaan pada periode tertentu, yang mana menampilkan juga saldo awal dan saldo akhir. Tujuan dari memeriksa mutasi rekening sendiri adalah untuk mengetahui aktifitas berupa dana masuk maupun dana keluar yang nantinya akan digunakan untuk melakukan *input* saldo penerimaan pembayaran atas piutang dan juga untuk keperluan rekonsiliasi. Dalam melakukan mutasi rekening yang dibutuhkan adalah *Key* BCA atau token (mesin kecil yang digunakan untuk membantu transaksi finansial). Prosedur yang dilakukan untuk mutasi rekening adalah sebagai berikut:

a. Membuka *web* KlikBCA Bisnis dengan menggunakan *ID* perusahaan dan *Key*BCA perusahaan.

- b. Mencatat informasi saldo akhir harian setiap rekening yang dimiliki oleh perusahaan pada selembar kertas untuk diberikan kepada *supervisor*.
- c. Mencetak mutasi rekening harian semua rekening yang dimiliki oleh perusahaan.
- d. Memberikan hasil *print* mutasi rekening kepada masing-masing *accounting staff* untuk dilakukan *input* ke dalam kartu piutang dan rekonsiliasi.

### 3.2.2 Meng-input Mutasi Rekening ke Dalam Kartu Piutang Tenant

Kartu piutang adalah kartu atau dokumen yang menunjukan saldo piutang *tenant* kepada perusahaan yang digunakan untuk mencatat setiap transaksi yang terjadi pada masing-masing *tenant*. Tujuan membuat kartu piutang adalah untuk mengetahui saldo piutang *tenant* kepada perusahaan, serta tujuan dari meng-*input* saldo mutasi rekening yaitu untuk mencatat penerimaan atas pembayaran piutang yang dimiliki oleh *tenant* ke dalam kartu piutang. Dalam melakukan tugas ini data yang dibutuhkan adalah *print out* mutasi rekening bank penerimaan dan *softcopy* (*Ms. Excel*) data kartu piutang perusahaan. Prosedur yang dilakukan dalam meng-*input* mutasi rekening ke dalam kartu piutang *tenant* adalah sebagai berikut:

- a. Menerima *print out* mutasi rekening bank penerimaan dan *softcopy* (*Ms. Excel*) data kartu piutang perusahaan dari *accounting staff*.
- b. Mencocokan nomor unit yang dimiliki *tenant*, nama *tenant*, dan jumlah piutang antara mutasi rekening bank penerimaan dan data kartu piutang perusahaan.
- c. Jika pada mutasi rekening bank penerimaan terdapat keterangan yang diberikan oleh *tenan*t untuk jumlah nominal yang dibayarkan, dan keterangan tersebut tidak sesuai dengan jumlah tagihan yang ada pada kartu piutang *tenant*, maka

dilakukan penjumlahan untuk semua piutang atas tenant tersebut. Penjumlahan tersebut dilakukan untuk mengetahui rincian tagihan yang sebenarnya dibayarkan oleh *tenant*.

- d. Apabila nominal yang dibayarkan oleh *tenant* yang terdapat pada mutasi rekening telah sesuai dengan kartu piutang *tenant* maka selanjutnya *input* jumlah nominal piutang yang ada pada mutasi rekening ke dalam kartu piutang.
- e. Memberikan kartu piutang perusahaan yang telah dikerjakan kepada *accounting staff* untuk dilakukan *review*.

# 3.2.3 Melakukan Rekonsiliasi Terhadap Mutasi Rekening Bank

### Penerimaan

Rekonsiliasi adalah proses penyesuaian informasi catatan kas perusahaan dengan bank, perusahaan melakukan pencatatan untuk transaksi yang tejadi pada rekening bank penerimaan. Tujuan dari melakukan rekonsiliasi terhadap mutasi rekening adalah untuk mengetahui seluruh transaksi yang terjadi pada rekening bank penerimaan perusahaan serta saldo rekening bank penerimaan perusahaan. Dalam melakukan tugas ini data yang dibutuhkan adalah *print out* mutasi rekening bank penerimaan serta *softcopy* (*Ms. Excel*) rekon bank penerimaan. Prosedur yang dilakukan dalam melakukan rekonsiliasi terhadap mutasi rekening bank penerimaan adalah sebagai berikut:

- a. Menerima *print out* mutasi rekening bank penerimaan serta *softcopy* (*Ms. Excel*) rekon bank penerimaan dari *accounting staff*.
- b. Memasukan seluruh transaksi yang terjadi pada rekening bank penerimaan sesuai dengan mutasi rekening bank penerimaan ke dalam rekon bank

penerimaan.

- c. Melihat apakah saldo akhir dan setiap transaksi pada rekon perusahaan telah sesuai dengan mutasi rekening.
- d. Jika semua telah sesuai maka selanjutnya adalah memberikan *softcopy* (*Ms*. *Excel*) rekon bank penerimaan yang telah dikerjakan kepada *supervisor* untuk dilakukan *review*.

## **3.2.4 Melakukan Rekonsiliasi Terhadap Mutasi Rekening Bank**

### Pemgeluaran

Rekonsiliasi adalah proses penyesuaian informasi catatan kas perusahaan dengan bank, perusahaan melakukan pencatatan untuk transaksi yang tejadi pada rekening bank pengeluaran. Tujuan dari melakukan rekonsiliasi terhadap mutasi rekening bank pengeluaran adalah untuk mengetahui seluruh transaksi yang terjadi pada rekening bank pengeluaran serta saldo rekening bank pengeluaran perusahaan. Dalam melakukan tugas ini data yang dibutuhkan adalah *print out* mutasi rekening bank pengeluaran serta *softcopy* (*Ms. Excel*) rekon bank pengeluaran dan juga bukti transaksi pengeluaran. Prosedur yang dilakukan dalam melakukan rekonsiliasi terhadap mutasi rekening bank pengeluaran adalah

- a. Menerima *print out* mutasi rekening bank pengeluaran serta *softcopy* (*Ms. Excel*) rekon bank pengeluaran dan menerima bukti transaksi pengeluaran dari *accounting staff.*
- b. Memasukan seluruh transaksi yang terjadi pada rekening bank pengeluaran sesuai dengan bukti transaksi pengeluaran dan mutasi rekening bank

pengeluaran ke dalam rekon bank pengeluaran.

- c. Melihat apakah saldo akhir dan setiap transaksi pada rekon bank pengeluaran perusahaan telah sesuai dengan mutasi rekening bank pengeluaran.
- d. Jika semua telah sesuai maka selanjutnya adalah memberikan *softcopy* (*Ms*. *Excel*) rekon bank pengeluaran yang telah dikerjakan kepada *supervisor* untuk dilakukan *review*.

## 3.2.5 Meng-*input* Konsumsi Listrik Air (LA) *Tenant* ke Kartu Piutang *Tenant*

Konsumsi listrik air adalah biaya dari pemakaian listrik dan juga air sesuai dengan pemakaian selama satu bulan. Tujuan dari memasukan konsumsi listrik air ke dalam kartu piutang adalah untuk mengetahui jumlah yang harus dibayarkan oleh *tenant* kepada perusahaan. Dalam melakukan tugas ini data yang dibutuhkan adalah data pemakaian listrik dan air setiap *tenant* serta *softcopy* (*Ms. Excel*) data kartu piutang perusahaan. Prosedur yang dilakukan dalam meng-*input* konsumsi listrik air *tenant* ke kartu piutang adalah sebagai berikut:

- a. Menerima data pemakaian listrik dan air setiap tenant dari accounting staff.
- b. Meng-*input* jumlah dari konsumsi listrik dan air masing-masing *tenant* ke dalam kartu piutang masing-masing *tenant*.
- c. Memberikan data kartu piutang perusahaan yang telah dikerjakan kepada *accounting staff* untuk dilakukan *review*.

### 3.2.6 Mengisi Form Receipt General Cashier Atas Pembayaran LA Tenant

Form Receipt General Cashier merupakan formulir penerimaan kasir umum atau sebagai kwitansi yang diberikan kepada *tenant* yang melakukan pembayaran di

kasir untuk pembayaran listrik air maupun *service charge*, dimana nantinya lembar pertama diberikan kepada *tenant* dan lembar kedua disimpan sebagai dokumen penerimaan perusahaan. Tujuan dari mengisi formulir penerimaan kasir umum adalah sebagai bukti pendukung bahwa *tenant* sudah melakukan pembayaran atas tagihannya. Dalam melakukan tugas ini data yang dibutuhkan adalah *form receipt general cashier* dan data kartu piutang *tenant*. Prosedur yang dilakukan dalam mengisi *form receipt general cashier* adalah sebagai berikut:

- a. Menerima informasi dari *tenant* nomor unit yang dimiliki.
- b. Melihat kembali jumlah piutang melalui data kartu piutang perusahaan untuk kartu piutang atas nomor unit *tenant* tersebut.
- c. Menerima uang tunai atau bukti pembayaran dari tenant.
- d. Mengisi form receipt general cashier.

#### 3.2.7 Menghitung Uang Atas Pembayaran LA Secara Tunai dan

### Mencocokannya Dengan Kertas Slip Setoran Bank BCA

Uang atas pembayaran LA adalah uang yang diterima dari *tenant* yang melakukan pembayaran secara tunai. Kertas Slip Setoran Bank BCA adalah kertas slip untuk melakukan setoran tunai melalui *teller*. *Cash opname* adalah pemeriksaan fisik uang kas tunai antara saldo yang terdapat di catatan dengan uang kas yang ada di brankas/di tangan. Tujuan dari menghitung uang dan mencocokannya dengan kertas slip setoran adalah untuk mengetahui apakah jumlah nominal yang ada di setiap slip setoran telah sesuai dengan jumlah nominal uang tunai yang ada. Dalam melakukan pekerjaan ini data yang dibutuhkan adalah semua uang tunai yang disimpan yang sebelumnya diperoleh dari *tenant* dan kertas slip setoran bank BCA

yang telah diisi sebelumnya pada saat *tenant* melakukan pembayaran atas kewajibannya. Prosedur yang dilakukan dalam menghitung uang atas pembayaran LA secara tunai dan mencocokannya dengan kertas slip setoran Bank BCA adalah sebagai berikut:

- a. Menerima slip setoran dan uang tunai tersebut dari accounting staff.
- b. Menghitung total nominal dari keseluruhan kertas slip setoran.
- c. Menghitung total uang tunai yang ada.
- d. Mencocokan total nominal kertas slip setoran dengan total uang tunai yang ada.
- e. Apabila terdapat selisih dimana total uang yang ada lebih besar dari total nominal yang terdapat pada kertas slip setoran karena adanya pembulatan ke atas pada saat *tenant* melakukan pembayaran atas tagihannya, maka uang lebih tersebut tetap di simpan pada brankas, gunanya untuk menutupi kekurangan apabila pada periode selanjutnya terdapat selisih kurang antara slip setoran dengan total nominal uang yang ada.
- f. Memberikan slip setoran dan uang tunai tersebut kepada *accounting staff* untuk dilakukan *review*.

#### 3.2.8 Mengisi *Form* Permohonan Pengiriman Uang Bank BCA

*Form* permohonan pengiriman uang adalah formulir untuk melakukan perpindahan dana dari rekening penerimaan Bank BCA ke rekening pengeluaran Bank CIMB Niaga. Tujuan dari mengisi *form* permohonan pengiriman uang adalah agar perpindahan dana dapat dilakukan oleh Bank BCA supaya nantinya perusahaan bisa melakukan pembayaran kepada vendor dengan menggunakan uang yang telah dikirimkan ke rekening pengeluaran Bank CIMB Niaga. Dalam melakukan pekerjaan ini data yang dibutuhkan adalah *form* permohonan pengiriman uang bank BCA dan cek *funding* bank BCA. Prosedur yang dilakukan dalam mengisi *form* permohonan pengiriman uang adalah sebagai berikut:

- a. Menerima *form* permohonan pengiriman uang bank BCA dan cek *funding* bank
   BCA dari *supervisor*.
- b. Mengisi *form* permohonan pengiriman uang sesuai dengan data yang ada di cek *funding*.
- c. Memberikan *form* permohonan pengiriman uang bank BCA yang sudah diisi dan cek *funding* bank BCA tersebut kepada *supervisor* untuk dilakukan *review*.

### 3.2.9 Meng-input Jurnal Penerimaan ke MYOB

Penerimaan bank adalah penerimaan kas di bank yang merupakan pendapatan atas jasa yang telah dilakukan oleh perusahaan kepada *tenant. Service charge* adalah penerimaan seperti pemeliharaan lingkungan (IPL) untuk operasional perusahaan *apartment* seperti listrik dilorong dan *lift*. Denda adalah bentuk penerimaan perusahaan karena adanya keterlambatan pembayaran tagihan listrik air oleh *tenant*. Tujuan dari *record* data pengeluaran adalah sebagai bentuk pencatatan dalam sistem. Dokumen yang dibutuhkan dalam melakukan pencatatan adalah data rekonsiliasi rekening bank penerimaan. Proses *input* dilakukan dengan menggunakan *software* akuntansi *MYOB*. Prosedur yang dilakukan dalam melakukan pencatatan atas rekening bank penerimaan adalah sebagai berikut:

- a. Penerimaan kas atas service charge dan denda
  - Pada Command Centre pilih menu Accounts, kemudian klik Record Journal Entry.

40

- 2) Masukan tanggal pada kolom *date* dan deskripsi di isi dengan jenis penerimaan (*service charge* atau denda) pada kolom *memo*.
- Pada kolom Acct # baris pertama pilih nomor akun bank penerimaan (1-xxxx) dan pada baris kedua pilih akun account receivable - service charge (1-xxxx) atau untuk denda pilih akun income lainnya (4-xxxx).
- Input nominal penerimaan pada kolom *debit* maka secara otomatis akan muncul juga pada kolom *kredit* di baris kedua.
- 5) Klik record.
- b. Penerimaan kas atas listrik air.
  - 1) Pada Command Centre pilih menu Sales, kemudian klik Receive Payments.
  - 2) Pada kolom *Customer* cari nomor unit *tenant* atau nama *tenant*, masukan jumlah yang diterima dari *tenant* pada kolom *Amount*, pilih metode pembayaran, dan memasukan tanggal.
  - 3) Masukan jumlah yang dibayarkan pada kolom *Amount Applied* untuk periode yang dibayarkan.
  - 4) Klik record.

#### 3.2.10 Meng-input Tagihan LA ke MYOB

Tagihan LA adalah nominal yang harus dibayarkan oleh *tenant* atas pemakaian listrik air. Tujuan dari *record* tagihan LA adalah sebagai bentuk pencatatan pada sistem. Dokumen yang dibutuhkan dalam melakukan pencatatan adalah data pemakaian listrik dan air setiap *tenant*. Proses *input* dilakukan dengan menggunakan *software* akuntansi *MYOB*. Prosedur yang dilakukan dalam melakukan pencatatan tagihan LA adalah sebagai berikut:

- a. Pada Command Centre pilih menu Sales, kemudian klik Enter Sales.
- b. Mencari nama *tenant* pada kolom *Customer*, memasukan tanggal pada kolom *Date*, dan pada kolom *Customer PO* # diisi dengan keterangan LA.
- c. Pada kolom *Description* diisi dengan keterangan tagihan beserta periode tagihan, lalu kolom *Acct*# diisi dengan 4-xxxx (*Income* LA *Apart*)
- d. Klik record.

# 3.2.11 Membuat, Memeriksa dan Melakukan Perhitungan Ulang Atas Bukti Kas-Bank Keluar, Disposisi, *Cheque/Bilyet Giro Requestion* Serta Mengisi *Form* Multiguna Berdasarkan Dokumen Tagihan

Dokumen tagihan adalah dokumen yang digunakan sebagai pernyataan penagihan yang dikeluarkan oleh penjual kepada perusahaan. Memeriksa adalah melihat dengan teliti untuk mengetahui keadaan (salah benarnya). Bukti Kas- Bank Keluar adalah sebagai bukti pendukung dari bukti kas keluar yaitu suatu bukti transaksi atas pengeluaran uang kas. Disposisi adalah *form* kelengkapan dokumen yang digunakan oleh perusahaan untuk keperluan meminta dana atau mengganti dana yang telah dikeluarkan sebelumnya. *Cheque/Bilyet giro* adalah *form internal* perusahaan yang digunakan sebagai *form* pengajuan pembayaran utang atau biasa disebut dengan *form* BK. *Form* Multiguna Bank CIMB Niaga adalah formulir yang digunakan dalam melakukan pembayaran utang adalah untuk mencatat setiap transaksi yang dilakukan perusahaan terkait dengan pengeluaran dana perusahaan untuk pembayaran atas utang kepada vendor, serta tujuan dari dilakukannya pemeriksaan adalah apakah data yang diperlukan untuk melakukan pembayaran

telah lengkap dan benar, serta tujuan dari dilakukannya pemeriksaan dan perhitungan ulang adalah untuk memastikan bahwa tidak ada kesalahan pencatatan dan perhitungan mengenai informasi yang terdapat pada dokumen tagihan dan semua *form* pendukung pengajuan yang telah dibuat. Dalam melakukan tugas ini data yang diperlukan adalah dokumen tagihan dari vendor, *softcopy* (*Ms. Excel*) bukti kas – bank keluar, disposisi, *cheque/bilyet giro requestion*. Prosedur yang dilakukan dalam membuat, memeriksa dan melakukan perhitungan ulang atas bukti kas–bank keluar, disposisi, *cheque/bilyet giro requestion* serta mengisi *form* multiguna berdasarkan dokumen tagihan adalah sebagai berikut:

a. Menerima dokumen tagihan dari vendor.

- b. Memeriksa dokumen tagihan dari vendor dan menghitung total nominal yang harus dibayarkan kepada vendor untuk nantinya dimasukan dalam bukti kasbank keluar, disposisi, dan juga *cheque/bilyet giro requestion*.
- c. Menerima *softcopy* (*Ms. Excel*) bukti kas–bank keluar, disposisi, *cheque/bilyet* giro requestion dari accounting staff.
- d. Memasukan setiap informasi yang tertera pada dokumen tagihan ke dalam *softcopy* (*Ms. Excel*) bukti kas–bank keluar, disposisi, *cheque/bilyet giro requestion*, serta mengisi *form* multiguna sesuai dengan informasi yang ada pada dokumen tagihan yang berasal dari vendor.
- e. Melakukan pemeriksaan dan perhitungan ulang atas semua form tersebut.
- f. Memberikan *form* BK yang telah dikerjakan kepada *supervisor* untuk dilakukan *review*.

### 3.2.12 Melakukan Update Terhadap AP Aging

Utang adalah kewajiban yang harus dilunasi, utang dagang terjadi karena adanya transaksi pembelian atau penggunaan jasa yang dilakukan secara kredit. *AP aging* adalah laporan atau tabel yang berisi daftar nama kreditur, deskripsi, tanggal diterimanya dokumen tagihan, tanggal jatuh tempo, status atas utang (*paid* dan *unpaid*), serta jumlah yang harus dibayarkan oleh perusahaan. Meng-*update AP aging* adalah memasukan transaksi utang yang baru terjadi, dan melakukan perubahan atas status utang. Tujuan dalam meng-*update AP aging* adalah untuk mengetahui saldo utang pada masing-masing kreditur, dan jangka waktu utang tersebut harus dibayarkan. Dalam melakukan tugas ini data yang dibutuhkan adalah *softcopy* (*Ms. Excel*) *AP aging* dan *form* BK. Prosedur yang dilakukan dalam meng-*update AP aging* adalah sebagai berikut:

- a. Menerima softcopy (Ms. Excel) AP aging dan form BK dari accounting staff.
- b. Membuka *softcopy* (*Ms. Excel*) *AP aging* dan melakukan *update* terhadap *AP aging*, yaitu:
  - Mencatat transaksi yang baru saja terjadi yaitu dengan memasukan nama vendor pada kolom Vendor, deskripsi transaksi pada kolom Rincian, tanggal dokumen tagihan diterima, dan nominal utang dan pada kolom status diisi dengan *On Progress*.
  - Jika sudah dilakukan pembayaran atas utang perusahaan kepada vendor maka selanjutnya adalah mengubah status transaksi tersebut menjadi *paid* pada kolom Status dan memasukan tanggal pembayaran pada kolom Tanggal Bayar.

c. Memberikan *softcopy* (*Ms. Excel*) *AP aging* yang telah dikerjakan kepada *supervisor* untuk dilakukan *review*.

### 3.2.13 Membuat Aging Schedule Atas Utang Perusahaan

*Aging schedule* atas utang adalah data yang memuat jumlah utang usaha dari masing-masing kreditur yang diklasifikasikan berdasarkan waktu jatuh temponya. Tujuan dalam membuat *aging schedule* adalah untuk mengetahui saldo utang perusahaan dan mendeteksi utang yang perlu segera dibayarkan. Data yang dibutuhkan adalah *softcopy* (*Ms. Excel*) *AP aging* dan *softcopy* (*Ms. Excel*) format *aging schedule*. Prosedur yang dilakukan dalam membuat *aging schedule* atas utang perusahaan adalah sebagai berikut:

- a. Menerima softcopy (Ms. Excel) AP aging dari accounting staff dan softcopy (Ms. Excel) format aging schedule dari cluster financial controller.
- b. Menghitung saldo utang berdasarkan waktu jatuh tempo menggunakan formula yang telah disediakan.
- c. Memberikan *aging schedule* yang telah dikerjakan kepada *cluster financial controller* untuk dilakukan *review*.

#### 3.2.14 Meng-input Jurnal Pengeluaran ke MYOB

Pengeluaran bank adalah pengeluaran saldo kas di bank yang digunakan untuk melakukan pembelian, pembayaran utang dan pengeluaran lainnya. Tujuan dari *record* data pengeluaran adalah sebagai bentuk pencatatan pada sistem. Dokumen yang dibutuhkan dalam melakukan pencatatan adalah data rekonsiliasi rekening bank pengeluaran. Proses *input* dilakukan dengan menggunakan *software* akuntansi

*MYOB*. Prosedur yang dilakukan dalam melakukan pencatatan atas rekening bank pengeluaran adalah sebagai berikut:

- a. Pada Command Centre pilih menu Purchases, kemudian klik Pay Bills.
- b. Pilih nama vendor pada kolom *Supplier*, masukan tanggal pada kolom *Date*, serta masukan jumlah pembayaran pada kolom *Amount*.
- c. Memilih transaksi untuk periode yang dibayarkan, lalu *klik* pada kolom *Amount Applied* untuk transaksi tersebut.
- d. Klik record.

Apabila pada *account* vendor tidak terdapat nominal tagihan, maka yang harus dilakukan selanjutnya adalah mencatatnya pada *Record Journal Entry*.

- a. Pada *Command Centre* pilih menu *Accounts*, kemudian klik *Record Journal Entry*.
- b. Masukan tanggal pada kolom *Date* dan deskripsi pengeluran pada kolom *Memo*.
- c. Pada kolom *Acct* # baris pertama pilih nomor akun pengeluran (2-xxxx) dan pada baris kedua pilih akun bank pengeluaran (1-xxxx).
- d. *Input* nominal transaksi pengeluaran pada kolom *debit* lalu *klik tab/enter* dan secara otomatis akan muncul juga pada kolom *kredit* baris kedua.
- e. Klik record.

### 3.2.15 Mengisi Kertas Voucher Petty Cash

Kertas *voucher petty cash* adalah lembaran formulir yang digunakan untuk mencatat transaksi pengeluaran kas kecil. Tujuan dari mengisi *voucher petty cash* sebagai bentuk kwitansi atas bukti pengeluaran yang terjadi. Dalam melakukan tugas ini data yang diperlukan adalah *softcopy* (*Ms. Excel*) kertas *voucher petty cash* 

dan bukti atas pengeluaran kas kecil yang terjadi. Prosedur yang dilakukan dalam mengisi kertas *voucher petty cash* adalah sebagai berikut:

- a. Menerima softcopy (Ms. Excel) kertas voucher petty cash dari staff accounting.
- b. Mengisi nomor voucher dan tanggal.
- c. Mencetak kertas voucher petty cash.
- Mengisi kertas *voucher petty cash* sesuai dengan bukti yang ada atas pengeluaran kas kecil.
- e. Memberikan kertas *voucher petty cash* yang telah dijadikan satu dengan bukti pengeluaran kas kecil kepada *accounting staff* untuk dilakukan *review*.

### 3.2.16 Melakukan Rekapitulasi Atas Petty Cash Harian

Rekapitulasi *petty cash* harian adalah suatu kegiatan meringkas data kertas *voucher petty cash* ke dalam *softcopy* (*Ms. Excel*) data *petty cash* harian. Tujuan dari melakukan rekapitulasi adalah untuk mengetahui total pengeluaran *petty cash* yang terjadi sampai hari tersebut. Dalam melakukan tugas ini data yang dibutuhkan adalah *softcopy* (*Ms. Excel*) *petty cash* harian dan kertas *voucher petty cash* yang sudah diisi sebelumnya. Prosedur yang dilakukan dalam melakukan rekapitulasi *petty cash* harian adalah sebagai berikut:

- a. Menerima softcopy (Ms. Excel) data petty cash harian dari accounting staff.
- b. Memasukan tanggal, *no voucher*, keterangan, dan total pengeluaran *petty cash* hari tersebut ke dalam *softcopy* (*Ms. Excel*) data *petty cash* harian.
- c. Melihat total pengeluaran *petty cash* sampai hari tersebut, dan melihat sisa saldo *petty cash* sampai hari tersebut.

d. Memberikan *softcopy* (*Ms. Excel*) data *petty cash* harian yang telah dikerjakan kepada *accounting staff*.

### 3.2.17 Memeriksa dan Menghitung Kembali Keseluruhan Petty Cash

Memeriksa adalah melihat apakah transaksi yang terdapat pada rekapitulasi *petty cash* sesuai dengan semua transaksi pengeluaran *petty cash* yang dicatat dalam kertas *voucher petty cash* dan menghitung jumlah total atas semua nominal yang ada pada kertas *voucher petty cash*. Tujuan dari memeriksa dan menghitung kembali kesuluruhan *petty cash* adalah untuk mengetahui apakah keterangan transaksi dan jumlah nominal telah sesuai dengan kertas *voucher petty cash*. Dalam melakukan tugas ini data yang diperlukan adalah kertas rekapitulasi *petty cash* dan seluruh kertas *voucher petty cash*. Prosedur yang dilakukan dalam memeriksa dan menghitung kembali keseluruhan *petty cash* adalah sebagai berikut:

- a. Menerima kertas rekapitulasi *petty cash* dan seluruh kertas *voucher petty cash* dari *staff accounting*.
- b. Memeriksa antara *item-item* yang ada di rekapitulasi dengan kertas *voucher petty cash* apakah telah sesuai, baik nominal, tanggal, nomor *voucher* maupun keterangan transaksi.
- c. Melakukan penjumlahan atas keseluruhan kertas *voucher petty cash* untuk mengetahui apakah jumlahnya sesuai dengan rekapitulasi *petty cash*.
- d. Jika seluruhnya telah sesuai maka kertas rekapitulasi dan kertas *voucher petty cash* tersebut diberikan kepada *staff accounting* untuk *review*.

#### 3.2.18 Meng-input Jurnal Petty Cash ke MYOB

*Petty cash* sejumlah dana disediakan perusahaan dengan tujuan untuk keperluan yang sifatnya rutin dan nilainya relatif kecil. Tujuan dari meng-*input petty cash* adalah sebagai pencatatan pada sistem. Dokumen yang dibutuhkan dalam melakukan pencatatan adalah kertas rekapitulasi *petty cash*. Proses *input* dilakukan dengan menggunakan *software* akuntansi *MYOB*. Prosedur yang dilakukan dalam melakukan pencatatan atas petty cash adalah sebagai berikut:

- a. Pada *Command Centre* pilih menu *Accounts*, kemudian klik *Record Journal Entry*.
- b. Masukan tanggal pada kolom *Date* dan deskripsi pengeluran *petty cash* pada kolom *Memo*.
- c. Pada kolom Acct # baris pertama pilih nomor akun pengeluran petty cash (6-xxxx) dan pada baris kedua pilih akun petty cash (1-xxxx).
- d. *Input* nominal transaksi *petty cash* pada kolom *debit* maka secara otomatis akan muncul juga pada kolom *kredit* baris kedua.
- e. Klik record.

### 3.2.19 Mengarsipkan (Filling) Berkas/Dokumen Rekening Koran

*Filling* adalah segala tindakan atau kegiatan yang berhubungan dengan pengumpulan, klasifikasi, penyimpanan atau pengarsipan dokumen. Tujuan dari melakukan *filling* adalah untuk membuat dokumen tersusun dan tersimpan dengan rapih agar mempermudah dalam pencarian dokumen jika suatu saat diperlukan. Salah satu *filling* yang dilakukan adalah *filling* rekening koran bank, maka dokumen

yang dibutuhkan dalam melakukan tugas ini adalah rekening koran bank. Prosedur dalam melakukan *filling* rekening koran dalah sebagai berikut:

- a. Menerima rekening koran dari supervisor.
- b. Mengurutkan rekening koran berdasarkan periode terdahulu.
- c. Membolongkan rekening koran yang sudah diurutkan.
- d. Mengarsipkan rekening koran yang sudah diurutkan ke dalam bantex.

### **3.3 Uraian Pelaksanaan Kerja Magang**

#### 3.3.1 Proses Pelaksanaan

Proses pelaksanaan kerja magang dilakukan di PT Parador Property Management selama 13 minggu terkait dengan *accounting*. Berikut merupakan uraian tugas-tugas yang dilakukan untuk masing-masing pekerjaan:

#### 1. Mencatat Saldo Bank dan Mencetak Rekening Koran

Tugas yang dilakukan adalah mencatat saldo bank dan mencetak mutasi rekening bank penerimaan setiap hari secara *online* dengan mengakses *web* KlikBCA dan memasukkan *ID* beserta *password* yang didapatkan melalui *Key*BCA. Hasil dari memeriksa mutasi rekening penerimaan ini adalah rekening koran yang dapat digunakan oleh *staff accounting* untuk melakukan peng-*input*-an ke dalam kartu piutang dan rekonsiliasi bank penerimaan serta nominal saldo awal dan saldo akhir setiap rekening bank penerimaan perusahaan yang dapat digunakan *supervisor* untuk dikirimkan ke kantor pusat. Pekerjaan tersebut dilakukan sekitar 185 saldo bank penerimaan pada 5 rekening bank penerimaan.

Langkah-langkah yang dilakukan adalah sebagai berikut:

- a Buka website https://vpn.klikbca.com/+CSCOE+/logon.html
- b Masukkan *Username* yaitu ibsparado2parador11 dan memasukan *Password* yang didapat dengan menggunakan *token Key*BCA, kemudian klik *Log In*.

### Gambar 3.1

### Log In Akun KlikBCA

| SCA                                        |
|--------------------------------------------|
| Usernam<br>Ibsparado2parador11<br>Poseever |
|                                            |
| BCAstrationeral                            |
|                                            |

c. Setelah itu pilih klikBCA Bisnis.

Gambar 3.2

### KlikBCA Bisnis

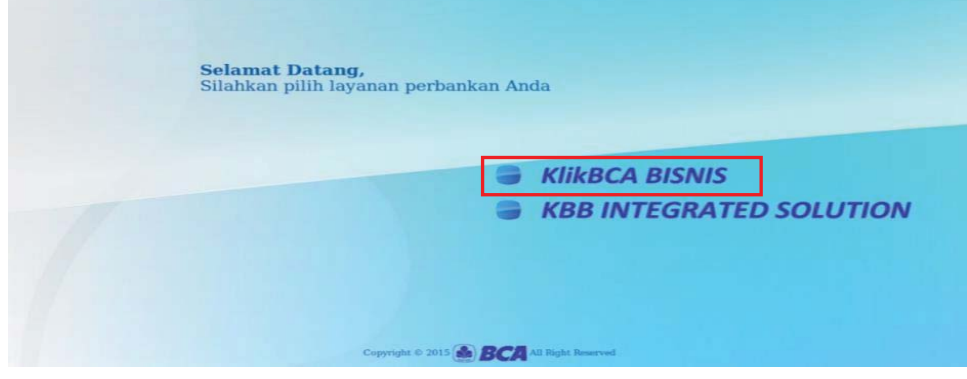

Sumber: KlikBCA Bisnis

d Lalu masukkan *Corporate ID* yaitu ibsparado2, untuk *User ID* yaitu parador11 dan pada kolom *KeyBCA Response* diisi dengan angka yang didapat dengan menggunakan *token Key* BCA, kemudian *Log In*.

Gambar 3.3 *Log in* KlikBCA Bisnis

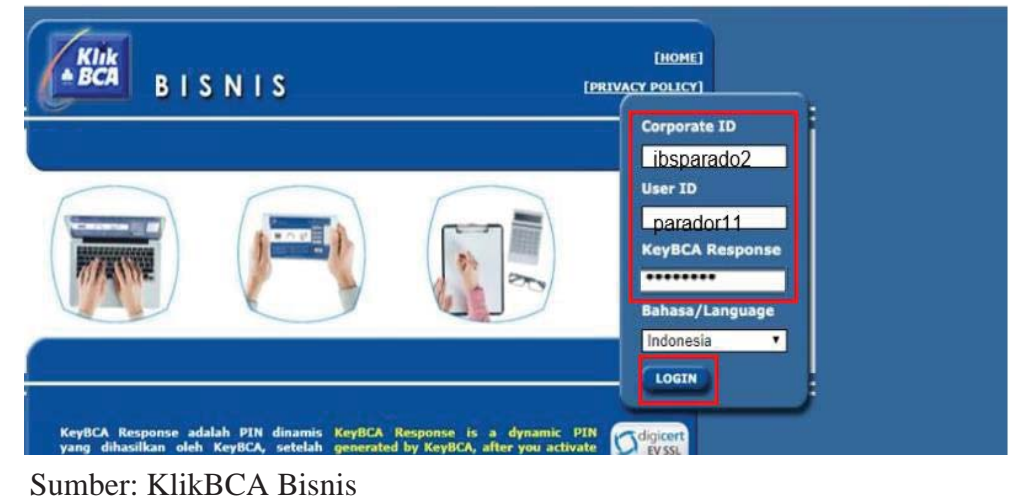

e. Setelah tampilan beranda muncul, pilih menu Informasi Rekening dan pilih

Mutasi Rekening.

### Gambar 3.4

### Menu Informasi Rekening

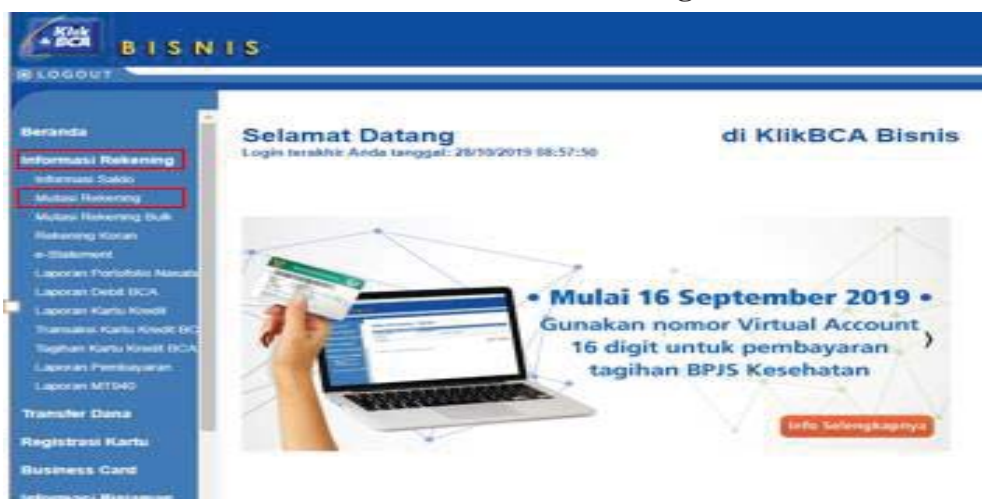

Sumber: KlikBCA Bisnis

f Selanjutnya akan muncul tampilan menu mutasi rekening seperti yang terlihat pada Gambar 3.5 seperti berikut ini:

### Gambar 3.5

### Menu Mutasi Rekening

| OGOUT                    |                                                                   |
|--------------------------|-------------------------------------------------------------------|
|                          |                                                                   |
| randa                    | Informasi Rekening - Mutasi Rekening                              |
|                          | Informasi Transatzi                                               |
| ormasi Rekening          | Nonor Retening 338 - 097907 3 A Q Multi Retening                  |
| formasi Saldo            | Periode Mutasi                                                    |
| utasi Rekening           | * Mutasi Harian Dari 29 * Okt * 2019 * 5empei 29 * Okt * 2019 * B |
| dasi Rekening Bulk       | Mutasi Bulanan September *                                        |
| kening Koran             | Jenis Transaksi                                                   |
| tatement                 | Jenis Transaksi : Semus 🕈                                         |
| poran Portofolio Nasabay | Format Download                                                   |
| poran Debit BCA          | * cv                                                              |
| poran Kartu Kredit       | O Heri                                                            |
| ansaksi Kartu Kredit BC  |                                                                   |
|                          |                                                                   |
| ghan Kartu Kredit BCA    | C Tampikan Downlos                                                |
| oran Pembayaran          |                                                                   |

Sumber: KlikBCA Bisnis

Berdasarkan Gambar 3.5 menu mutasi rekening bagian Nomor Rekening pilih nomor rekening *bank* yang dimiliki oleh perusahaan yaitu 338-0979073 seperti yang terlihat pada Gambar 3.5 (Huruf A) dan pada bagian Periode Mutasi pilih tanggal mutasi mulai dari hari kerja sebelumnya yaitu tanggal 28 Oktober 2019 sampai hari kerja saat ini yaitu 29 Oktober 2019 seperti yang terlihat pada Gambar 3.5 (Huruf B), kemudian pilih Tampilkan Gambar 3.5 (Huruf C). g Selanjutnya akan muncul mutasi rekening bank seperti yang terlihat pada

Gambar 3.6 sebagai berikut:

### Gambar 3.6

### **Mutasi Rekening**

| Informasi Rekening No. rekening Sama I<br>Informasi Sakto Nama I<br>Mutasi Rekening Bulk Tgl Keterangan<br>Mutasi Rekening Bulk Tgl Keterangan<br>Rekening Koran 2010 Z100/TISCY 1438655<br>e-Statement Laporan Portotolio Nasata<br>Laporan Portotolio Nasata 2510 Z100/TISCY 143859                                                                                                    | 338-0979073<br>PARADOR PRO<br>28/10/2019 - 29/<br>Rp<br>Cabang | D<br>PERTY MANAGEM<br>10/2019<br>Jumlah | Sald       |
|----------------------------------------------------------------------------------------------------|----------------------------------------------------------------|-----------------------------------------|------------|
| Mutasi Rekening Bulk Rekening Koran e-Statement Laporan Portofolio Nasabi Laporan Dobt B/CA                                                                                                    | Cabang                                                         | Jumlah                                  | Sald       |
| Rekening Koran 28/10 2710/FTSCY 1438655<br>e-Statement Roberto<br>Laporan Portofolio Nasab: 26/10 2710/FTSCY 1438655<br>Elect Water A0609<br>Roberto<br>TRSF E-BANKING CR<br>26/10 2710/FTSCY 425559<br>26/10 210/FTSCY 425559                                                                                                    | 0000                                                           | Performance -                           |            |
| Laporan Portofolio Nasab. TRSF E-BANKING CR.<br>2710/FTSC/ 42559<br>2610 Unit Brca. 2610 Unit am ADDR St. 2010                                                                                                    |                                                                | 1,463,655,00 CR                         | 342,194,37 |
| and because the second second s | 0000                                                           | 426,559.00 CR                           | 342,620,93 |
| aporan Kartu Kredit 28/10 TTS F E-BANKINS CR                                                                                                    | 8015                                                           | 185,177,00 CR                           | 342,806,10 |
| ransaksi Kartu Kredit BC<br>agihan Kartu Kredit BCA<br>28/10<br>10/28 95031 UNIT 1509<br>Akmral                                                                                                    | 0000                                                           | 692,000.00 CR                           | 343,498,10 |
| aporan Pembayaran 28/10 TRSF E-BANKING CR 10/28 AU7/19 Fambane 5 W                                                                                                    | 0000                                                           | 338,295.00 CR                           | 343.836.40 |
| aporan MT940 Saldo Awal : 340,730,717<br>Mutasi Debet : 0.00 0                                                                                                    | Е                                                              |                                         |            |
| ansfer Dana Mutasi Kredit : 3,105,686                                                                                                    |                                                                |                                         |            |
| gistrasi Kartu Eormat Download                                                                                                    | F                                                              |                                         |            |

Sumber: KlikBCA Bisnis

Selanjutnya adalah mencatat tiga angka terakhir nomor rekening yaitu 073 Gambar 3.6 (Huruf D) serta saldo awal yaitu sebesar Rp 340,730,717 Gambar 3.6 (Huruf E) dan saldo akhir sebesar Rp 343,836,403 Gambar 3.6 (Huruf F) pada selembar kertas. Sehingga didapat *output* sebagai berikut:

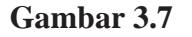

Lembar Kertas Saldo Rekening Perusahaan

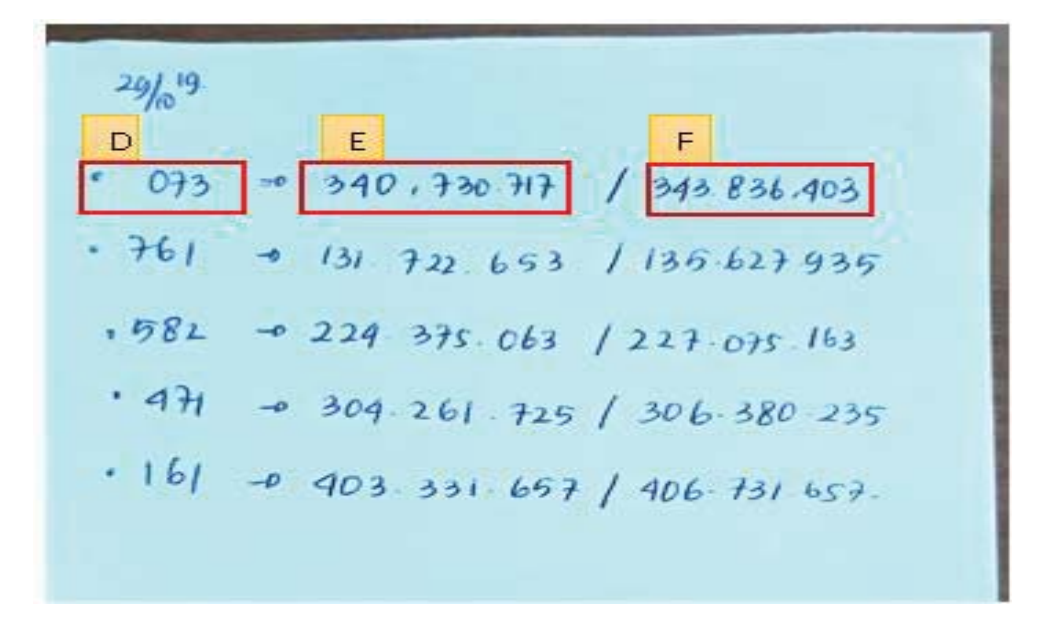

Sumber: Dokumen Perusahaan

Berdasarkan Gambar 3.7 tiga angka terakhir nomor rekening telah dipindahkan yaitu 073 (Huruf D) serta saldo awal yaitu sebesar Rp 340,730,717 (Huruf E) dan saldo akhir sebesar Rp 343,836,403 (Huruf F) pada selembar kertas untuk kemudian diberikan kepada *supervisor*.

 h. Selanjutnya adalah mencetak mutasi rekening tersebut Gambar 3.6 dengan pilih cetak pada kolom bagian bawah tampilan mutasi Gambar 3.6 (Huruf G). Sehingga didapat *output* sebagai berikut:

### Gambar 3.8

#### **Rekening Koran**

| 10/29/20 | 19                      |               |                  | Informasi Rekening - N | Mutasi Rekening |  |  |  |
|----------|-------------------------|---------------|------------------|------------------------|-----------------|--|--|--|
| Inform   | asi Rekening - Mutasi R | ekenir        | ng               |                        |                 |  |  |  |
|          | No. Rekening            |               | : 338-0979073    |                        |                 |  |  |  |
|          | Nama                    | PERTY MANAGEM |                  |                        |                 |  |  |  |
|          | Periode                 |               | : 28/10/2019 - 2 | 019 - 29/10/2019       |                 |  |  |  |
|          | Kode Mata U             | ang           | : Rp             |                        |                 |  |  |  |
| Tgl      | Keterangan              |               | Cabang           | Jumlah                 | Saldo           |  |  |  |
| 28-Okt   | TRSF E-BANKING CR       |               |                  |                        |                 |  |  |  |
|          | 27/10 FTSCY 1438655     |               | 0                | 1,463,655.00           | 342,194,372     |  |  |  |
|          | Elect Water A0809       |               |                  |                        |                 |  |  |  |
|          | Roberto                 |               |                  |                        |                 |  |  |  |
| 28-Okt   | TRSF E-BANKING CR       |               |                  |                        |                 |  |  |  |
|          | 27/10 FTSCY 426559      |               | 0                | 426,559.00             | 342,620,931     |  |  |  |
|          | listrik air A0708       |               |                  |                        |                 |  |  |  |
|          | Rudy Harjono            |               |                  |                        |                 |  |  |  |
| 28-Okt   | TRSF E-BANKING CR       |               |                  |                        |                 |  |  |  |
|          | 10/28 unit A0203        |               | 0                | 185,177.00             | 342,806,108     |  |  |  |
| 28-Okt   | Fransisca               |               |                  |                        |                 |  |  |  |
| 28-Okt   | TRSF E-BANKING CR       |               |                  |                        |                 |  |  |  |
|          | 10/28 950 Unit C0615    |               | 0                | 692,000.00             | 343,498,108     |  |  |  |
|          | Akmal                   |               |                  |                        |                 |  |  |  |
| 28-Okt   | TRSF E-BANKING CR       |               |                  |                        |                 |  |  |  |
|          | 10/28 A0719 Bambang S.W |               | 0                | 338,295.00             | 343,836,403     |  |  |  |
|          |                         |               |                  |                        |                 |  |  |  |
|          | SALDO AWAL              | ·**           | 340,730,717      |                        |                 |  |  |  |
|          | MUTASI DEBET            | :             | 0.00             |                        |                 |  |  |  |
|          | MUTASI KREDIT           | :             | 3,105,686        |                        |                 |  |  |  |
|          | SALDO AKHIR             | 1             | 343,836,403      |                        |                 |  |  |  |

#### Sumber: Dokumen Perusahaan

Selanjutnya memberikan rekening koran tersebut kepada masing-masing *accounting staff* untuk dilakukan *input* ke dalam kartu piutang dan rekonsiliasi, serta memberikan lembar kertas saldo rekening perusahaan kepada *supervisor* untuk dikirimkan kepada kantor pusat. *Output* lembar kertas saldo rekening selengkapnya dapat dilihat pada lampiran 8.

### 2. Meng-input Mutasi Rekening Ke Dalam Kartu Piutang Tenant

Tugas yang dilakukan adalah memasukkan (*input*) saldo mutasi rekening dilakukan dengan tujuan untuk mencatat penerimaan atas pembayaran piutang

oleh *tenant*, atau melakukan perubahan atas saldo piutang *tenant* pada kartu piutang atas transaksi tersebut. Pekerjaan tersebut dilakukan sekitar 521 transaksi pada 4 unit *apartment*. Proses *input* ini dilakukan berdasarkan rekening koran bank. Berikut adalah rekening koran bank:

### Gambar 3.9

| 10/29/20:        | 19                                                                           |               |                                                                                 | Infe | ormasi Rekening - | Mutasi Rekening |          |             |
|------------------|------------------------------------------------------------------------------|---------------|---------------------------------------------------------------------------------|------|-------------------|-----------------|----------|-------------|
| Inform           | asi Rekening - M                                                             | utasi Rekenin | g                                                                               |      |                   |                 |          |             |
|                  | No. Rekening<br>Nama<br>Periode<br>Kode Mata Uang                            |               |                                                                                 |      |                   |                 |          |             |
| Tgl              | Kete                                                                         | rangan        | Cabang                                                                          | В    | Jumlah            | Saldo           |          |             |
| 28-Okt           | TRSF E-BANKING CR<br>27/10 FTSCY 143865<br>Elect Water A0809<br>Roberto      | 5             | 0                                                                               | 1,4  | 463,655.00        | 342,194,372     |          |             |
| 28-Okt           | TRSF E-BANKING CR<br>27/10 FTSCY 426559<br>listrik air A0708<br>Rudy Harjono |               | SF E-BANKING CR<br>/10 FTSCY 426559 0 426,559.00<br>rik air A0708<br>dy Harjono |      | 6,559.00          | 342,620,931     |          |             |
| 28-Okt<br>28-Okt | TRSF E-BANKING CR<br>10/28 unit A0203<br>Fransisca                           |               | TRSF E-BANKING CR<br>10/28 unit A0203<br>Fransisca                              |      | 0                 | 18              | 5,177.00 | 342,806,108 |
| 28-Okt           | TRSF E-BANKING CR<br>10/28 950 Unit C0615<br>Akmal                           |               | 0                                                                               | 69   | 2,000.00          | 343,498,108     |          |             |
| 28-Okt           | TRSF E-BANKING CF<br>10/28 A0719 Bamb                                        | ang S.W       | 0                                                                               | 33   | 8,295.00          | 343,836,403     |          |             |
|                  | SALDO AWAL<br>MUTASI DEBET<br>MUTASI KREDIT<br>SALDO AKHIR                   | :<br>:<br>:   | 340,730,717<br>0.00<br>3,105,686<br>343,836,403                                 |      |                   |                 |          |             |

### **Rekening Koran** (2)

Sumber: Dokumen Perusahaan

Gambar 3.9 menunjukan adanya pembayaran atas listrik air dari *tenant* bernama Roberto dengan nomor unit A0809 (Huruf A) sebesar Rp1.463.655 (Huruf B). Selanjutnya adalah membuka data kartu piutang perusahaan dan mencari kartu piutang tenant atas nama Roberto dengan nomor unit A0809.

Berikut adalah tampilan kartu piutang tenant atas nama Roberto:

### Gambar 3.10

| Nama                 | : Roberto               |                |            | Tahun Ke-:    | Mei-18        | - Apr-19   | - Rp6.095.040 |               | main page     |             |
|----------------------|-------------------------|----------------|------------|---------------|---------------|------------|---------------|---------------|---------------|-------------|
| Unit                 | : A0809                 |                |            |               | Mei-19        | - Sep-19   | - Rp2.539.600 |               |               |             |
| No. Leip             | : U857-7580-6781        |                |            |               |               |            |               |               |               |             |
| Email                | : <u>robert@gmail.c</u> | om             |            |               |               |            |               |               |               |             |
| Nilai Service Charge | Rp6.095.040             | Rp507.920      |            |               |               |            |               |               |               |             |
|                      | Listrik + Air           | Service Charge |            |               |               |            |               |               |               |             |
| Sisa Tagihan         | Rp935.735               | Rp1.523.760    |            |               |               |            |               |               |               |             |
| Invoice              |                         |                | Pembayara  | n Listrik Air |               | Pembayar   | an SC         |               | Sisa Pembaya  | aran        |
| Bulan                | To<br>Listrik Air       | tal sr         | Tanggal    | keterangan    | Listrik + Air | Tanggal    | keterangan    | SC            | Listrik + Air | SC          |
| Outstanding 2018     |                         | 30             |            |               |               |            |               |               | RpO           | RpO         |
| Jan-19               | Rp288.517               | Rp507.920      | 03.02.2019 | ppm           | (Rp288.517)   | 02.05.2018 | ppm           | (Rp507.920)   | RpO           | RpO         |
| Feb-19               | Rp539.188               | Rp507.920      | 15.03.109  | ppm           | (Rp539.188)   | 02.05.2018 | ppm           | (Rp507.920)   | RpO           | RpO         |
| Mar-19               | Rp436.771               | Rp507.920      | 09.04.2019 | ppm           | (Rp436.771)   | 02.05.2018 | ppm           | (Rp507.920)   | RpO           | RpO         |
| Apr-19               | Rp445.682               | Rp507.920      | 10.05.2019 | ppm           | (Rp445.682)   | 02.05.2018 | ppm           | (Rp507.920)   | RpO           | RpO         |
| Mei-19               | Rp420.198               | Rp507.920      | 03.06.2019 | ppm           | (Rp420.198)   | 29.04.2019 | ppm           | (Rp507.920)   | RpO           | Rp0         |
| Jun-19               | Rp447.087               | Rp507.920      | 13.07.2019 | ppm           | (Rp447.087)   | 29.04.2019 | ppm           | (Rp507.920)   | RpO           | Rp0         |
| Jul-19               | Rp430.187               | Rp507.920      | 15.08.2019 | ppm           | (Rp430.187)   | 29.04.2019 | ppm           | (Rp507.920)   | RpO           | Rp0         |
| Agu-19               | Rp431.889               | Rp507.920      | 19.09.2019 | ppm           | (Rp431.889)   | 29.04.2019 | ppm           | (Rp507.920)   | RpO           | Rp0         |
| Sep-19               | Rp484.176               | Rp507.920      |            |               |               | 29.04.2019 | ppm           | (Rp507.920)   | Rp484.176     | Rp0         |
| Okt-19               | Rp451.559               | Rp507.920      |            |               |               |            |               |               | Rp451.559     | Rp507.920   |
| Nov-19               |                         | Rp507.920      |            |               |               |            |               |               | RpO           | Rp507.920   |
| Des-19               |                         | Rp507.920      |            |               |               |            |               |               | RpO           | Rp507.920   |
|                      |                         |                |            |               |               |            |               |               |               | -           |
|                      | Rp4.375.254             | Rp6.095.040    |            |               | (Rp3.439.519) |            |               | (Rp4.571.280) | Rp935.735     | Rp1.523.760 |

#### Kartu Piutang Tenant

Sumber: Dokumen Perusahaan

Berdasarkan Gambar 3.10 terlihat bahwa nama *tenant* yaitu Roberto dan nomor unit yaitu A0809 yang mana untuk nama dan nomor unit *tenant* telah sesuai dengan yang ada pada rekening koran Gambar 3.9 (Huruf A) yaitu Roberto dengan nomor unit A0809. Proses selanjutnya adalah mencocokan jumlah piutang pada kartu piutang *tenant* dengan jumlah yang dibayarkan oleh *tenant* seperti yang terlihat pada rekening koran Gambar 3.9 (Huruf B) yaitu sebesar Rp1.463.655 untuk keterangan yang diberikan pada rekening koran yaitu listrik air. Berikut adalah kartu piutang *tenant* bagian *invoice*:

### Gambar 3.11

|                      |   |                |     |       | _         |
|----------------------|---|----------------|-----|-------|-----------|
| Nama                 | : | Roberto        |     |       |           |
| Unit                 | : | A0809          |     |       |           |
| No. Telp             | : | 0857-7580-6781 |     |       |           |
| Email                | : | robert@gmail.c | om  | L     |           |
|                      |   |                |     |       |           |
| Nilai Service Charge | : | Rp6.095.040    |     |       | Rp507.920 |
|                      |   | Listrik + Air  | Se  | rvice | Charge    |
| Sisa Tagihan C       |   | Rp935.735      |     | Rp:   | 1.523.760 |
|                      |   |                | _   |       |           |
| Invoice              | - |                |     |       |           |
| Bulan                |   | Te             | tal |       |           |
| Dulan                |   | Listrik Air    | SC  |       |           |
| Outstanding 2018     |   |                |     |       |           |
| Jan-19               |   | Rp288.517      |     | I     | Rp507.920 |
| Feb-19               |   | Rp539.188      |     | I     | Rp507.920 |
| Mar-19               |   | Rp436.771      |     |       | Rp507.920 |
| Apr-19               |   | Rp445.682      |     | I     | Rp507.920 |
| Mei-19               |   | Rp420.198      |     | I     | Rp507.920 |
| Jun-19               |   | Rp447.087      |     |       | Rp507.920 |
| Jul-19               |   | Rp430.187      |     | I     | Rp507.920 |
| Agu-19               |   | Rp431.889      |     | . 1   | Rp507.920 |
| Sep-19               |   | Rp484.176      |     |       | Rp507.920 |
| Okt-19               |   | Rp451.559      |     |       | Rp507.920 |
| Nov-19               |   |                |     |       | Rp507.920 |
| Des-19               |   |                |     |       | Rp507.920 |
|                      |   |                |     |       |           |
|                      |   | Rp4.375.254    |     | Rp    | 6.095.040 |
|                      |   |                |     | -     |           |

Kartu Piutang *Tenant* Bagian *Invoice* 

Pada Gambar 3.11 (huruf C) terlihat jumlah sisa tagihan *tenant* untuk keterangan yang diberikan oleh *tenant* yaitu listrik air sebesar Rp935.735 tidak sesuai dengan jumlah yang dibayarkan oleh *tenant* yaitu sebesar Rp1.463.655 yang terlihat pada Gambar 3.9 (Huruf B), maka perbedaan tersebut dapat dicari dengan menjumlahkan semua total piutang pada bagian Sisa Pembayaran dalam kartu piutang *tenant* hingga periode berjalan yaitu Oktober 2019. Berikut adalah kartu piutang *tenant* bagian sisa pembayaran:

Sumber: Dokumen Perusahaan

#### Gambar 3.12

#### Kartu Piutang Tenant Bagian Sisa Pembayaran

| Invoice          |   | Sisa Pembaya  | aran        |   |               |   |             |    |
|------------------|---|---------------|-------------|---|---------------|---|-------------|----|
| Bulan            |   | Listrik + Air | sc          |   |               |   |             |    |
| Outstanding 2018 |   | RpO           | RpO         |   |               | - |             | +  |
| Jan-19           |   | RpO           | RpO         |   |               |   |             |    |
| Feb-19           |   | RpO           | Rp0         |   |               |   |             |    |
| Mar-19           |   | RpO           | RpO         |   |               |   |             |    |
| Apr-19           |   | RpO           | Rp0         |   |               |   |             |    |
| Mei-19           |   | RpO           | RpO         |   |               |   |             |    |
| Jun-19           |   | RpO           | RpO         |   | _             |   |             |    |
| Jul-19           | D | RpO           | RpO         |   |               | Е |             |    |
| Agu-19           |   | . RoO         | RoO         |   | ·             | ~ |             | P  |
| Sep-19           |   | Rp484.176     | RpO         |   | LA + SC       | : | Rp1.443.655 |    |
| Okt-19           |   | Rp451.559     | Rp507.920   | 0 | Denda         | : | Rp20.000    | þ  |
| Nov-19           |   | RpO           | Rp507.920   |   | Total Tagihan | : | Rp1.463.655 |    |
| Des-19           |   | Rp0           | Rp507.920   | C | 5 <u></u>     | 0 |             | -0 |
|                  |   |               |             |   |               |   |             |    |
|                  |   | Rp935.735     | Rp1.523.760 |   |               |   |             |    |
|                  |   |               |             |   |               |   |             |    |

Sumber: Dokumen Perusahaan

Gambar 3.12 (Huruf D) menunjukan bahwa jumlah sisa tagihan *tenant* hingga periode berjalan yaitu bulan Oktober 2019 adalah tagihan untuk listrik air bulan September 2019 dan Oktober 2019 yaitu sebesar Rp484.176 dan Rp451.559 beserta tagihan atas *service charge* bulan Oktober 2019 sebesar Rp507.920, karena untuk tagihan listrik air bulan September 2019 belum dibayarkan oleh *tenant* sedangkan batas waktu pembayaran listik air adalah tanggal 15 bulan berikutnya yaitu tanggal 15 Oktober 2019 dan *tenant* baru melakukan pembayaran tanggal 28 Oktober 2019 maka *tenant* dikenakan denda keterlambatan pembayaran listrik air bulan September 2019 sebesar Rp20.000. Berdasarkan Gambar 3.12 (Huruf E) jika sisa tagihan *tenant* hingga periode berjalan dijumlahkan yaitu LA bulan September dan Oktober 2019 seta *service charge (SC)* bulan Oktober 2019 sebesar Rp1.443.655 beserta dengan denda keterlambatan pembayaran listrik air bulan September 2019 sebesar Rp20.000

maka akan menghasilkan total tagihan sebesar Rp1.463.655. Oleh karena itu dapat disimpulkan bahwa jumlah nominal yang dibayarkan oleh *tenant* sebesar Rp1.463.655 Gambar 3.9 (Huruf B) adalah pembayaran atas tagihan LA bulan September dan Oktober 2019 serta *service charge* (*SC*) bulan Oktober 2019 sebesar Rp1.443.655 beserta dengan denda keterlambatan pembayaran listrik air bulan September 2019 sebesar Rp20.000 sehingga total tagihan sebesar Rp1.463.655 Gambar 3.12 (Huruf E).

Atau rincian pembayaran yang dilakukan *tenant* bisa juga dilihat pada bukti pendukung sebagai berikut:

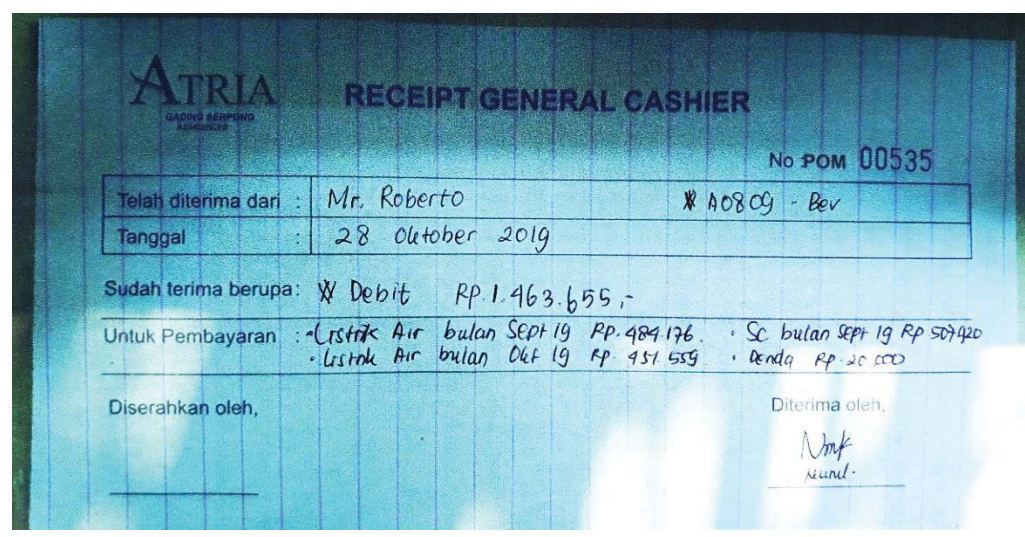

Gambar 3.13 Form Receipt General Cashier

Sumber: Dokumen Perusahaan

Gambar 3.13 menunjukan bahwa *tenant* bernama Roberto dengan nomor unit A0809-Beverly telah melakukan pembayaran pada tanggal 28 Oktober 2019 secara debit sebesar Rp1.463.655 untuk pembayaran listrik air periode September 2019 sebesar Rp484.176, listrik air periode Oktober 2019 sebesar Rp451.559, *SC* sebesar Rp507.920 dan denda sebesar Rp20.000. Apabila semua telah sesuai maka selanjutnya adalah *input* jumlah pembayaran yang dilakukan oleh *tenant* ke dalam kartu piutang *tenant* berdasarkan rincian pembayaran yang terlihat pada Gambar 3.12, dimana peng*input*-an dimulai dengan mengisi Bagian Pembayaran Listrik Air yaitu pada kolom Tanggal, Keterangan, Listrik + Air, selanjutnya pada bagian Pembayaran *SC* untuk kolom Tanggal, Keterangan dan kolom *SC*. Sehingga didapat *output* sebagai berikut:

| Nama                 | : Roberto                |                |            | Tahun Ke      | -1 Mei-18 -   | Apr     | -19 -    | Rp6.095.040 |               | main page     |                   |
|----------------------|--------------------------|----------------|------------|---------------|---------------|---------|----------|-------------|---------------|---------------|-------------------|
| Unit                 | : A0809                  |                |            |               | Mei-19        | Sep     | -19 -    | Rp2.539.600 |               |               |                   |
| No. Telp             | : 0857-7580-6781         |                |            |               | Okt-19        | Okt     | -19      | Rp507.920   |               |               |                   |
| Email                | : <u>robert@gmail.co</u> | om             |            |               |               |         |          |             |               |               |                   |
| Nilai Service Charge | Rp6.095.040              | Rp507.920      |            |               |               |         |          |             |               |               |                   |
|                      | Listrik + Air            | Service Charge |            |               |               |         |          |             |               |               |                   |
| Sisa Tagihan         | Rp935.735                | Rp1.015.840    |            |               |               |         |          |             |               |               |                   |
|                      |                          |                | Pembayara  | n Listrik Air | F             | Pemba   | yaran SC | G           |               | Sisa Pembay   | <sub>aran</sub> H |
| Bulan                | Tot<br>Listrik Air       | tal<br>SC      | Tanggal    | keterangan    | Listrik + Air | Tangg   | ai ke    | terangan    | SC            | Listrik + Air | sc                |
| Outstanding 2018     |                          |                |            |               |               |         |          |             |               | RpO           | RpO               |
| Jan-19               | Rp288.517                | Rp507.920      | 03.02.2019 | ppm           | (Rp288.517)   | 02.05.2 | 018 ppm  |             | (Rp507.920)   | Rp0           | RpC               |
| Feb-19               | Rp539.188                | Rp507.920      | 15.03.109  | ppm           | (Rp539.188)   | 02.05.2 | 018 ppm  |             | (Rp507.920)   | Rp0           | RpC               |
| Mar-19               | Rp436.771                | Rp507.920      | 09.04.2019 | ppm           | (Rp436.771)   | 02.05.2 | 018 ppm  |             | (Rp507.920)   | Rp0           | RpC               |
| Apr-19               | Rp445.682                | Rp507.920      | 10.05.2019 | ppm           | (Rp445.682)   | 02.05.2 | 018 ppm  |             | (Rp507.920)   | RpO           | RpC               |
| Mei-19               | Rp420.198                | Rp507.920      | 03.06.2019 | ppm           | (Rp420.198)   | 29.04.2 | 019 ppm  |             | (Rp507.920)   | Rp0           | RpC               |
| Jun-19               | Rp447.087                | Rp507.920      | 13.07.2019 | ppm           | (Rp447.087)   | 29.04.2 | 019 ppm  |             | (Rp507.920)   | Rp0           | RpC               |
| Jul-19               | Rp430.187                | Rp507.920      | 15.08.2019 | ppm           | (Rp430.187)   | 29.04.2 | 019 ppm  |             | (Rp507.920)   | Rp0           | RpC               |
| Agu-19               | Rp431.889                | Rp507.920      | 19 09 2019 | nnm           | (Rn431.889)   | 29.04.2 | 019 ppm  |             | (Rp507.920)   | RpO           | RpC               |
| Sep-19               | Rp484.176                | Rp507.920      | 28.10.2019 | ppm Denda     | (Rp484.176)   | 29.04.2 | 019 oom  |             | (Rp507.9201   | RpO           | RpC               |
| Okt-19               | Rp451.559                | Rp507.920      | 28.10.2019 | ppm           | (Rp451.559)   | 28.10.2 | 019 ppm  |             | (Rp507.920)   | RpO           | RpC               |
| Nov-19               |                          | Rp507.920      | -          |               |               |         |          |             |               | RpO           | Rp507.920         |
| Des-19               |                          | Rp507.920      |            |               |               |         |          |             |               | RpO           | Rp507.920         |
|                      | Rp4.375.254              | Rp6.095.040    |            |               | (Rp4.375.254) |         |          |             | (Rp5.079.200) | Rp0           | Rp1.015.840       |

Gambar 3.14 *Update* Kartu Piutang *Tenant* 

Sumber: Dokumen Perusahaan

Berdasarkan Gambar 3.14 pada Bagian Pembayaran Listrik Air (Huruf F) yaitu pada kolom Tanggal diisi dengan tanggal pembayaran yaitu tanggal 28.10.2019, kolom Keterangan diisi dengan ppm beserta keterangan denda pada periode September 2019 karena adanya keterlambatan pembayaran LA bulan September 2019, untuk kolom Listrik + Air diisi dengan jumlah tagihan LA periode September 2019 yaitu sebesar Rp484.176 dan tagihan LA untuk periode Oktober 2019 sebesar Rp451.559. Selanjutnya pada bagian Pembayaran *SC*  (Huruf G) untuk kolom Tanggal diisi dengan tanggal pembayaran yaitu tanggal 28.10.2019 dan pada kolom Keterangan diisi dengan ppm serta pada kolom *SC* diisi dengan jumlah tagihan *service charge* yang dibayarkan oleh *tenant* yaitu sebesar Rp507.920, oleh karena itu pada bagian Sisa Pembayaran (Huruf H) kolom Listrik + Air dan kolom *SC* untuk periode yang dilakukan pembayaran oleh *tenant* hasilnya menjadi Rp.0 itu artinya tagihan untuk periode tersebut telah dilakukan pelunasan oleh *tenant* maka selanjutnya untuk periode tersebut pada Bagian *Invoice* (Huruf I) untuk kolom Total bagian Listrik Air dan *SC* dilakukan perubahan warna *font* yang sebelumnya merah menjadi warna hitam untuk menandakan bahwa tagihan tersebut sudah dibayarkan oleh *tenant* 

Selanjutnya adalah simpan (*save*) *softcopy* kartu piutang dan memberikan kartu piutang perusahaan yang telah dikerjakan kepada *staff accounting* untuk dilakukan *review*. *Output* kartu piutang selengkapnya dapat dilihat pada lampiran 9.

#### 3. Melakukan Rekonsiliasi Terhadap Mutasi Rekening Bank Penerimaan

Rekonsiliasi bank adalah proses membandingkan dari akun saldo bank dengan saldo perusahaan. Tugas yang dilakukan adalah melakukan rekonsiliasi pada bank penerimaan. Pekerjaan tersebut dilakukan sekitar 600 transaksi. Untuk rekonsiliasi bank penerimaan proses *input* dilakukan berdasarkan rekening koran sebagai berikut:

### Gambar 3.15

### **Rekening Koran (3)**

| 10/29/20         | 19                                                                           |                                                            | Informasi Rekening - N                                                           | Autasi Rekening |  |  |  |
|------------------|------------------------------------------------------------------------------|------------------------------------------------------------|----------------------------------------------------------------------------------|-----------------|--|--|--|
| Inform           | asi Rekening - Mutasi Rekeni                                                 | ing                                                        |                                                                                  |                 |  |  |  |
|                  | No. Rekening<br>Nama<br>Periode<br>Kode Mata Uang                            | : 338-0979073<br>: PARADOR PRO<br>: 28/10/2019 - :<br>: Rp | : 338-0979073<br>: PARADOR PROPERTY MANAGEM<br>: 28/10/2019 - 29/10/2019<br>: Rp |                 |  |  |  |
| Tgl              | Keterangan                                                                   | Cabang                                                     | Jumlah                                                                           | Saldo           |  |  |  |
| 28-Okt<br>A      | TRSF E-BANKING CR<br>27/10 FTSCY 1438655<br>Elect Water A0809<br>Roberto     | 0                                                          | 1,463,655.00                                                                     | 342,194,372     |  |  |  |
| 28-Okt           | TRSF E-BANKING CR<br>27/10 FTSCY 426559<br>listrik air A0708<br>Rudy Harjono | 0                                                          | 426,559.00                                                                       | 342,620,931     |  |  |  |
| 28-Okt<br>28-Okt | TRSF E-BANKING CR<br>10/28 unit A0203<br>Fransisca                           | 0                                                          | 185,177.00                                                                       | 342,806,108     |  |  |  |
| 28-Okt           | TRSF E-BANKING CR<br>10/28 950 Unit C0615<br>Akmal                           | 0                                                          | 692,000.00                                                                       | 343,498,108     |  |  |  |
| 28-Okt           | TRSF E-BANKING CR<br>10/28 A0719 Bambang S.W                                 | 0                                                          | 338,295.00                                                                       | 343,836,403     |  |  |  |
| E                | SALDO AWAL :<br>MUTASI DEBET :                                               | 340,730,717<br>0.00                                        | - come touch your                                                                |                 |  |  |  |
| (                | MUTASI KREDIT :<br>SALDO AKHIR :                                             | 3,105,686<br>343,836,403                                   | ere y same reg i the                                                             |                 |  |  |  |

### Sumber: Dokumen Perusahaan

Berdasarkan Gambar 3.15 (Huruf A) terlihat *tenant* yang melakukan pembayaran adalah *tenant* bernama Roberto dengan nomor unit A0809, maka selanjutnya mamasukan transaksi tersebut ke dalam rekon bank penerimaan berdasarkan rincian transaksi yang ada pada kartu piutang *tenant* bernama Roberto dengan nomor unit A0809 untuk transaksi yang terdapat pada bagian pembayaran listrik air dan pembayaran *SC*. Berikut adalah kartu piutang *tenant* bagian pembayaran listrik air dan pembayaran *SC*:

### Gambar 3.16

#### Kartu Piutang Tenant Bagian Pembayaran listrik Air dan Pembayaran

| Nama<br>Unit | :                  | Roberto<br>A0809 |                 |            |            |               |
|--------------|--------------------|------------------|-----------------|------------|------------|---------------|
| No. Telp     | :                  | 0857-7580-       | 6781            |            |            |               |
| Email        | :                  | <u>robert@gr</u> | <u>mail.com</u> |            |            |               |
| Pembayara    | n Listril          | k Air            |                 | Pembayara  | an SC      |               |
| Tanggal      | Tanggal keterangan |                  | Listrik + Air   | Tanggal    | keterangan | SC            |
|              |                    |                  |                 |            |            |               |
| 03.02.2019   | ppm                |                  | (Rp288.517)     | 02.05.2018 | ppm        | (Rp507.920)   |
| 15.03.109    | ppm                |                  | (Rp539.188)     | 02.05.2018 | ppm        | (Rp507.920)   |
| 09.04.2019   | ppm                |                  | (Rp436.771)     | 02.05.2018 | ppm        | (Rp507.920)   |
| 10.05.2019   | ppm                |                  | (Rp445.682)     | 02.05.2018 | ppm        | (Rp507.920)   |
| 03.06.2019   | ppm                |                  | (Rp420.198)     | 29.04.2019 | ppm        | (Rp507.920)   |
| 13.07.2019   | ppm                |                  | (Rp447.087)     | 29.04.2019 | ppm        | (Rp507.920)   |
| 15.08.2019   | ppm                |                  | (Rp430.187)     | 29.04.2019 | ppm        | (Rp507.920)   |
| 19 09 2019   | nnm                |                  | (Rn431-889)     | 29.04.2019 | ppm        | (Rp507.920)   |
| 28.10.2019   | ppm                | Denda            | (Rp484.176)     | 29.04.2019 | oom        | (Rp507.920)   |
| 28.10.2019   | ppm                |                  | (Rp451.559)     | 28.10.2019 | ppm        | (Rp507.920)   |
|              |                    |                  |                 |            |            |               |
|              |                    |                  |                 |            |            |               |
|              |                    |                  | (Rp4.375.254)   |            |            | (Rp5.079.200) |

SC

Berdasarkan Gambar 3.16 *tenant* melakukan pembayaran atas listrik air bulan September 2019 dan bulan Oktober 2019 serta *service charge* bulan Oktober 2019. Selanjutnya adalah memasukan informasi transaksi tersebut ke dalam rekening koran bank penerimaan dimana pada kolom *Date* diisi dengan tanggal transaksi, kolom Transaksi diisi dengan keterangan transaksi, kolom Periode dan Tahun diisi dengan periode bulan dan tahun atas tagihan yang dibayarkan, kolom Unit diisi dengan nomor unit *tenant*, maka secara otomatis kolom Ket akan terisi dengan nama *tenant*, dan selanjutnya untuk kolom Keterangan Lainnya diisi dengan nama penyetor, lalu kolom Total diisi dengan jumlah yang diterima dari *tenant* untuk masing-masing pembayaran yang dilakukan, lalu secara otomatis pada kolom *Debit, Credit* dan *Balance* akan terisi dengan sendirinya mengikuti isi dari kolom Total dan kolom Transaksi. Sehingga didapat output sebagai berikut:

Gambar 3.17 Rekening Koran Bank Penerimaan

| -           |              |                  |       |                |                             |                               |       |              |       |            |                |
|-------------|--------------|------------------|-------|----------------|-----------------------------|-------------------------------|-------|--------------|-------|------------|----------------|
| PT. Parador | Property Mar | nagement         |       |                |                             |                               |       |              |       |            |                |
| Rekon Bank  | BCA 338.097  | 9.073 PERIOD     | E     |                | 2019                        |                               |       |              |       |            |                |
|             |              |                  |       |                |                             |                               |       |              |       |            |                |
|             |              |                  |       |                |                             | Keterangan Lai                | innya |              |       |            |                |
| DATE        | Transaksi    | Periode          | Tahun | Unit           | Ket                         | mis: nama<br>Penyetor/slh trf |       | TUTAL1       | DEBIT | CREDIT     | BALANCE        |
| 25.10.2019  | sc           | juni19-<br>agt19 | 2019  | d <b>0</b> 501 | Tiffany Valencya            | a.n juli                      |       | 1.523.760,00 | -     | 1.523.76   | 340.572.717,00 |
| 25.10.2019  | listrik air  | september        | 2019  | a0910          | Lusiana Margaretha          | a.n lusiana<br>margaretha     |       | 158.000,00   | -     | 158.00 E   | 340.730.717,00 |
| 28.10.2019  | listrik air  | september        | 2019  | a0809          | Roberto                     | a.n roberto                   |       | 484.176,00   | -     | 484.176,00 | 341.214.893,00 |
| 28.10.2019  | listrik air  | Oktober          | 2019  | a0809          | Roberto                     | a.n roberto                   |       | 451.559,00   | -     | 451.559,00 | 341.666.452,00 |
| 28.10.2019  | DENDA        | september        | 2019  | a0809          | Roberto                     | a.n roberto                   | D     | 20.000,00    | -     | 20.000,00  | 341.686.452,00 |
| 28.10.2019  | sc           | Oktober          | 2019  | a0809          | Roberto                     | a.n roberto                   |       | 507.920,00   | -     | 507.920,00 | 342.194.372,00 |
| 28.10.2019  | listrik air  | Oktober          | 2019  | a0708          | Rudy Harjono                | a.n rudy harjor               | no    | 426.559,00   | -     | 426.559,00 | 342.620.931,00 |
| 28.10.2019  | listrik air  | okt              | 2019  | a0203          | Lina                        | a.n fransisca<br>angelina     |       | 185.177,00   | -     | 185.177,00 | 342.806.108,00 |
| 28.10.2019  | listrik air  | september        | 2019  | d0615          | Akmal                       | a.n Akmal                     |       | 339.225,00   | -     | 339.225,00 | 343.145.333,00 |
| 28.10.2019  | listrik air  | Oktober          | 2019  | d0615          | Akmal                       | a.n Akmal                     |       | 332.775,00   | -     | 332.775,00 | 343.478.108,00 |
| 28.10.2019  | Denda        | september        | 2019  | d0615          | Akmal                       | a.n Akmal                     |       | 20.000,00    | -     | 20.000.00  | 343.498.108,00 |
| 28.10.2019  | listrik air  | Oktober          | 2019  | a0719          | Bambang Setyaki<br>Winotouw | a.n Bambang S                 | s.w   | 338.295,00   | -     | 338.29 F   | 343.836.403,00 |
|             |              |                  |       | 1              |                             |                               |       |              |       |            |                |

Sumber: Dokumen Perusahaan

Berdasarkan Gambar 3.17 (Huruf D) dimana untuk kolom *Date* diisi dengan 28.10.2019, kolom Transaksi diisi dengan keterangan transaksi yaitu listrik air, denda dan *sc*, kolom Periode diisi dengan September dan Oktober, Tahun diisi 2019 sesuai dengan periode tagihan yang dibayarkan, kolom Unit diisi dengan a0809, maka secara otomatis kolom Ket akan terisi dengan nama *tenant* yaitu Roberto, dan selanjutnya untuk kolom Keterangan Lainnya diisi dengan nama penyetor yaitu Roberto, lalu kolom Total diisi dengan jumlah yang diterima dari *tenant* untuk masing-masing pembayaran yang dilakukan yaitu untuk Listrik Air periode September sebesar Rp484.176, Listrik Air periode Oktober 2019 sebesar Rp451.559, denda bulan Septemebr sebesar Rp20.000 dan
*SC* sebesar Rp507.920 lalu secara otomatis pada kolom *Debit, Credit* dan *Balance* akan terisi dengan sendirinya mengikuti isi dari kolom Total dan kolom Transaksi. Selanjutnya jika semua transaksi yang ada pada rekening koran bank telah dimasukan ke dalam rekon bank penerimaan perusahaan maka lihat saldo akhir dari keduanya, seperti yang terlihat terlihat pada Gambar 3.15 (Huruf C) saldo akhir dari rekening koran bank adalah sebesar Rp343.836.403 dan terlihat pada Gambar 3.17 (Huruf F) saldo akhir dari rekon bank penerimaan perusahaan adalah sebesar Rp343.836.403 maka saldo akhir keduanya telah sesuai. Apabila terdapat perbedaan antara saldo akhir mutasi rekening bank penerimaan dengan hasil akhir pada rekon bank penerimaan, maka bisa dilakukan lagi pemeriksaan pada angka yang terdapat di rekon bank penerimaan karena bisa jadi terdapat salah pencatatan angka pada rekon bank penerimaan.

Jika saldo akhir dan transaksi yang ada pada rekening koran bank telah sesuai dengan saldo akhir pada rekon bank penerimaan perusahaan maka selanjutnya adalah memberikan *softcopy* (*Ms. Excel*) rekon bank penerimaan yang telah dikerjakan kepada *supervisor* untuk dilakukan *review. Output* selengkapnya dapat dilihat pada lampiran 10.

#### 4. Melakukan Rekonsiliasi Terhadap Mutasi Rekening Bank Pengeluaran

Rekonsiliasi bank adalah proses membandingkan dari akun saldo bank dengan saldo perusahaan. Tugas yang dilakukan adalah melakukan rekonsiliasi pada bank pengeluaran berdasarkan mutasi rekening atas transaksi yang terjadi. Pekerjaan tersebut dilakukan sekitar 87 transaksi. Untuk Rekonsiliasi bank pengeluaran proses *input* dilakukan berdasarkan hasil *print out* mutasi rekening bank pengeluaran atas transaksi yang telah dilakukan yang nantinya dimasukan ke dalam rekon bank pengeluaran guna mengetahui seluruh transaksi yang terjadi pada rekening bank pengeluaran perusahaan. Berikut merupakan mutasi rekening bank pengeluran atas transaksi pengeluaran yang terjadi pada tanggal 31 Oktober 2019:

|                 |                 |                                |                                        | ł   | ttps:/ | /bizchar   | nel.cimbnia | ga.co.id/corp/      | front/transactioning |
|-----------------|-----------------|--------------------------------|----------------------------------------|-----|--------|------------|-------------|---------------------|----------------------|
|                 |                 |                                |                                        | ATT | a      | 55         |             |                     |                      |
| tion Inquiry    |                 |                                |                                        |     |        | 15         |             |                     |                      |
|                 | PAF<br>31-1     | ADOR PROPE<br>Dct-2019 to 31-1 | RTY MANAGEMENT<br>Oct-2019             |     |        |            |             |                     |                      |
| tion Inquiry    | Details         |                                |                                        |     |        |            |             |                     |                      |
| Post Date       | Eff Date        | Cheque<br>No                   | Description                            | Deb | it     | Credit     | Balance     | / Transaction       | Ref No               |
| 31-<br>Oct-2019 | 31-<br>Oct-2019 |                                | STAMP DUTY STATEMENT                   | 6,  | 00.00  | В          | 21.428.982  | 2,45 <sup>810</sup> | DD4400101004206      |
| 31-<br>Oct-2019 | 31-<br>Oct-2019 | 8                              | BANK CENTRAL ASIA HANDY 2881777519 BDS | 3,  | 500.00 | 0          | 21.434.982  | au3<br>.,45         | 191031H983000092     |
| 1-<br>0ct-2019  | 31-<br>Oct-2019 |                                | BANK CENTRAL ASIA HANDY 2881777519 E   | A 8 | 86.50  | 00.00      | 21.438.482  | 88                  | 191031H983000092     |
| 11-<br>Dct-2019 | 31-<br>Oct-2019 |                                | PROPERTY MANAGEM TRANSFER DANA         |     | 0.00   | 10,000,000 | 22.324.982  | 2,45                |                      |
|                 |                 |                                |                                        |     |        |            |             |                     |                      |

Mutasi Bank Pengeluaran

Gambar 3.18

Berdasarkan Gambar 3.18 (Huruf A) terlihat adanya pembayaran kepada vendor sebesar Rp886.500 dan saldo akhir sebesar Rp21.428.982.45 (Huruf B), setelah itu maka masukan transaksi dengan nominal Rp886.500 tersebut ke dalam rekening koran bank pengeluaran sesuai dengan bukti transaksi pengeluaran yang ada pada perusahaan. Berikut adalah bukti transaksi pengeluaran:

Sumber : Dokumen Perusahaan

Bukti Transaksi Pengeluaran

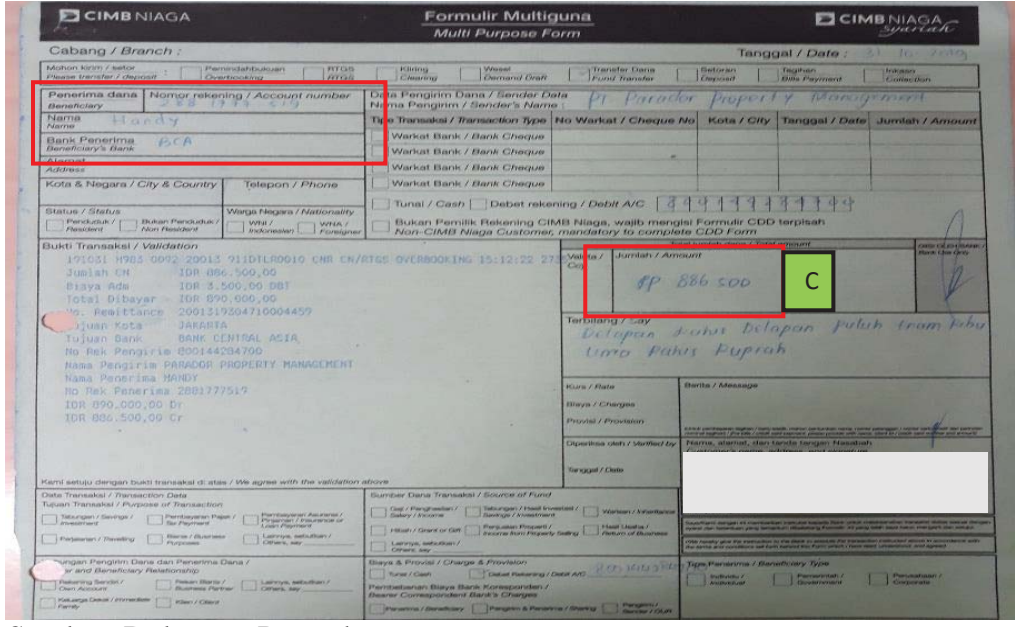

Sumber : Dokumen Perusahaan

Gambar 3,19 (Huruf C) menunjukan nominal pembayaran sebesar Rp886.500 telah sesuai dengan nominal yang terdapat pada mutasi bank pengeluaran Gambar 3.18 (huruf A) yaitu sebesar Rp886.500, selanjutnya untuk memasukan transaksi tersebut ke dalam rekening koran bank pengeluaran di butuhkan juga bukti pendukung atas transaksi tersebut guna mengetahui keterangan atas transaksi tersebut. Berikut adalah bukti pendukung atas transaksi pengeluaran tersebut:

Bukti Pendukung Transaksi Pengeluaran

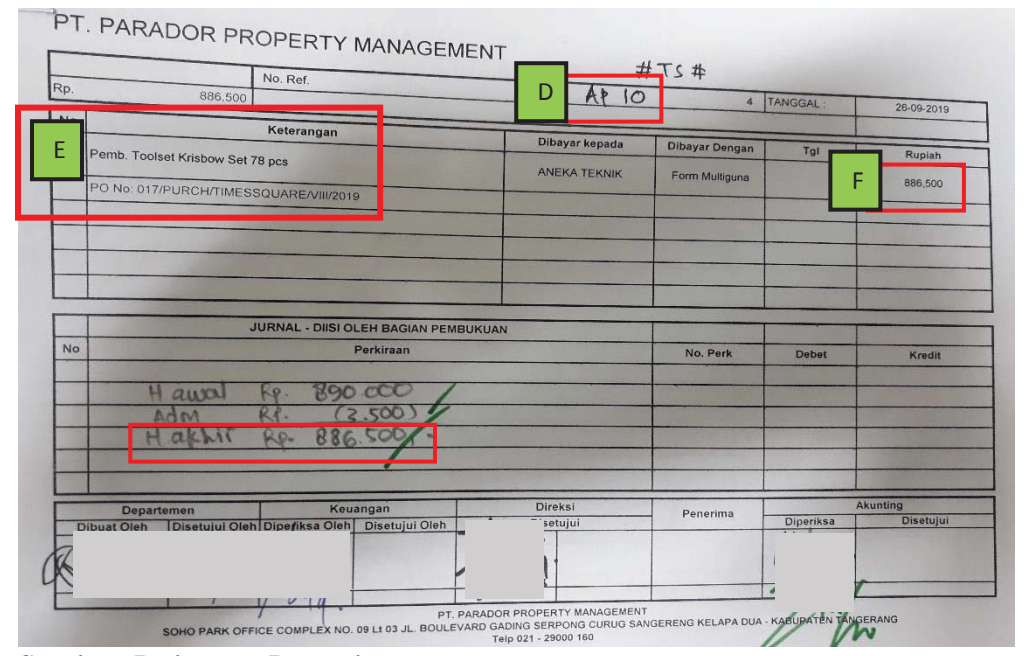

Sumber : Dokumen Perusahaan

Gambar 3.20 menunjukan transaksi pengeluaran dengan nomor urutan *AP* 10 (Huruf D) serta merupakan transaksi atas pembelian toolset krisbow set 78 pcs (Huruf E) dengan nominal pembayaran sebesar Rp886.500 (Huruf F). Atas bukti pendukung tersebut maka sudah dapat mengisi rekening koran bank pengeluaran dimana dengan mengisi kolom No Ref dengan nomor urutan transaksi pengeluaran yang terjadi, kolom *Date* diisi dengan tanggal transaksi terjadi, kolom sebelahnya diisi dengan LLG dan kolom *Description* diisi dengan keterangan pengeluaran, selanjutnya adalah memasukan nominal pembayaran yaitu sebesar Rp886.500 pada kolom *Debit*, setelah itu maka kolom *Balance* akan terisi secara otomatis untuk memberikan saldo akhir atas transaksi tersebut. Sehingga didapat *output* sebagai berikut:

#### **Rekening Koran Bank Pengeluaran**

| Rekening | g Koran PT.Par | ador Property | Management - Time Square                                               |        |            |               |               |   |
|----------|----------------|---------------|------------------------------------------------------------------------|--------|------------|---------------|---------------|---|
| Bank Cin | nb Niaga - Per | iode OCT 2019 | )                                                                      |        |            |               |               |   |
|          |                |               |                                                                        |        |            |               |               |   |
| No. Ref  | DATE           |               | DESCRIPTION                                                            | No Cek | DEBIT      | CREDIT        | BALANCE       |   |
|          | 31-0kt-19      | LLG           | Pemb. Adm. Security Periode Februari 2019                              |        | 3.500,00   |               | 12.324.982,45 |   |
|          | 31-Okt-19      | TRANSFER      | Funding Dana bca-Niaga periode OCT 2019                                |        |            | 10.000.000,00 | 22.324.982,45 |   |
| AP 10    | 31-Okt-19      | LLG           | Pemb. Toolset Krisbow Set 78 Pcs (017/PURCH/TIMESQUARE/VIII/2019)      | G      | 886.500,00 |               | 21.438.482,45 | ] |
|          | 31-0kt-19      | LLG           | Adm. Pemb. Toolset Krisbow Set 78 Pcs (017/PURCH/TIMESQUARE/VIII/2019) |        | 3.500,00   |               | 21.434.982,45 | 1 |
|          | 31-0kt-19      |               | Materai                                                                |        | 6.000,00   |               | 21.428.982,45 |   |
|          |                |               |                                                                        |        |            |               | 21.428.982,45 |   |
|          |                |               |                                                                        |        |            |               | 21 429 092 45 | 1 |
|          |                |               | Grand Total ( Saldo Akhir )                                            |        |            | н             | 21.428.982,45 | - |
|          |                |               |                                                                        |        |            | _             |               | 1 |

Sumber: Dokumen Perusahaan

Berdasarkan Gambar 3.21 (huruf G) kolom No.Ref diisi dengan *AP* 10, kolom *Date* diisi dengan 31-Okt-19, kolom sebelahnya diisi dengan LLG, keterangan diisi dengan Pemb. Toolset Krisbow set 78 Pcs, selanjutnya memasukan nominal pembayaran sebesar Rp886.500 Gambar 3.20 (Huruf F) pada kolom *Debit*, setelah itu maka kolom *Balance* akan terisi secara otomatis untuk memberikan saldo akhir atas transaksi tersebut. Pada Gambar 3.21 (Huruf H) terlihat bahwa saldo akhir sebesar Rp21.428.982.45 dimana saldo akhir tersebut telah sesuai dengan saldo akhir dari rekening koran bank pengeluaran yaitu sebesar Rp21.428.982.45 Gambar 3.18 (Huruf B), maka selanjutnya adalah memberikan *softcopy* (*Ms.Excel*) rekening koran bank pengeluaran yang telah dikerjakan kepada *supervisor* untuk dilakukan *review*. Output selengkapnya dapat dilihat pada lampiran 11.

## 5. Meng-*input* Konsumsi Listrik Air (LA) *Tenant* ke Dalam Kartu Piutang *Tenant*

Tugas yang dilakukan adalah meng-*input* pemakaian listrik air masing-masing *tenant* ke dalam kartu piutang masing-masing *tenant*. Pekerjaan tersebut dilakukan sekitar 225 transaksi. Berikut adalah data pemakaian listrik air masing-masing *tenant* yang diterima dari *accounting staff*:

#### Gambar 3.22

| No Ibri       |                                                                                                    |              | 21025      |              |
|---------------|----------------------------------------------------------------------------------------------------|--------------|------------|--------------|
| Onit          | Nama                                                                                                    | Electricity  | Water      | Total        |
| A0809 Roberto |                                                                                                    | 402.369      | 49.190     | 451,559      |
| 2051          |                                                                                                    | 1,141,000.00 | 144,440.00 | 1.286,048.86 |
| 4 5030        |                                                                                                    | 266,718.62   | 60,640.00  | 327,358.62   |
| 5 5030        |                                                                                                    | 1,205,565.68 | 63,230.00  | 1,268,795.68 |
| 6 5030        |                                                                                                    | 728,737.48   | 112,740.00 | 841,477.48   |
| 7 5030        | and the second                                                                                                    | 114,393.98   | 48,010.00  | 162,403.98   |
| 8 5030        |                                                                                                    | 294,384.42   | 88,810.00  | 383,194.42   |
| 9 5031        |                                                                                                    | 110,000.00   | 48,010.00  | 158,010.00   |
| 10 5031       |                                                                                                    | 110,000.00   | 48,000.00  | 158,000.00   |
| 11 5031       |                                                                                                    | 110,000.00   | 48,000.00  | 158,000.00   |
| 12 50314      |                                                                                                    | 110,000.00   | 48,000.00  | 158,000.00   |
| 13 50214      |                                                                                                    | 110,000.00   | 48,000.00  | 158,000.00   |
| 14 50317      |                                                                                                    | 154,916.24   | 48,000.00  | 202,916.24   |
| 15 50317      |                                                                                                    | 801,319.52   | 132,520.00 | 933,839.52   |
| 15 50318      | and the second second se | 584,061.62   | 48,120.00  | 632,181.62   |
| 16 50319      |                                                                                                    | 112,603.84   | 48,000.00  | 160,603.84   |
| 17 50320      |                                                                                                    | 128,552,36   | 48,080,00  | 176.632.36   |
| 18 50321      |                                                                                                    | 110 162 74   | 48 010 00  | 159 172 7    |

Data Pemakaian Listrik Air

Sumber: Dokumen Perusahaan

Gambar 3.22 menunjukan untuk *tenant* atas nama Roberto dengan nomor unit A0809 adanya total tagihan listrik air sebesar Rp451.559. Proses selanjutnya adalah memasukan total jumlah dari pemakaian listrik dan air ke dalam kartu piutang *tenant* pada bagian *Invoice* kolom Total dari Listrik Air untuk bulan Oktober 2019 sebesar Rp451.559. Sehingga didapat *output* sebagai berikut:

| Nama                 | : | Roberto        |         |           |
|----------------------|---|----------------|---------|-----------|
| Unit                 | : | A0809          |         |           |
| No. Telp             | : | 0857-7580-6781 |         |           |
| Email                | : | robert@gmail.c | om      |           |
| Nilai Service Charge | : | Rp6.095.040    |         | Rp507.920 |
|                      |   | Listrik + Air  | Service | : Charge  |
| Sisa Tagihan         |   | Rp935.735      | Rp      | 1.523.760 |
| Invoice              |   |                |         |           |
| Bulan                |   | Τα             | rtal    |           |
| Dulan                |   | Listrik Air    |         | SC        |
| Outstanding 2018     |   |                |         |           |
| Jan-19               |   | Rp288.517      |         | Rp507.920 |
| Feb-19               |   | Rp539.188      |         | Rp507.920 |
| Mar-19               |   | Rp436.771      |         | Rp507.920 |
| Apr-19               |   | Rp445.682      |         | Rp507.920 |
| Mei-19               |   | Rp420.198      |         | Rp507.920 |
| Jun-19               |   | Rp447.087      |         | Rp507.920 |
| Jul-19               |   | Rp430.187      |         | Rp507.920 |
| Agu-19               |   | Rp431.889      |         | Rp507.920 |
| Sep-19               |   | Rp484.176      |         | Rp507.920 |
| Okt-19               |   | Rp451.559      |         | Rp507.920 |
| NOA-18               |   |                |         | Rp507.920 |
| Des-19               |   |                |         | Rp507.920 |
|                      |   |                |         |           |
|                      |   | Rp4.375.254    | Rp      | 6.095.040 |

#### Kartu Piutang Tenant Bagian Invoce

Sumber: Dokumen Perusahaan

Berdasarkan Gambar 3.23 bagian *invoice* bulan Okt-19, kolom listrik air diisi dengan Rp451.559 sesuai dengan total tagihan yang terdapat pada Gambar 3.22 yaitu sebesar Rp451.559. Setelah semua pemakaian listrik dan air dimasukan ke dalam kartu piutang dari masing-masing *tenant* maka *file* tersebut disimpan (*save*), dan kemudian memberikan data kartu piutang perusahaan yang telah dikerjakan kepada *accounting staff* untuk dilakukan *review*.

#### 6. Mengisi Form Receipt General Cashier Atas Pembayaran LA Tenant

Tugas yang dilakukan adalah mengisi *form Receipt General Cashier* yang merupakan bukti pendukung bahwa *tenant* sudah melakukan pembayaran atas tagihannya. Pekerjaan terebut dilakukan sekitar 8 transaksi. *Accounting staff* 

menerima informasi atas nomor unit yang dimiliki *tenant* yaitu A0809, selanjutnya *accounting staff* akan melihat kembali jumlah piutang *tenant* melalui kartu piutang *tenant* untuk memberikan informasi kepada *tenant* jumlah yang harus dibayarkan oleh *tenant*. Berikut merupakan kartu piutang *tenant* unit A0809 bagian sisa pembayaran.

| Gambar | 3.24 |
|--------|------|
|--------|------|

| Invoice          |   | Sisa Pembaya  | aran        |     |               |   |             |    |
|------------------|---|---------------|-------------|-----|---------------|---|-------------|----|
| Bulan            |   | Listrik + Air | SC          |     |               |   |             | -  |
| Outstanding 2018 |   | RpO           | RpO         |     |               |   |             | +  |
| Jan-19           | 1 | RpO           | RpO         |     |               |   |             |    |
| Feb-19           |   | RpO           | RpO         |     |               |   |             |    |
| Mar-19           |   | RpO           | RpO         |     |               |   |             |    |
| Apr-19           | 1 | RpO           | RpO         |     |               |   |             |    |
| Mei-19           |   | RpO           | RpO         |     |               |   |             |    |
| Jun-19           | 1 | RpO           | RpO         |     | _             |   |             |    |
| Jul-19           | D | RpO           | RpO         |     |               | Е |             |    |
| Agu-19           |   | . RoO         | RoO         | P   |               | ~ |             | -0 |
| Sep-19           | Т | Rp484.176     | RpO         |     | LA + SC       | : | Rp1.443.655 |    |
| Okt-19           |   | Rp451.559     | Rp507.920   | 9   | Denda         | : | Rp20.000    | ų, |
| Nov-19           |   | RpO           | Rp507.920   |     | Total Tagihan | : | Rp1.463.655 |    |
| Des-19           | 1 | RpO           | Rp507.920   | - O |               | 0 |             | -6 |
|                  |   |               |             |     |               |   |             |    |
|                  |   | Rp935.735     | Rp1.523.760 |     |               |   |             | 1  |
|                  |   |               |             |     |               |   |             |    |

Kartu Piutang Tenant Bagian Sisa Pembayaran

Sumber: Dokumen Perusahaan

Gambar 3.24 menunjukan rincian tagihan yang belum dibayarkan adalah listrik air bulan September dan Oktober sebesar Rp484.176 dan Rp451.559, denda keterlambatan pembayaran listrik air bulan September sebesar Rp20.000 dan tagihan *SC* bulan Oktober 2019 sebesar Rp507.920 sehingga total tagihan sebesar Rp1.463.655 (Huruf E). Selanjutnya ketika *accounting staff* bagian penerimaan telah menerima uang tunai atau bukti pembayaran dari *tenant*, maka *accounting staff* lain sudah dapat mengisi *form receipt general cashier*, dimana pada bagian Telah terima diisi dengan nama *tenant* dan unit *tenant*, Tanggal diisi dengan tanggal transaksi, sudah terima diisi dengan #Debit karena *tenant* melakukan pembayaran dengan transfer bank, dan diisi dengan total nominal tagihan yaitu sebesar Rp1,463,655, Untuk Pembayaran diisi dengan rincian pembayaran yang dilakukan. Sehingga didapat *output* sebagai berikut:

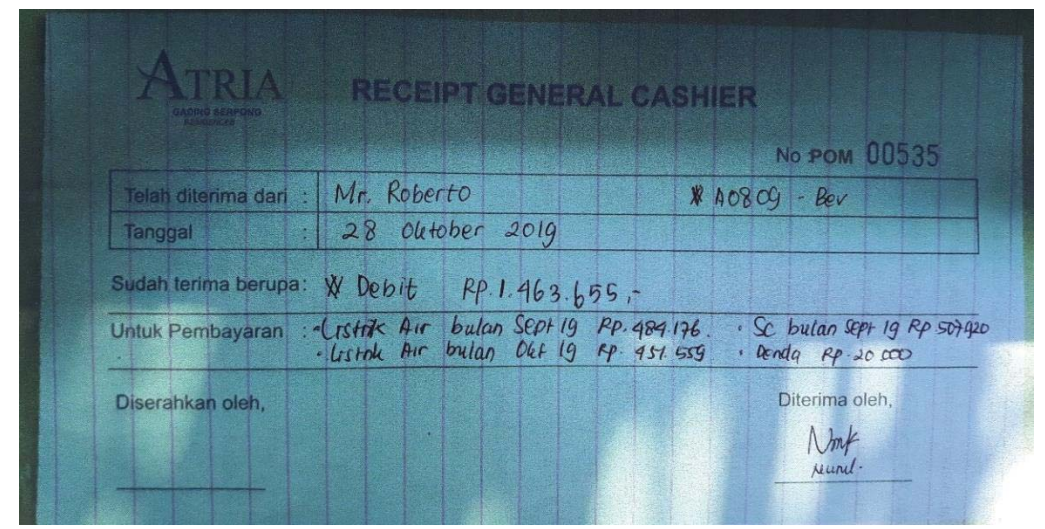

Form Receipt General Cashier

Gambar 3.25

Sumber: Dokumen Perusahaan

Berdasarkan Gambar 3.25 bagian telah terima dari diisi dengan Mr. Roberto dan #A0809-Bev, bagian Tanggal diisi dengan 28 Oktober 2019, bagian sudah terima berupa diisi dengan #Debit dan Rp1.463.655, dan bagian Untuk Pembayaran diisi dengan rincian tagihan yaitu listrik air bulan Sept 19 Rp Rp484.176, listrik air bualn Okt 19 Rp451.559, *SC* bulan Okt 19 Rp507.920 dan denda Rp20.000, selanjutnya bagian diterima oleh di tandatangani oleh *accounting staff* yang mencacat transaksi pada *form receipt general cashier*. Selanjutnya adalah memberikan *form receipt general cashier* kepada *tenant* untuk di tanda tangani dan lebar pertama diberikan kepada *tenant* serta lembar

kedua disimpan sebagai dokumen penerimaan atas piutang yang telah dibayarkan oleh *tenant*.

# 7. Meghitung Uang Atas Pembayaran LA Secara Tunai dan Mencocokannya Dengan Kertas Slip Setoran Bank BCA

Tugas yang dilakukan adalah melakukan perhitungan dan pencocokan atas uang yang diterima dari *tenant* atas tagihan *tenant* secara tunai dengan slip setoran bank BCA. Pekerjaan tersebut dilakukan sekitar 45 transaksi. Pertama adalah menerima slip setoran dan uang tunai tersebut dari *accounting staff*. Berikut merupakan contoh slip setoran tunai:

Gambar 3.26 Kertas Slip Setoran Bank BCA

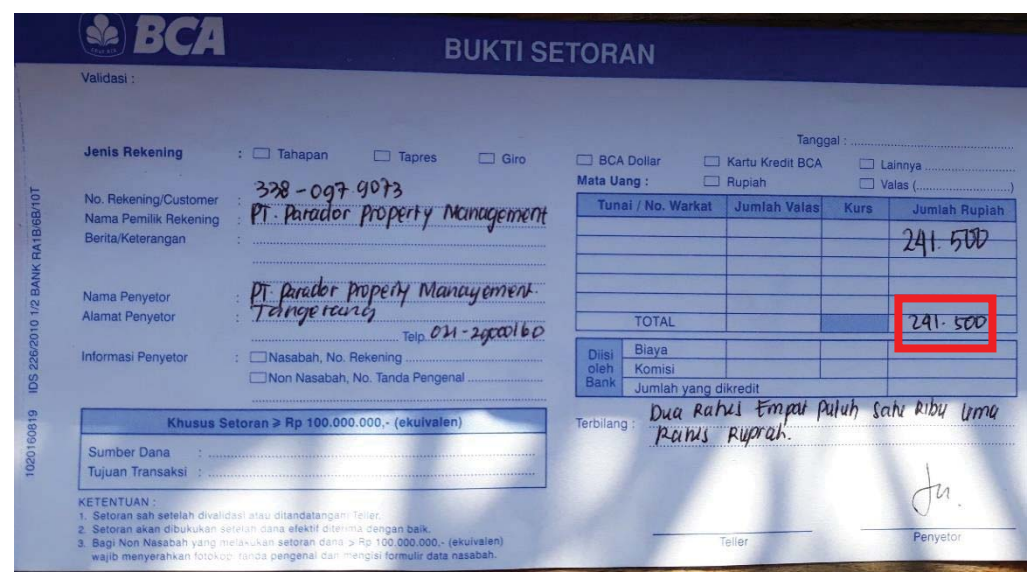

Sumber: Dokumen Perusahaan

Berdasarkan Gambar 3.26 nominal tersebut adalah sebesar Rp241.500, maka langkah selanjutnya adalah menghitung total keseluruhan nominal dari keseluruhan kertas slip setoran, setelah perhitungan slip setoran selesai maka dilanjutkan dengan menghitung total uang tunai yang ada. Apabila hasil antara uang tunai yang ada dan jumlah dari slip setoran telah sesuai, maka slip setoran dan uang tunai tersebut diberikan kepada *staf accounting* untuk dilakukan *review*.

#### 8. Mengisi Form Permohonan Pengiriman Uang Bank BCA

Tugas yang dilakukan adalah mengisi form permohonan pengiriman uang bank BCA agar bisa dilakukan perpindahan dana ke bank pengeluaran yang nantinya digunakan untuk melakukan pembayaran kepada vendor. pekerjaan tersebut dilakukan sekitar 32 transaksi. *Form* permohonan pengiriman uang harus diisi sesuai dengan cek yang telah diterima dari *supervisor*, berikut merupakan cek bank penerimaan BCA:

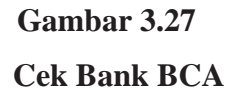

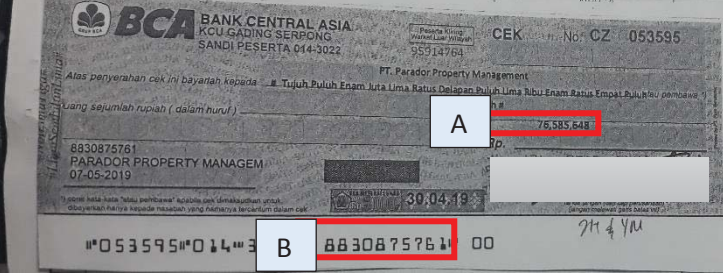

Sumber: Dokumen Perusahaan

Gambar 3.27 menunjukan nominal cek sebesar Rp76,585,648 (Huruf A) dan nomor rekening *incoming* cek yaitu 8830875761 (Huruf B). Selanjutnya adalah mengisi *form* permohonan pengiriman uang bank BCA sesuai dengan informasi yang ada di cek dan daftar *Account* Bank untuk nomor rekening bank pengeluaran yaitu sebagai berikut:

#### Daftar Account Bank Perusahaan

| PT. Para | NT BANK<br>ador Property N             | Manage                      | ement E                                                                                                    |                                                                                                    |                                                                                                    |  |  |
|----------|----------------------------------------|-----------------------------|----------------------------------------------------------------------------------------------------|----------------------------------------------------------------------------------------------------|----------------------------------------------------------------------------------------------------|--|--|
| No.      | Unit Bisr                              | Bisnis Nama                 |                                                                                                    | No. Account                                                                                                    | Status                                                                                                    |  |  |
| 1        |                                        | С                           | BCA                                                                                                    | 883.0875.761                                                                                                    | Incoming                                                                                                    |  |  |
| 2        | Ara Conter                             |                             | BCA                                                                                                    | 883.0875.582                                                                                                    | Incoming - Virtual Account                                                                                                    |  |  |
| 3        | Ara center                             | D                           | CIMB Niaga                                                                                                    | 800.1442.811.00                                                                                                    | Outgoing                                                                                                    |  |  |
|          | The second of the second second second | A REAL PROPERTY AND INCOME. | and the subscription of the local division of the local division o | and printing a support of the printing of the second second s | A CONTRACTOR OF A CONTRACTOR OF |  |  |

Sumber: Dokumen Perusahaan

Gambar 3.28 menunjukan nomor rekening bank *incoming* yaitu 883.0875.761 (Huruf C) sesuai dengan nomor rekening bank *incoming* yang terdapat pada cek Gambar 3.27 (Huruf B) dan nomor rekening bank *outgoing* 800.1442.811.00 yaitu bank CIMB Niaga (Huruf D) serta nama rekening perusahaan yaitu PT Parador Property Management (Huruf E). Selanjutnya adalah mengisi *form* permohonan pengiriman uang sesuai dengan informasi yang terdapat pada cek dan daftar *account* bank perusahaan. Pada Bagian 1 *form* permohonan pengiriman uang sesuai dengan nomor rekening bank *Outgoing*, Nama Penerima diisi dengan nama rekening perusahaan, mengisi Alamat Penerima dan Negara, selanjutnya pada Bagian 2 untuk Nama Bank diisi dengan CIMB Niaga, dan Bagian 3 mengisi Nama Pengirim, Alamat Pengirim, Nama Yang Dapat Dihubungi, No Telepon dan No Rekening di BCA, selanjutnya pada Bagian 4 Jumlah Rupiah untuk Jumlah yang Dikirim diisi dengan jumlah yang terdapat di cek pada Gambar 3.27 (Huruf A) yaitu sebesar Rp76,585,648 dan Biaya sebesar Rp3,500 sehingga Jumlah Total

diisi sebesar Rp76,589,148 dan selanjutnya mengisi Jumlah Terbilang yang terdapat pada kotak paling bawah. Sehingga didapat *output* sebagai berikut:

## Gambar 3.29

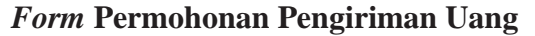

|        | BCA PERMOHONAN PER<br>APPLICATION FOR F                                                                                                    | IGIRIMAN UANG                                                                                                    |                                                                                                    |
|--------|----------------------------------------------------------------------------------------------------|----------------------------------------------------------------------------------------------------|----------------------------------------------------------------------------------------------------|
|        | Tanggal / Date                                                                                                    | Jenis Pengerman<br>Dige of Fergerman                                                                                                    | TYGPS                                                                                                    |
| 1      | a subscription of the second second s                                                                                                    | D<br>CIMB Nitaga<br>With the second second secon                                                                                                    | 2 All All All All All All All All All Al                                                                                                    |
| 3      | All Control of the second second seco                                                                                                    | Control of part and a dia dia manage of part  Control of part and a dia dia manage of part  Control of part and a dia dia dia dia dia dia dia dia dia                                                                                                    |                                                                                                    |
| 111800 | Sen calo- anne - Bone ond on<br>Bare dan bane aureroroge declamate la reasonny : permiting - permiting - permiting - Professional<br>Camegoniana can't draugat an for account of                                                                                                    | Notific Advisional Control Antificial Society                                                                                                    |                                                                                                    |
| 4      | 76.585<br>- 76.585<br>- 76.583<br>- 76.583<br>- 76.583<br>- 76.583<br>- 76.583<br>- 76.583<br>- 76.585<br>- 76.585<br>- 76.555<br>- 76.585<br>- 76.585<br>- 76.575<br>- 76.575<br>- 76. | 446 м.<br>448 м.<br>448 M.<br>448 M.<br>448 M | The standard set of the standard set of the st |

Sumber: Dokumen Perusahaan

Berdasarkan Gambar 3.29 pada Bagian 1 untuk Nomor Rekening Penerimaan diisi dengan 800.1442.811.00 Gambar 3.28 (Huruf D), Nama Penerima diisi dengan PT Parador Property Management Gambar 3.28 (Huruf E), Alamat Penerima diisi dengan Tangerang dan Negara diisi dengan Indonesia, selanjutnya pada Bagian 2 untuk Nama Bank diisi dengan CIMB Niaga, dan Bagian 3 untuk Nama Pengirim diisi dengan PT Parador Property Management, Alamat Pengirim diisi dengan Tangerang Nama Yang Dapat Dihubungi diisi dengan Indah Titin , No Telepon diisi dengan 021-29000, dan No Rekening di BCA diisi sesuai dengan informasi yang terdapat di cek yaitu 8830875761 Gambar 3.27 (Huruf B). Selanjutnya pada Bagian 4 Jumlah Rupiah untuk Jumlah yang Dikirim diisi dengan jumlah yang terdapat di cek yaitu sebesar Rp76.585.648 Gambar 3.27 (Huruf A) dan Biaya sebesar Rp3.500 sehingga Jumlah Total diisi sebesar Rp76,589,148 dan selanjutnya mengisi Jumlah Terbilang yang terdapat pada kotak paling bawah dengan Tujuh Puluh Enam Juta Lima Ratus Delapan Puluh Sembilan Ribu Seratus Empat Puluh Delapan Rupiah. Selanjutnya adalah memberikan *form* permohonan pengiriman uang bank BCA yang sudah diisi dan cek *funding* bank BCA tersebut kepada *supervisor* untuk dilakukan *review*.

## 9. Meng-input ke MYOB Jurnal Penerimaan

Tugas yang dilakukan adalah meng-*input* ke *MYOB* jurnal penerimaan dimana sebagai pencatatan pada sistem untuk penerimaan perusahaan. Proses peng-*input*-an dilakukan berdasarkan rekonsiliasi rekening bank penerimaan. Berikut merupakan rekening koran bank penerimaan:

#### Gambar 3.30

| PT. Parador | Property Man | agement          |       |                |                             |                               |              |       |              |                |
|-------------|--------------|------------------|-------|----------------|-----------------------------|-------------------------------|--------------|-------|--------------|----------------|
| Rekon Bank  | BCA 338.097  | 9.073 PERIOD     | E     |                | 2019                        |                               |              |       |              |                |
|             |              |                  |       |                |                             |                               |              |       |              |                |
|             |              |                  |       |                |                             | Keterangan Lainnya            |              |       |              |                |
| DATE        | Transaksi    | Periode          | Tahun | Unit           | Ket                         | mis: nama<br>Penyetor/slh trf | TOTAL1       | DEBIT | CREDIT       | BALANCE        |
| 25.10.2019  | sc           | juni19-<br>agt19 | 2019  | d <b>0</b> 501 | Tiffany Valencya            | a.n juli                      | 1.523.760,00 | -     | 1.523.760,00 | 340.572.717,00 |
| 25.10.2019  | listrik air  | september        | 2019  | a0910          | Lusiana Margaretha          | a.n lusiana<br>margaretha     | 158.000,00   | -     | 158.000,00   | 340.730.717,00 |
| 28.10.2019  | listrik air  | september        | 2019  | a0809          | Roberto                     | a.n roberto                   | 484.176,00   | A -   | 484.176,00   | 341.214.893,00 |
| 28.10.2019  | listrik air  | Oktober          | 2019  | a0809          | Roberto                     | a.n roberto                   | 451.559,00   |       | 451.559,00   | 341.666.452,00 |
| 28.10.2019  | DENDA        | september        | 2019  | a0809          | Roberto                     | a.n roberto                   | 20.000,00    | с.    | 20.000,00    | 341.686.452,00 |
| 28.10.2019  | sc           | Oktober          | 2019  | a0809          | Roberto                     | a.n roberto D                 | 507.920,00   | -     | 507.920,00   | 342.194.372,00 |
| 28.10.2019  | listrik air  | Oktober          | 2019  | a0708          | Rudy Harjono                | a.n rudy harjono              | 426.559,00   | -     | 426.559,00   | 342.620.931,00 |
| 28.10.2019  | listrik air  | okt              | 2019  | a0203          | Lina                        | a.n fransisca<br>angelina     | 185.177,00   | -     | 185.177,00   | 342.806.108,00 |
| 28.10.2019  | listrik air  | september        | 2019  | d0615          | Akmal                       | a.n Akmal                     | 339.225,00   | -     | 339.225,00   | 343.145.333,00 |
| 28.10.2019  | listrik air  | Oktober          | 2019  | d0615          | Akmal                       | a.n Akmal                     | 332.775,00   | -     | 332.775,00   | 343.478.108,00 |
| 28.10.2019  | Denda        | september        | 2019  | c0615          | Akmal                       | a.n Akmal                     | 20.000,00    | -     | 20.000,00    | 343.498.108,00 |
| 28.10.2019  | listrik air  | Oktober          | 2019  | a0719          | Bambang Setyaki<br>Winotouw | a.n Bambang S.W               | 338.295,00   | -     | 338.295,00   | 343.836.403,00 |

**Rekening Koran Bank Penerimaan (2)** 

Sumber: Dokumen Perusahaan

Gambar 3.30 menunjukan bahwa adanya penerimaan dari unit A0809. penerimaan tersebut diantaranya adalah listrik air bulan September sebesar Rp484.176 (Huruf A), listrik air bulan Oktober sebesar Rp451.559 (Huruf B), denda bulan September sebesar Rp20.000 (Huruf C) dan *SC* bulan Oktober sebesar Rp507.920 (Huruf D).

a. Penerimaan Kas Atas Service Charge

Langkah-langkah dalam meng-*input* jurnal penerimaan atas *service charge* adalah sebagai berikut:

 Membuka Aplikasi MYOB dan memilih pilihan Open untuk membuka file database MYOB Perusahaan.

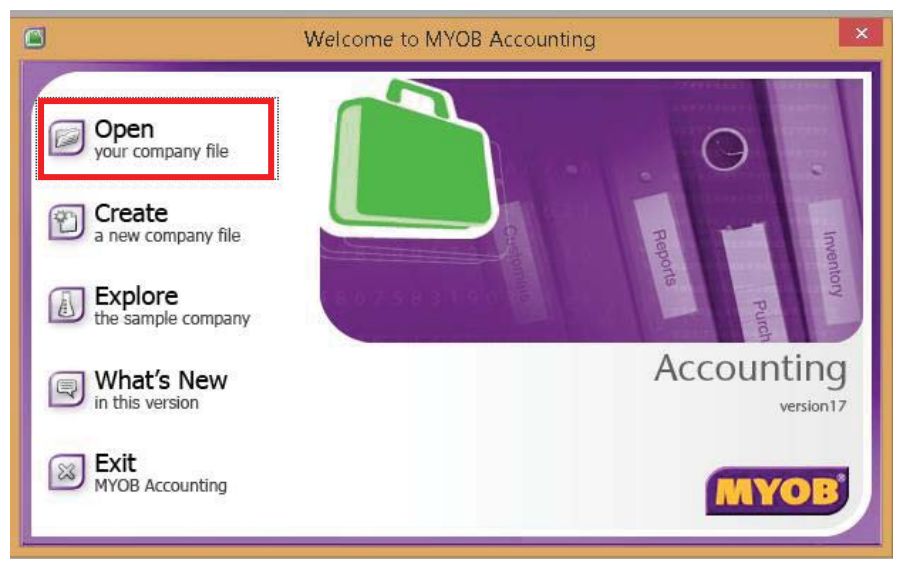

Gambar 3.31 Halaman Awal *MYOB* 

Sumber: Dokumen Perusahaan

2) Pada *Command Centre* pilih menu *Accounts*, kemudian klik *Record Journal Entry*.

Commad Centre Menu Account

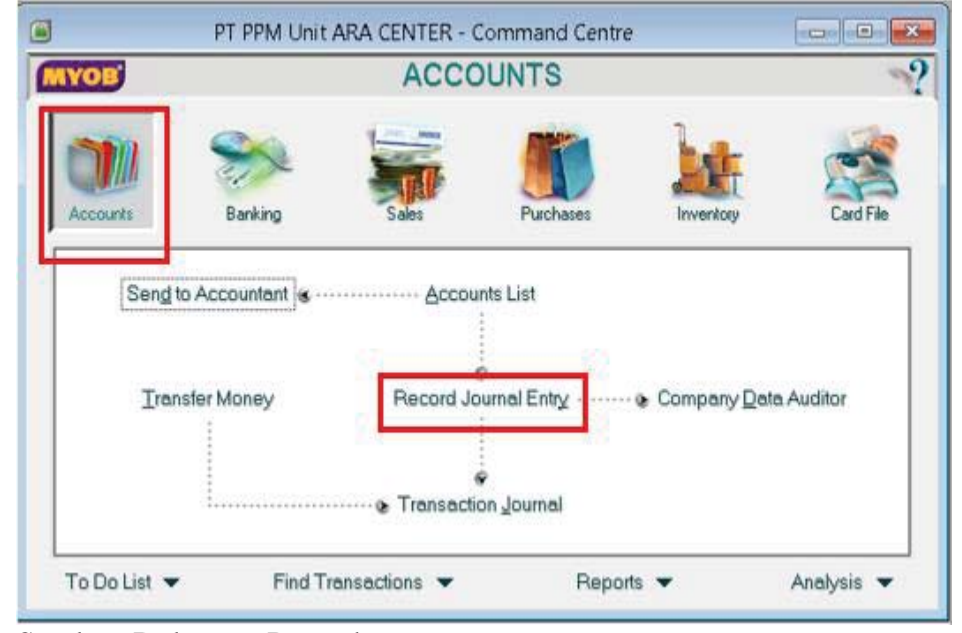

Sumber: Dokumen Perusahaan

- 3) Masukan tanggal 28 Oktober 2019 pada kolom *Date* dan pada kolom *Memo* diisi dengan Pembayaran SC periode Oktober 2019 Unit A0809, sesuai dengan rekon bank penerimaan Gambar 3.30 (huruf D), seperti yang terlihat pada Gambar 3.33.
- Pada kolom Acct # baris pertama pilih nomor akun bank penerimaan yaitu bank induk (1-0005) dan pada baris kedua pilih akun AR- Service Charge Apartment (1-1001) seperti yang terlihat pada Gambar 3.33.
- 5) Input nominal penerimaan pada kolom debit sesuai dengan nominal pada Gambar 3.30 (Huruf D) yaitu sebesar Rp507.920 maka secara otomatis akan muncul juga pada kolom kredit di baris kedua seperti yang terlihat pada Gambar 3.33.
- 6) *Klik record* seperti yang terlihat pada Gambar 3.33.

#### Account Record Journal Entry- Penerimaan SC

| Gen                        | eral Journal #: [GJ010012<br>Date: [28/10/2019<br>Memo: [Pemb. SC Periode | Oktober 2019 unit A080 | 19                     |     |      |                   |
|----------------------------|---------------------------------------------------------------------------|------------------------|------------------------|-----|------|-------------------|
| Acct #<br>1-0005<br>1-1001 | Name<br>BANK INDUK + 8830875761 F<br>AR + SERVICE CHARGE APA              | Debit<br>Rp507.920,00  | Credit<br>Rp507.920,00 | Job | Memo | Tax<br>N-T<br>N-T |
|                            |                                                                           | Total Debit            | Rp507.920,00           |     |      |                   |
|                            |                                                                           | Total Credit           | Rp507.920.00           |     |      |                   |
|                            |                                                                           | Dut of Balance:        | Rp0,00                 |     |      |                   |
| (I) Say                    | e as Recurring   (13) Use Recur                                           | ing                    |                        |     |      |                   |

Sumber: Dokumen Perusahaan

Berdasarkan Gambar 3.33 adanya pencatatan jurnal atas penerimaan piutang *Service Charge* periode Oktober 2019 dari *tenant* unit A0809 kepada bank induk perusahaan sebesar Rp507.920, sehingga piutang *tenant* atas *Service Charge* terhapus.

b. Penerimaan Kas Atas Denda Keterlambatan

Langkah-langkah dalam meng*-input* jurnal penerimaan atas denda keterlambatan adalah sebagai berikut:

- Pada *Command Centre* pilih menu *Accounts*, kemudian klik *Record Journal Entry* seperti yang terlihat pada Gambar 3.32.
- Masukan tanggal 28 Oktober 2019 pada kolom *Date* dan pada kolom *Memo* diisi dengan Denda periode September 2019 Unit A0809, sesuai

dengan rekon bank penerimaan Gambar 3.30 (huruf C) seperti yang terlihat pada Gambar 3.34.

- Pada kolom Acct # baris pertama pilih nomor akun bank penerimaan yaitu bank induk (1-0005) dan pada baris kedua pilih akun Income- Lainnya (4-4014) seperti yang terlihat pada Gambar 3.34.
- 4) Input nominal penerimaan pada kolom debit sesuai dengan nominal pada Gambar 3.30 (Huruf C) yaitu sebesar Rp20.000 maka secara otomatis akan muncul juga pada kolom kredit di baris kedua seperti yang terlihat pada Gambar 3.34.
- 5) Klik record seperti yang terlihat pada Gambar 3.34.

| )                |                                                                                                    | Record Jour          | nal Entry   |          |       |            | ×  |
|------------------|----------------------------------------------------------------------------------------------------|----------------------|-------------|----------|-------|------------|----|
|                  |                                                                                                    |                      |             | Tax Inc) | usive |            |    |
| Gener            | Record Journal Entry         Image: Tax Inclusive         Image: Tax Inclusive         Memo: Debit       Tax Inclusive         Memo: Debit       Credit       Job       Memo: Tax         Name       Debit       Credit       Job       Memo: Tax         Notal Debit       Credit       Job       Memo: Tax         Total Debit       Rp20.000.00         Total Debit       Rp20.000.00         Total Debit       Rp20.000.00         Total Debit       Rp20.000.00         Total Debit       Rp20.000.00         Total Debit       Rp20.000.00         Total Debit       Rp20.000.00         Total Debit       Rp0.00         Out of Balance:       Rp0.00         Recurring |                      |             |          |       |            |    |
|                  | Date: 28/10/2019                                                                                                    |                      |             |          |       |            |    |
|                  | Memo: Denda Periode Sept                                                                                                    | ember 2019 unit A080 | 9           |          |       |            |    |
| Acct #           | Name                                                                                                    | Debit                | Credit      | Job      | Memo  | Tax        | 13 |
| 1-0005<br>4-4014 | BANK INDUK - 8830875761 F<br>INCOME - LAINNYA                                                                                                    | Rp20.000,00          | Rp20.000.00 |          |       | N-T<br>N-T |    |
|                  |                                                                                                    |                      |             |          |       |            |    |
|                  |                                                                                                    | Total Debit          | Rp20.000,00 |          |       |            |    |
|                  |                                                                                                    | Total Credit:        | Rp20.000,00 |          |       |            |    |
|                  |                                                                                                    | Tax 🖙:               | Rp0,00      |          |       |            |    |
|                  |                                                                                                    | Out of Balance:      | Rp0,00      |          |       |            |    |
| (1) Saye         | as Recurring 🛛 🔕 Use Recurring                                                                                                    | 0                    |             |          |       |            |    |
| 7)               |                                                                                                    |                      |             |          |       | Record     |    |
|                  |                                                                                                    |                      |             |          |       | I          |    |

Gambar 3.34

Account Record Journal Entry- Penerimaan Denda

Sumber: Dokumen Perusahaan

Berdasarkan Gambar 3.34 adanya pencatatan jurnal atas penerimaan denda periode September 2019 dari *tenant* unit A0809 kepada bank induk

perusahaan sebesar Rp20.000.

c. Penerimaan Kas Atas Pembayaran Listrik Air

Langkah-langkah dalam meng-*input* jurnal penerimaan atas listrik air adalah sebagai berikut:

 Pada Pada Command Centre pilih menu Sales, kemudian kemudian klik Receive Payments.

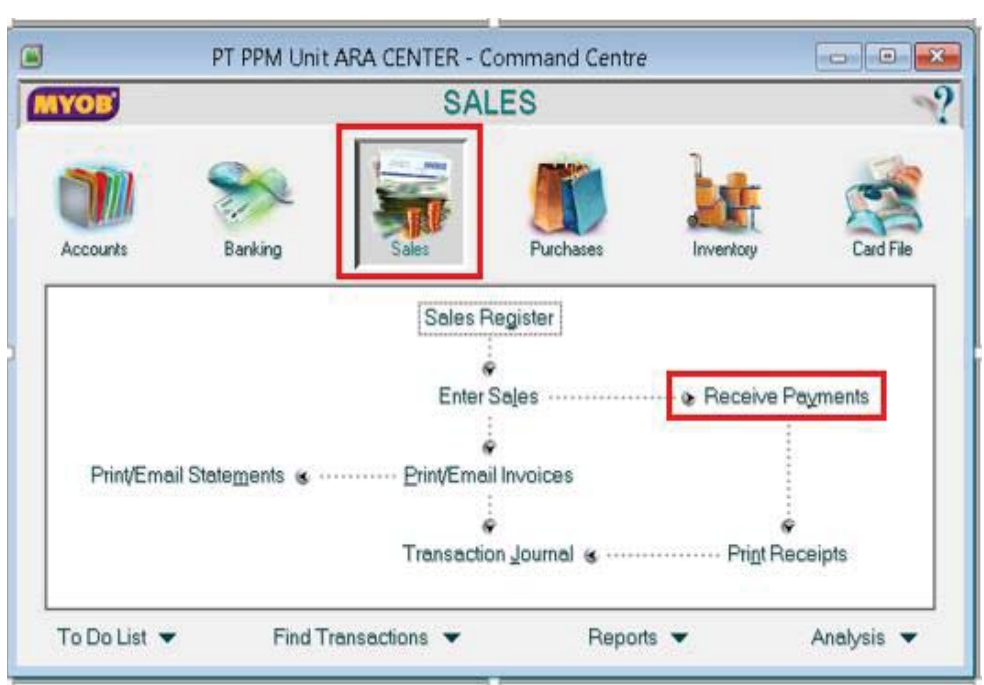

#### Gambar 3.35

## Commad Centre Menu Sales – Receive Payments

Sumber: Dokumen Perusahaan

 Pada kolom *Customer* masukan nomor unit *tenant* yaitu A0809 selanjutnya masukan jumlah yang diterima dari *tenant* pada kolom *Amount Received* yaitu sebesar Rp451,559 seperti pada Gambar 3.30 (Huruf B), pilih metode pembayaran yaitu Bank Transfer, dan memasukan tanggal pencatatan data yaitu 28 Oktober 2019, seperti yang terlihat pada Gambar 3.36.

- 3) Masukan jumlah yang dibayarkan dengan klik pada kolom Amount Applied untuk periode yang dibayarkan yaitu bulan Oktober 2019 seperti yang terlihat pada 3.36.
- 4) Klik record seperti yang terlihat pada Gambar 3.36.

#### Sales – Receive Payments

|     | Customer ⊄<br>Amount Received<br>Payment Method | A 0809, MR. RO<br>Rp451.559,00<br>BANK TRANSFE | ERTO<br>ER Detai | <b>₽</b> | ID #: CR0145<br>Date: 28/10/2 | 2019           |   |
|-----|-------------------------------------------------|------------------------------------------------|------------------|----------|-------------------------------|----------------|---|
| Cus | Memo                                            | Date                                           | Amount           | Discount | Total Due                     | Amount Applied |   |
| LA  | ⇔ Upen                                          | 20/10/2019                                     | Hp451.553,00     |          | Hp451.553.0                   | Hp451.553.00   | * |
|     |                                                 |                                                |                  |          | Total Applied:                | Rp451.559,00   | - |
|     |                                                 |                                                |                  |          | Finance Charge:               | Rp0.00         |   |
|     |                                                 |                                                |                  |          | Total Received:               | Rp451.559,00   |   |

Sumber: Dokumen Perusahaan

Berdasarkan Gambar 3.36 adanya pencatatan jurnal atas penerimaan piutang listrik air periode Oktober 2019 dari *tenant* unit A0809 kepada bank induk perusahaan sebesar Rp451.559, sehingga piutang *tenant* atas listrik air terhapus.

## 10. Meng-input Tagihan LA ke MYOB

Tugas yang dilakukan adalah memasukan tagihan LA berdasarkan data pemakaian listrik air. Berikut adalah data pemakaian listrik air masing-masing *tenant*:

| No Linit      |                | 21025        |            |              |  |  |  |  |  |
|---------------|----------------|--------------|------------|--------------|--|--|--|--|--|
| Onit          | Nama           | Electricity  | Water      | Total        |  |  |  |  |  |
| A0809 Roberto |                | 402.369      | 49,190     | 451,559      |  |  |  |  |  |
|               |                | 1,141,000.00 | 144,440.00 | 1.286,048.86 |  |  |  |  |  |
| 4 5030        |                | 266,718.62   | 60,640.00  | 327,358.62   |  |  |  |  |  |
| 5 5030        |                | 1,205,565.68 | 63,230.00  | 1,268,795.68 |  |  |  |  |  |
| 6 5030        |                | 728,737.48   | 112,740.00 | 841,477.48   |  |  |  |  |  |
| 7 5030        | and the second | 114,393.98   | 48,010.00  | 162,403.98   |  |  |  |  |  |
| 8 5030        |                | 294,384.42   | 88,810.00  | 383,194.42   |  |  |  |  |  |
| 9 5031        |                | 110,000.00   | 48,010.00  | 158,010.00   |  |  |  |  |  |
| 10 5031       |                | 110,000.00   | 48,000.00  | 158,000.00   |  |  |  |  |  |
| 11 5031       |                | 110,000.00   | 48,000.00  | 158,000.00   |  |  |  |  |  |
| 12 50315      |                | 110,000.00   | 48,000.00  | 158,000.00   |  |  |  |  |  |
| 13 50312      |                | 110,000.00   | 48,000.00  | 158,000.00   |  |  |  |  |  |
| 14 50215      |                | 154,916.24   | 48,000.00  | 202,916.24   |  |  |  |  |  |
| 14 50317      |                | 801,319.52   | 132,520.00 | 933,839.53   |  |  |  |  |  |
| 15 50318      |                | 584,061.62   | 48,120.00  | 632,181.63   |  |  |  |  |  |
| 16 50319      |                | 112,603.84   | 48,000.00  | 160,603.8    |  |  |  |  |  |
| 17 50320      |                | 128,552.36   | 48,080,00  | 176 632 3    |  |  |  |  |  |
| 18 50321      |                | 110 162 74   | 48 010 00  | 159 172 7    |  |  |  |  |  |

Gambar 3.37 Data Pemakaian Listrik Air (2)

Sumber: Dokumen Perusahaan

Gambar 3.37 menunjukan tagihan listrik air untuk *tenant* atas nama Roberto dengan nomor unit yaitu A0809 adalah sebesar Rp451.559. Langkahlangkah dalam meng-*input* tagihan atas listrik air adalah sebagai berikut:

1) Pada *Command Centre* pilih menu *Sales*, kemudian kemudian klik *Enter Sales*.

Commad Centre-Sales

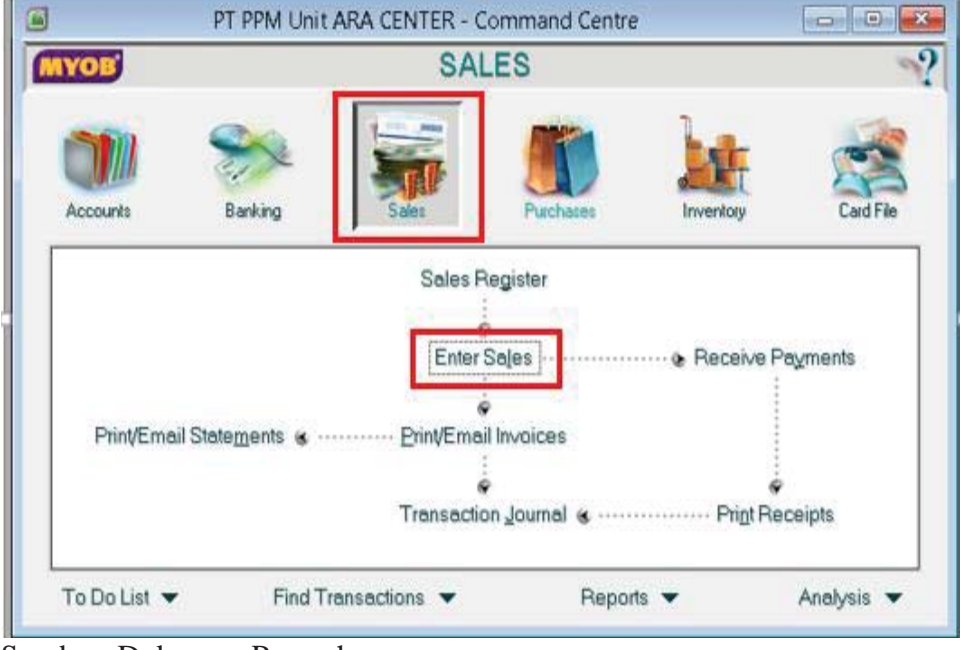

Sumber: Dokumen Perusahaan

- 2) Selanjutnya adalah memasukan nomor unit *tenant* pada kolom *Customer* yaitu A0809, lalu masukan tanggal pencatatan pada kolom *Date* yaitu 28 Oktober 2019 dan pada kolom *Customer PO #* di isi dengan keterangan LA, seperti yang terlihat pada Gambar 3.39.
- 3) Terlihat pada Gambar 3.39 kolom *Description* diisi dengan Tagihan Listrik Air Periode Oktober 2019, *Acct*# diisi dengan 4-4008 (*Income* LA *Apart*) dan kolom *Amount* diisi dengan Rp451,559 sesuai dengan nominal yang terdapat pada pada Gambar 3.37.
- 4) *Klik record* seperti yang terlihat pada Gambar 3.39.

Commad Centre-Sales-Enter Sales

| Customer ⇔:              | A 0809, MR. ROBERTO         | Tems ⇔: C.O.D. |              | Tax Inclusive |
|--------------------------|-----------------------------|----------------|--------------|---------------|
| Ship to 💌 :              | MR. ROBERTO A 0609          | Invoice 🖿      | 00016392     | 18            |
|                          | TENANT TOWER ARA UNIT A0009 | Date           | 20/10/2019   |               |
|                          | () according                | Customer PD #  | LA           | Int. Tou      |
| TAGIHAN LA PERIODE       | OKTOBER 2019                | 4-4008         | Rp451.559.00 | N-T -         |
|                          |                             |                |              |               |
|                          |                             |                |              | *             |
| Salesperson :            |                             | Subtotal       | Rp451.559,00 | IMS I         |
| Shin Via                 |                             | Tax ©          | Bp0.00       | Ims 💌         |
| Promised Date:           |                             | Total Amount   | Rp451.559,00 |               |
| Journal Memo:            | Sale; A 0809, MR. ROBERTO   | Paid Today.    | Rp0,00       |               |
| Referral Source:         | (W)                         | Payment Method | Cash 🖳       | Details       |
| Invoice Delivery Status: | To be Printed               | Balance Due:   | Rp451.559,00 |               |
| (1) Saye as Recurring    | (c) Use Recurring           |                |              |               |
|                          |                             |                |              |               |

Sumber: Dokumen Perusahaan

Berdasarkan Gambar 3.39 adanya pencatatan jurnal atas piutang listrik air periode Oktober 2019 dari *tenant* unit A0809 kepada perusahaan atas jasa yang sudah diberikan kepada *tenant* unit A0809 sebesar Rp451.559, sehingga akan di dapatkan jurnal pada *account debit* yaitu *AR*-Listrik Air- *Apart* pada account credit yaitu *Income*-LA-*Apart* sebesar Rp451.559.

11. Membuat, Memeriksa dan Melakukan Perhitungan Ulang Atas Bukti Kas-Bank Keluar, Disposisi, *Cheque/Bilyet Giro Requistion* Serta Mengisi *Form* Multiguna Berdasarkan Dokumen Tagihan.

Tugas yang dilakukan adalah memeriksa dokumen tagihan yang berasal dari vendor untuk selanjutnya dibuatkan *form* pengajuan pembayaran utang kepada vendor tersebut. Pekerjaan tersebut dilakukan sekitar 90 transaksi. Langkahlangkah dalam membuat, memeriksa dan melakukan perhitungan ulang atas bukti kas-bank keluar, disposisi, *cheque/bilyet giro requistion* serta mengisi *form* multiguna berdasarkan dokumen tagihan adalah sebagai berikut:

a. Menerima dokumen tagihan vendor dari *accounting staff* dan selanjutnya memeriksa terlebih dahulu dokumen tagihan dari vendor agar apabila terdapat kekurangan bisa langsung di informasikan kepada vendor supaya dokumen tagihan dilengkapi. Untuk dokumen tagihan dari vendor biasanya berisi kwitansi, faktur dan surat jalan. Berikut merupakan dokumen tagihan dari vendor Aneka Teknik :

# Gambar 3.40

Kwitansi Aneka Teknik

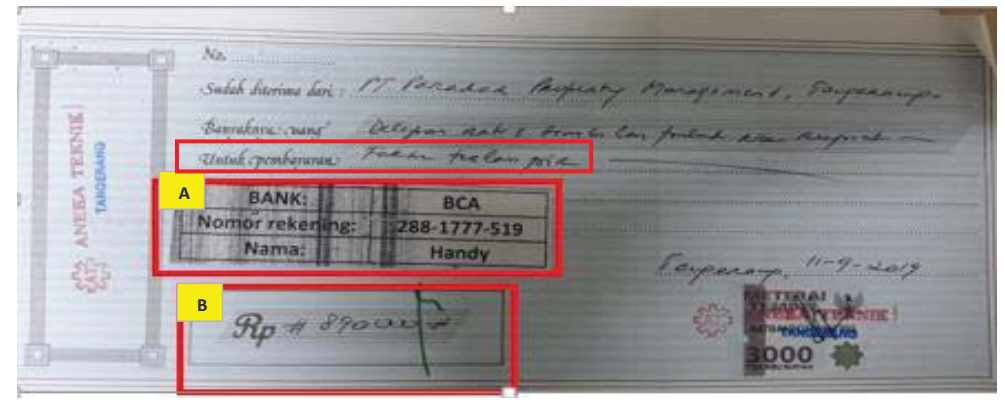

Sumber: Dokumen Perusahaan

Pada Gambar 3.40 terlihat bahwa nominal atas pembelian yang dilakukan adalah sebesar Rp890,000 (Huruf B) dan pembayaran atas tagihan dilakukan dengan transfer bank BCA atas nama Handy dengan Nomor Rekening 288-1777-519 (Huruf A), terlihat juga pada bagian Untuk Pembayaran ditulis terlampir pada faktur, berikut merupakan faktur pembelian dari Aneka Teknik:

#### **Faktur Pembelian**

| AT .      | ANEKA TEKNIK<br>BLANG-SELANG INOSE<br>TELEVY (ACCU), LEAD ACD (ACCU SEMMG)<br>(COMPAR BLANG SELANG (INOSE)<br>TELEVY (ACCU LEAD ACD (ACCU SEMMG)<br>(COMPAR BLANG SHORE)<br>(COMPAR BLANG SECONDARY<br>Fail (2021) 5537805<br>Fail (2021) 5537805<br>No.: C 0741 | Tang<br><u>Tuan</u><br>Toko | ngerang 03 /05 20 19<br>Кераda Yith<br>10<br>17 РАЛ-АВСЛ. РЕСРИСТ<br>10<br>10<br>10<br>10<br>10<br>10<br>10<br>10<br>10 |         |  |  |  |
|-----------|----------------------------------------------------------------------------------------------------|-----------------------------|----------------------------------------------------------------------------------------------------|---------|--|--|--|
| BANYAKNYA | NAMA BARANG                                                                                                    |                             | HARGA                                                                                                    | JUMLAH  |  |  |  |
| 1971      | TOOL SO EFIS Daw set                                                                                                    | 7810                        | 890.000                                                                                                    | 000-028 |  |  |  |
|           | robo, oij / brach / i                                                                                                    | IMESI                       | rquare /vie                                                                                                    | 1/2015  |  |  |  |
| 0         | robo, oij \ brach (1                                                                                                    | 2 ZHM                       | igunas An                                                                                                    | 1/2015  |  |  |  |
|           | robe, oit / brach (1                                                                                                    | 2 Sami                      | gunas Au                                                                                                    | 1/2015  |  |  |  |
| Tanda T   | LOPO' OIT / PURCH / T                                                                                                    | 2.23+1                      | D<br>Jumlah Rp.                                                                                                    | (1208)  |  |  |  |

Sumber: Dokumen Perusahaan

Terlihat pada Gambar 3.41 transaksi pembelian yang terjadi adalah pembelian atas 1 Set Tool Set Krisbow Set 78Pcs (Huruf C) dengan harga Rp890.000 (Huruf D), selanjutnya yang dilampirkan oleh Aneka Teknik adalah Surat jalan, berikut merupakan surat jalan vendor Aneka Teknik:

Surat Jalan

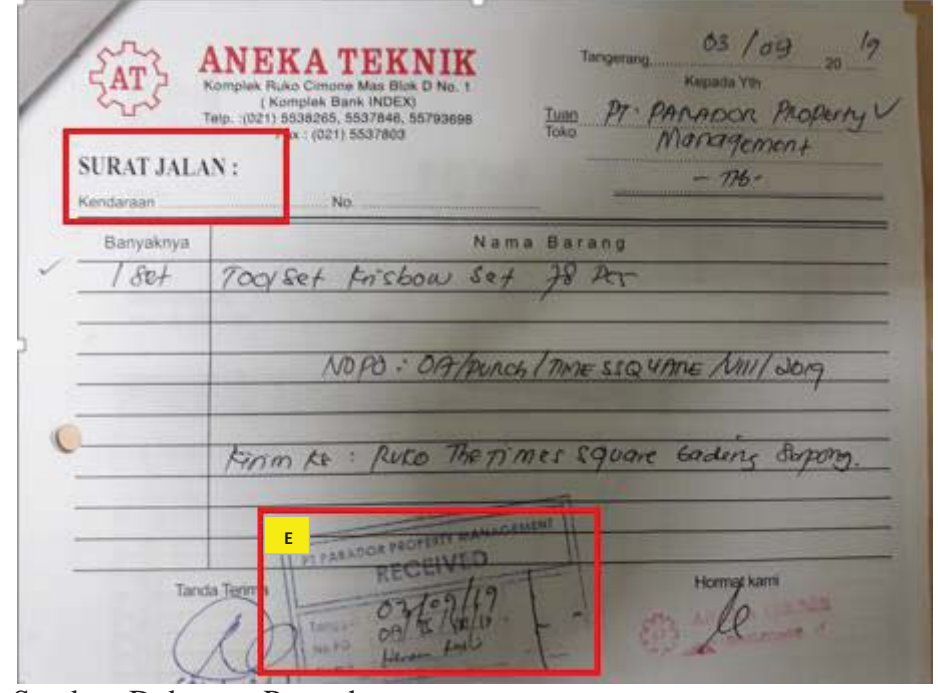

Sumber: Dokumen Perusahaan

Gambar 3.42 menunjukan bahwa barang tersebut telah diterima pada tanggal 3 September 2019 (Huruf E). Maka selanjutnya adalah menghitung tagihan yang harus dibayarkan dimana total tagihan dikurangi dengan biaya admin bank karena pembayaran dilakukan pada bank yang berbeda dengan bank rekening pengeluaran perusahaan, maka Rp890,000 Gambar 3.41 (Huruf C) dikurangi dengan biaya admin sebesar Rp3,500 oleh karena itu total yang harus dibayarkan adalah sebesar Rp886,500 selanjutnya nominal tersebut dimasukan dalam *form* pengajuan pembayaran utang atau form BK, terdapat 3 *form* pengajuan pembayaran utang yaitu *form* bukti kas-bank keluar, disposisi, dan *cheque/bilyet giro*, ketiga form tersebut dibuat dengan menggunakan *softcopy* (*Ms. Excel*) yang diberikan oleh *accounting staff*.

b. Mengisi *form* bukti kas-bank keluar yaitu mengisi jumlah yang harus dibayarkan kepada vendor yang mana sudah dihitung sebelumnya yaitu sebesar Rp886.500, mengisi keterangan transakasi, kolom Dibayar kepada diisi dengan nama vendor, kolom Dibayar Dengan diisi dengan *Form* multiguna, untuk *form* Disposisi akan terisi secara otomatis, setelah semuanya sudah terisi maka selanjutnya adalah mencetak *form* bukti kasbank keluar dan *form* disposisi tersebut. Sehingga didapat *output* sebagai berikut:

#### Gambar 3.43

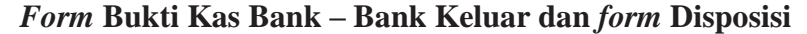

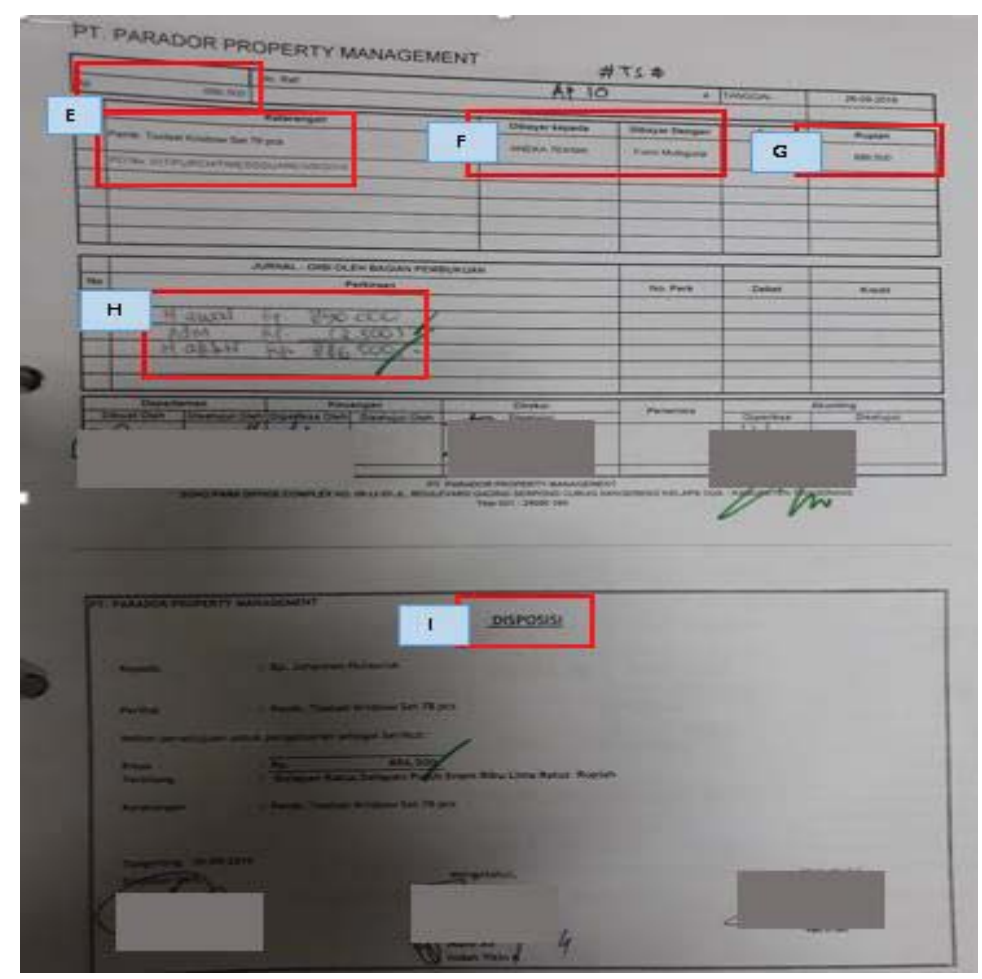

Sumber: Dokumen Perusahaan

Berdasarkan Gambar 3.43 (Huruf E) diisi dengan jumlah yang sudah dihitung sebelumnya yaitu sebesar Rp886,500 maka pada kolom Rupiah (Huruf G) akan terisi secara otomatis, kolom Keterangan (Huruf E) diisi dengan Pemb. Toolset Krisbow Set 78 Pcs Gambar 3.41 (Huruf C), serta kolom Dibayar kepada (Huruf F) diisi Aneka Teknik sesuai dengan yang terdapat pada Gambar 3.41, untuk kolom Dibayar Dengan diisi dengan Form multiguna, karena pada kolom Rp (Huruf E) sudah diisi yaitu sebesar Rp886.500 maka untuk form Disposisi (Huruf I) akan terisi secara otomatis pula, setelah semuanya sudah terisi maka selanjutnya adalah mencetak form bukti kas-bank keluar dan form disposisi tersebut. Setelah mencetak form bukti kas-bank keluar dan form disposisi maka langkah selanjutnya adalah mengisi rician untuk total yang harus dibayarkan terlihat pada (Huruf H) yaitu dicatat untuk Harga awal sebesar Rp890,000 dikurangi dengan biaya admin karena transaksi dilakukan antar bank yaitu sebesar Rp3,500 maka total yang harus dibayarkan adalah sebesar Rp886,500. Output selengkapnya dapat dilihat pada lampiran 12.

c. Mengisi *form cheque/bilyet giro requestion* dengan mengisi tanggal terlebih dahulu pada bagian *Date* dan untuk bagian *Description* diisi sesuai dengan keterangan yang terdapat pada Gambar 3.43 (Huruf E), mengisi kolom *Amount* sesuai dengan yang terdapat pada Gambar 3.43 (Huruf E). Sehingga didapat *output* sebagai berikut:

From Cheque / Bilyet Giro Requestion

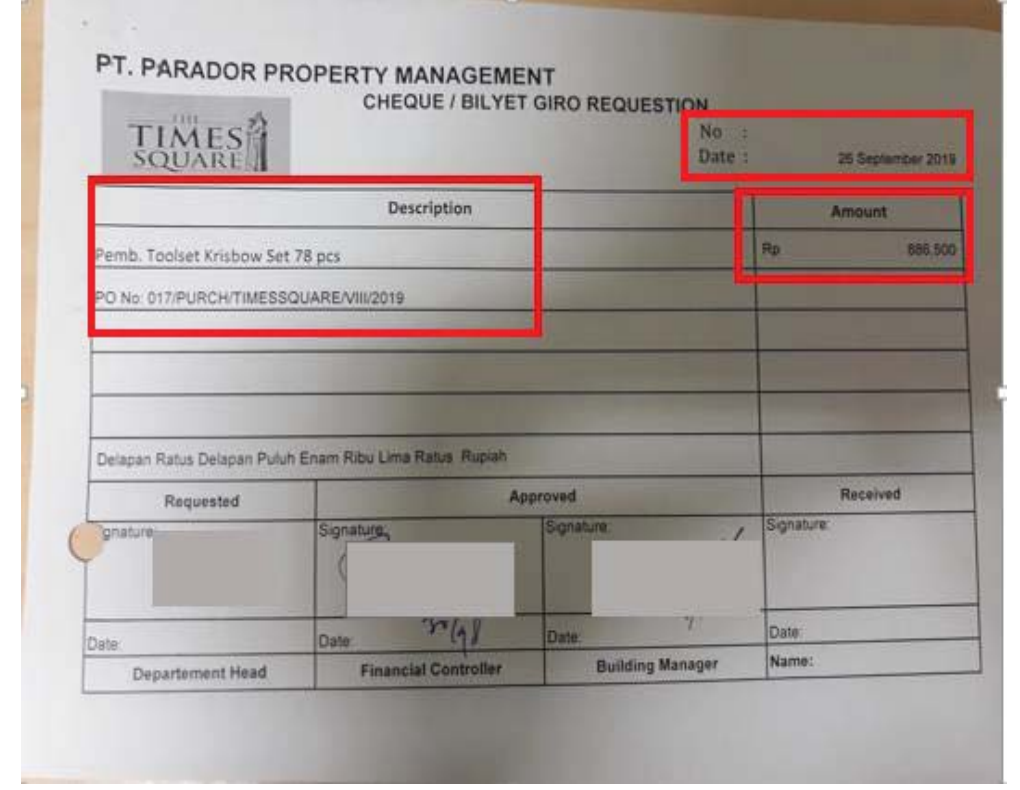

Sumber: Dokumen Perusahaan

Berdasarkan Gambar 3.44 pada bagian *Date* diisi 26 September 2019, dan untuk bagian *Description* diisi sesuai dengan pemb. Toolset Krisbow Set 78 Pcs Gambar 3.43 (Huruf E), untuk kolom *Amount* diisi Rp886.500 sesuai dengan yang terdapat pada Gambar 3.43 (Huruf E). *Output* selengkapnya dapat dilihat pada lampiran 13.

 d. Selanjutnya mengisi *form* multiguna yaitu mengisi kolom Penerima Dana, Nama, dan Bank Penerima sesuai dengan informasi yang terdapat pada Gambar 3.40 (HurufA) lalu mengisi nomor rekening bank *outgoing*. Berikut adalah daftar *account* bank perusahaan:

## **Daftar Account Bank Perusahaan (2)**

| 9  |                 | BCA        | 883.0874.471    | Incoming |   |  |  |
|----|-----------------|------------|-----------------|----------|---|--|--|
| 10 | The Times Squar | CIMB Niaga | 200.1442.847.00 | Outgoing |   |  |  |
|    | L               |            |                 | Incoming | 1 |  |  |

Sumber: Dokumen Perusahaan

Berdasarkan Gambar 3.45 terlihat bahwa nomor rekening bank outgoing yaitu 800.1442.847. Selanjutnya adalah mengisi kolom Jumlah/Amount sesuai dengan yang terdapat pada Gambar 3.43 (Huruf E), dan setelah itu mencatat jumlah Terbilang nominal tersebut pada kolom Terbilang. Sehingga didapat output sebagai berikut:

#### Gambar 3.46

## Form Multiguna

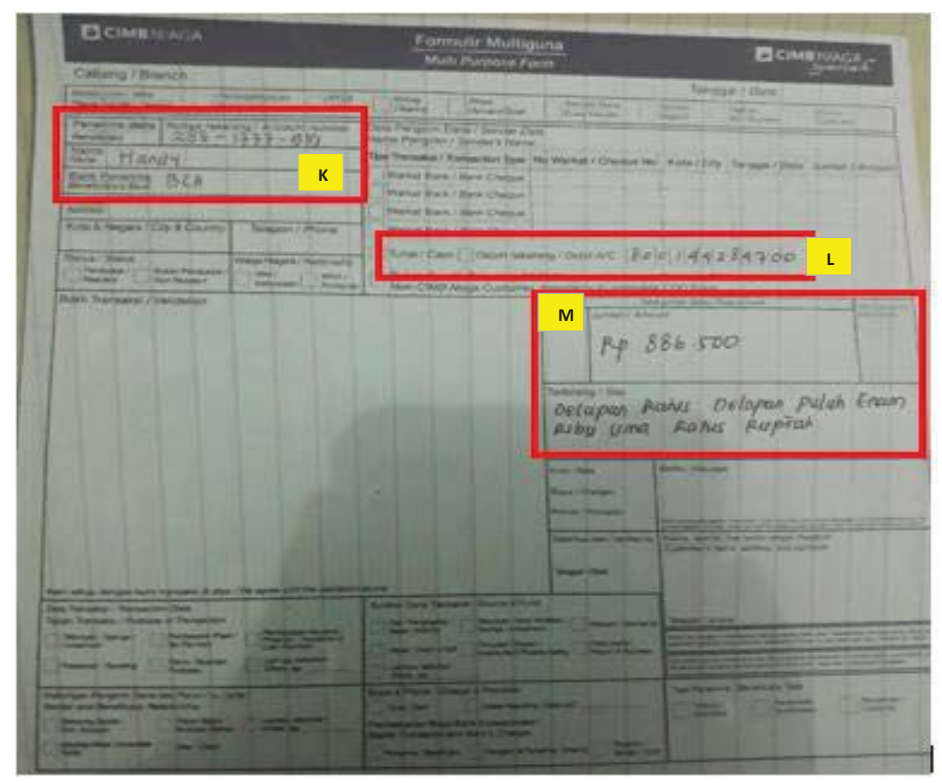

Sumber: Dokumen Perusahaan

Berdasarkan Gambar 3.46 (Huruf K) untuk kolom Penerima Dana diisi dengan 288-1777-519, Nama diisi dengan Handy, dan Bank Penerima diisi dengan BCA sesuai dengan informasi yang terdapat pada Gambar 3.40 (Huruf A), selanjutnya nomor rekening bank *outgoing* (Huruf I) diisi dengan 800.1442.847.00 Gambar 3.45, mengisi kolom Jumlah/*Amount* (Huruf M) sebesar Rp886.500 sesuai dengan yang terdapat pada Gambar 3.43 (Huruf E), dan setelah itu mencatat jumlah Terbilang nominal tersebut pada kolom terbilang yaitu Delapan Ratus Delapan Puluh Enam Ribu Lima Ratus Rupiah.

- e. Melakukan pemeriksaan dan perhitungan ulang atas semua form tersebut.
- f. Memberikan *form* BK yang telah dikerjakan kepada *supervisor* untuk dilakukan *review*.

## 12. Melakukan Update Terhadap AP Aging

Tugas yang dilakukan adalah melakukan *update* pada *AP aging* yaitu seperti memasukan transaksi yang baru saja terjadi pada vendor Aneka Teknik. Pekerjaan tersebut dilakukan sekitar 90 transaksi. Untuk melakukan peng*input*-an pada *AP aging* dibutuhkan informasi yang terdapat pada *form* BK atas pengajuan pembayaran utang kepada vendor. Berikut adalah *form* BK untuk vendor Aneka Teknik:

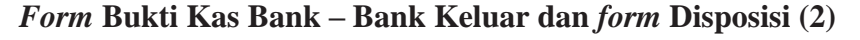

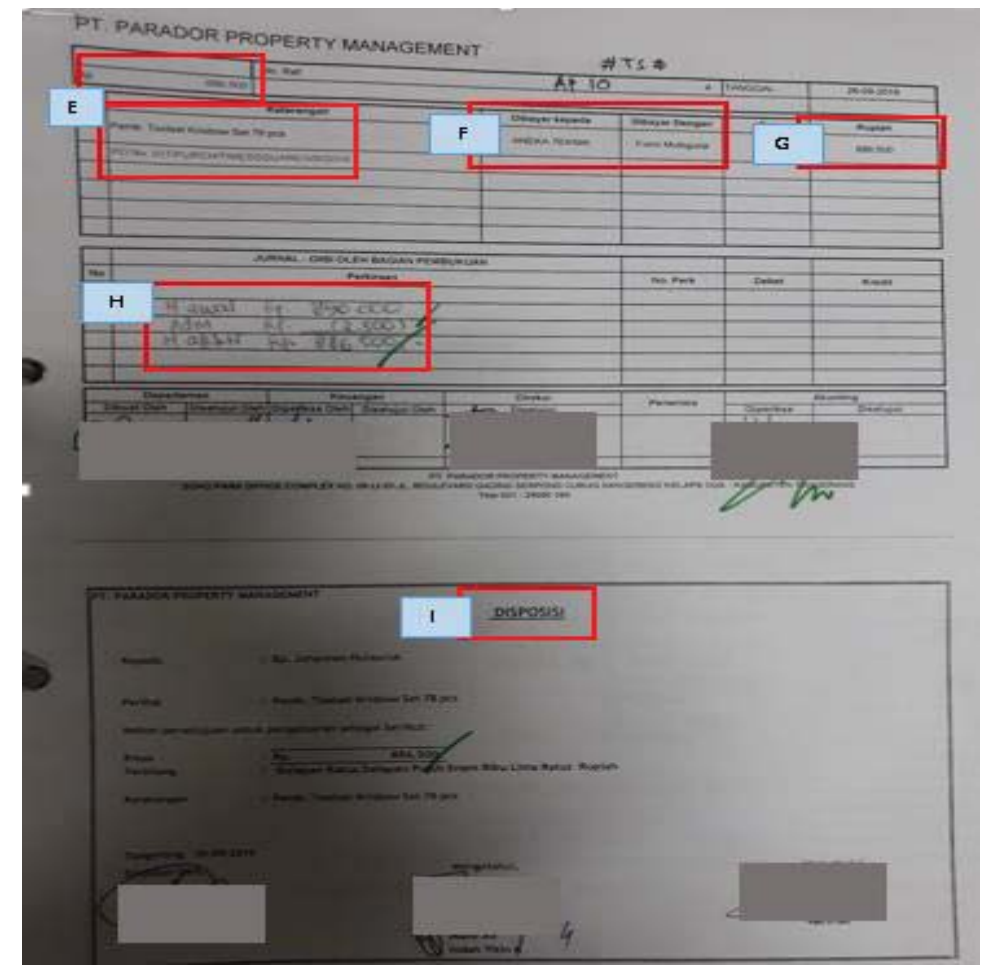

Sumber: Dokumen Perusahaan

Berdasarkan Gambar 3.47 terlihat bahwa transaksi yang terjadi adalah pembelian atas Toolset Krisbow Set 78 Set dengan nominal sebesar Rp886,500, maka selanjutnya langkah-langkah dalam memasukan transaksi yang baru saja terjadi ke dalam *AP aging* adalah sebagai berikut:

a. Mengisi kolom *Vendors* diisi dengan nama vendor yaitu Aneka Teknik, kolom Rincian diisi dengan rincian transaksi, kolom unit diisi dengan TS, kolom Bulan dan tahun diisi dengan bulan dan tahun terjadinya transaksi, kolom *Receive Invoice* diisi dengan tanggal menerima *invoice*, kolom *Term*  diisi dengan batas waktu jatuh tempo, mengisi kolom Status dan terakhir adalah memasukan jumlah utang pada kolom Total. Sehingga didapat output sebagai berikut:

## Gambar 3.48

## Update AP Aging

|     | Note : Tabel                | Invoice Rcivd Date ditulis tgl teri | ma invo | oice       | bukan | tanggal pi | nbua | tan BK            |                         |         |         | ,       |        | ,              |
|-----|-----------------------------|-------------------------------------|---------|------------|-------|------------|------|-------------------|-------------------------|---------|---------|---------|--------|----------------|
|     |                             |                                     |         |            |       |            |      |                   |                         |         |         | cetak m | erah=b | lm jatuh tempo |
| No  | Vendors/                    | Rincian                             |         |            |       | invoice    | tem  | Due Date - day/44 | State                   | 8       | Tanggal |         |        | Amount         |
|     | T, T                        | Ŧ                                   | Uni *   | 8 *        | Tah * | receive *  | ľ    |                   | <mark>- Pai * Un</mark> | caid *  | Bavar * | Total   | T      | TINNIN         |
| 261 | 4 <sup>:</sup> ANEKA TEKNIK | Pemb, Bortanean Bosch 10 mm GSB     | ARA     | i q        | 2019  | 3-Sen-19   | 39   | 12 Oktober 2019   | On                      | nmøres  |         |         | n      | 481,500        |
| 261 | 5 ANEKA TEKNIK              | Pemb. Tools et Krisbow Set 78 Set   | TS      | 9          | 2019  | 3-Sep-19   | 39   | 12 Oktober 2019   | On                      | progrez |         |         | 0      | 886,500        |
| 261 | 6 ANEKA TEKNIK              | Femb. Accu 12V 7.5 AH               | AIKIA   | <u>;</u> 9 | (2019 | 3-Sep-19   | 35   | 12 Oktober 2019   | ;Un                     | progrez |         |         | U      | 3,836,500      |
| 1   | 1                           |                                     |         | l          |       |            |      |                   |                         |         |         |         |        |                |

Sumber: Dokumen Perusahaan

Berdasarkan Gambar 3.48 kolom *Vendors* diisi dengan Aneka Teknik sesuai dengan nama vendor yang terdapat pada Gambar 3.47 (Huruf F), kolom Rincian diisi dengan Pemb. Toolset Krisbow Set 78 Set Gambar 3.47 (Huruf E), kolom unit diisi dengan TS, kolom Bulan diisi dengan 9 (September) dan kolom tahun diisi dengan 2019, kolom *Receive Invoice* diisi dengan tanggal menerima *invoice* yaitu tanggal 3 Sept 2019, kolom *Term* diisi dengan batas waktu jatuh tempo yaitu 39 hari sehingga untuk kolom *Due Date* akan terisi secara otomatis yaitu batas waktu pembayaran adalah tanggal 12 Oktober 2019 terhitung sejak *invoice* diterima, kolom Status diisi dengan *On Progress* dan terakhir adalah memasukan jumlah utang pada kolom Total yaitu sebesar Rp886.500 sesuai dengan total yang terdapat pada yaitu Gambar 3.47 (Huruf E) yaitu sebesar Rp886.500. b. Selanjutnya jika transaksi Aneka Teknik sudah dilakukan pembayaran maka dilakukan *update* pada *AP aging* untuk kolom Status transaksi diubah menjadi *Paid*, masukan tanggal pembayaran yaitu tanggal 31 Oktober pada kolom Tanggal Bayar maka pada kolom Total akan terisi secara otomatis yaitu (886.500) dimana dapat diartikan bahwa transaksi tersebut atau utang tersebut telah lunas dibayarkan. Berikut merupakan *AP aging* yang telah dilakukan *update* atas status transaksi:

| Gambar | 3.49 |
|--------|------|
|--------|------|

| Note : Tabel Invoice Reivd Date ditulis tgl terima invoice bukan tanggal pmbuatan BK<br>Vendors / Tenant<br>Na Vendors / Tenant<br>Na Vendors |      |                                        | 1                                       |         |                       |        | 0              | 0   | · /                                   |       |            |        |             |                                           |                 |
|----------------------------------------------------------------------------------------------------|------|----------------------------------------|-----------------------------------------|---------|-----------------------|--------|----------------|-----|---------------------------------------|-------|------------|--------|-------------|-------------------------------------------|-----------------|
| Note : Tabel Invoice Reivd Date ditulis tgl terima invoice bukan tanggal pmbuatan BK<br>Vendors / Tenant Rincian Vendors / Tenant Rincian Vendors /                                                                                                    |      | v                                      | v                                       |         | 1                     | Υ.     | 1              | п   |                                       | ш     |            | ٧      | 1           | м                                         |                 |
| INI Vendors / Tenant Pincian Cetak merah = blm jatuh temp<br>2614 ALEKA TEKNIK Pemb. Toolset Krisbow Set 78 Set TS 9 2019 3-Sep-19 39 12 Oktober 2019 - Paid 31-Oct-19 (886.500) 886.500<br>2615 AVIEKA TEKNIK Pemb. Accu 12Y / S.AH AHRA 9 2019 3-Sep-19 39 12 Oktober 2019 - Paid 31-Oct-19 (886.500) 3836.500                                                                                                    |      | Note : Tabel Invoice Rcivd Date dituli | s tgl terima invoice bukan tangg        | gal pmb | uatan                 | BK     |                |     |                                       |       |            |        |             |                                           |                 |
| Ino       Vendors / Tenant       Princian       Image: Construction of the state of the state of the st                                                                                                    | 1    | 1 1                                    | 0 00                                    |         |                       |        |                |     |                                       |       |            |        |             | ${\mathcal C}_{i,j} = {\mathcal C}_{i,j}$ | · •             |
| No         Vendors / Tenant         Fincian         Image: Cetak meran = bim jatum temj           Void         Vendors / Tenant         Fincian         Vendors / Tenant         Image: Cetak meran = bim jatum temj           Void         Vendors / Tenant         Fincian         Vendors / Tenant         Image: Cetak meran = bim jatum temj           Void         Vendors / Tenant         Fincian         Vendors / Tenant         Image: Cetak meran = bim jatum temj           Vendors / Tenant         Vendors / Tenant         Fincian         Vendors / Tenant         Image: Cetak meran = bim jatum temj           Vendors / Tenant         Vendors / Tenant         Vendors / Tenant         Vendors / Tenant         Tengsal Bay: Cetak meran = bim jatum temj           Vendors / Tenant         Vendors / Tenant         Vendors / Tenant         Vendors / Tenant         Tengsal Bay: Cetak meran = bim jatum temj           Vendors / Tenant         Vendors / Tenant         Vendors / Tenant         Vendors / Tenant         Tengsal Bay: Cetak meran = bim jatum temj           Vendors / Tenant         Vendors / Tenant         Vendors / Tenant         Vendors / Tenant         Tengsal Bay: Cetak meran = bim jatum temj           Vendors / Tenant         Vendors / Tenant         Vendors / Tenant         Vendors / Tenant         Vendors / Tenant         Tengsal Bay: Cetak meran = bim jatum temj           Vendors                                                                                                    |      |                                        |                                         |         |                       |        |                |     |                                       |       |            |        |             |                                           |                 |
| No         Vendors / Tenant         Rincian         Unit         But         Tahl         receive         ten-         Due Date         Date         Status         Tangeal Bey         Total         Amount           2614         AMEKA TEKNIK         Pemb Anctangan Rosch 10 mm GSB         APA         9         2019         3.5ep-19         39         12.01erber 2019         -         Paid         31-Oct-19         (481.500)         486.500           2615         AMEKA TEKNIK         Pemb Anctangan Rosch 10 mm GSB         APA         9         2019         3.5ep-19         39         12.01erber 2019         -         Paid         31-Oct-19         (886.500)         886.500           2615         AMEKA TEKNIK         Pemb. Toolset Kinisbow Set 78 Set         TS         9         2019         3.5ep-19         39         12.01erber 2019         -         Paid         31-Oct-19         (886.500)         886.500           2615         AMEKA TEKNIK         Pemb. Acccu 12V 7.5 AH         AIRIA         9         2019         35ep-19         39         12.01erber 2019         -         Paid         31-Oct-19         (3836.500)         38365.500                                                                                                    |      |                                        |                                         |         |                       |        |                |     |                                       |       |            |        |             | cetak meran =                             | bim jatuh tempo |
| American         American                                                                                                    | No   | Vendors / Tenant                       | Rinrian                                 |         |                       |        | invoire        |     |                                       |       |            | Status |             |                                           |                 |
| Open         Demb         Andream         Demb         Andream         Demb         Andre                                                                                                    |      | renders/ renders                       |                                         |         |                       |        | intoke.        | tem | Due Date                              | day(* |            |        | Tanggal Bay | Tatal .                                   | Amount          |
| 2614         AUEKA TEKNIK         Demb Roctangan Rock 10 mm CSR         4.R4         9         2011         3-ten-14         30         12 Oltober 2019         -         Paid         31-Oct-19         (481 500)         481 500           2615         AVEKA TEKNIK         Pemb. Toolset Krisbow Set 78 Set         TS         9         2019         3-Sep-19         39         12 Oltober 2019         -         Paid         31-Oct-19         (806.500)         886.500           2615         AVEKA TEKNIK         Pemb. Toolset Krisbow Set 78 Set         TS         9         2019         3-Sep-19         39         12 Oltober 2019         -         Paid         31-Oct-19         (806.500)         886.500           2615         AVEKA TEKNIK         Pemb. Accu 12V / S AH         AIHIA         9         2019         3-Sep-19         39         12 Oltober 2019         -         Paid         31-Oct-19         (3836.500)         3836.500                                                                                                    | ľ    | 4                                      | , i i i i i i i i i i i i i i i i i i i | Unit    | ' <mark>Bulk</mark> ' | lahi ' | <u>receive</u> |     | · · · · · · · · · · · · · · · · · · · |       | <u>Pal</u> | Unpaid | Ť           |                                           | *               |
| 2615 AVEKATEKNIK Penb. Toolset Krisbow Set 78 Set TS 9 (2019 3-Sep-19 39 12 Oktober 2019 - Paid 31-Oct-19 (886-500) 886-500 2015 AVEKATEKNIK Penb. Accu 12V 7.5 AH Alkia 9 2019 3-Sep-19 39 12 Oktober 2019 - Paid 31-Oct-19 (3836-500) 3836-500                                                                                                    | 2614 | ANFKA TFKNIK                           | Pemh Bortangan Bosch 10 mm GSB          | ARA     | Q                     | 2019   | 9-(en-19       | 99  | 12 Oktober 2019                       |       | Paid       |        | 31-0rt-19   | (481 500)                                 | 481 500         |
| 2016 AVEKA LEKNIK Perio. Accu 12V 7.5 AH Alika 9 2019 3-5ep-19 39 12 Ontober 2019 - Paid 31-Un-19 (3.836.500) 3.836.500                                                                                                    | 2615 | ANFKA TFKNIK                           | Pemh Toolset Krichow Set 78 Set         | 7       | q                     | 2019   | 3-Sep-19       | 20  | 12 Oktober 2019                       |       | Paid       |        | 31-0:1-19   | (886 500)                                 | 886 500         |
| 2616 FATEKATEKNIK Pemb. Accu 12V 7.5 AH ATRIA 9 2019 33/2019 39 12 Oktober 2019 - Paid 31-Urt19 (3.836.500) 3.836.500                                                                                                    |      |                                        |                                         | 14      | <u>.</u>              |        | , o vep 17     | ~~  | 10 0100001 2022                       |       | 1444       |        | 01 0(( 1)   | loogiggal                                 | 000000          |
|                                                                                                    | 2616 | ANEKA TEKNIK                           | Pemb. Accu 12V 7.5 AH                   | AIKIA   | j y                   | 2019   | 3-Sep-19       | 39  | 12 Oktober 2019                       | •     | Paid       |        | 31-Uct-19   | (3.836.500)                               | 3.836.500       |
|                                                                                                    |      |                                        |                                         |         | 1                     | 1      |                |     |                                       |       | 1          | 1      |             |                                           | 1               |

Update AP Aging (2)

Sumber: Dokumen Perusahaan

g. Selanjutnya adalah memberikan *softcopy (Ms. Excel) AP aging* yang telah dikerjakan kepada *supervisor* untuk dilakukan *review. Output* selengkapnya dapat dilihat pada lampiran 14.

## 13. Membuat Aging Schedule Atas Utang Perusahaan

Tugas yang dilakukan adalah membuat *aging schedule* atas utang perusahaan. Pekerjaan dilakukan tersebut dilakukan sekitar 90 transaksi pada 60 vendor. Langkah-langkah dalam membuat *aging schedule* adalah sebagai berikut:

a. Menerima AP aging dan juga template aging schedule dari Cluster Financial Controller selanjutnya adalah dalam AP aging pada kolom Vendor pilih vendor Aneka Teknik.

b. Selanjutnya menghitung saldo utang berdasarkan waktu jatuh tempo menggunakan formula yang ada, berikut merupakan utang perusahaan kepada Aneka Teknik:

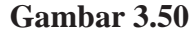

AP Aging (3)

| 080     |                 | $\sqrt{y} \int x = \frac{1}{2000} \int x$ | 0261   | 3)                 |     | C      |                    |       |                 |               |                    |           |           |      |           |                    |                    |
|---------|-----------------|-------------------------------------------|--------|--------------------|-----|--------|--------------------|-------|-----------------|---------------|--------------------|-----------|-----------|------|-----------|--------------------|--------------------|
| A       | В               | D                                         |        | E                  | F   | G      | J                  | K     | L               | Μ             | 0                  | R         | S         | Ţ    | U         | V                  | W                  |
|         | Note : Tabel I  | nvoice Rcivd Date ditulis tgl terim       | na inv | loice              | buk | an tar | nggal prot         | )uata | n BK            |               |                    |           |           |      |           |                    |                    |
|         |                 |                                           |        |                    |     |        |                    |       |                 |               |                    |           |           |      |           |                    |                    |
| No<br>• | Vendors /<br>Ja | Rincian                                   | r l    | <mark>Jni</mark> - | )u  | Tal -  | invoice<br>receive | tenņ  | Due Date 📮      | day( <u>r</u> | Status<br>Unpaid - | Amount 🛫  | Selisih 🖵 | 1-30 | 31 · 60   | 61-90 <sub>-</sub> | > 90 <mark></mark> |
| 2614    | ANEKA TEKNIK    | Pemb. Bor tangan Bosch 10 mm G            | A      | ARA                | 9   | 2019   | 3-Sep-19           | 39    | 12 Oktober 2019 | 38            | On progres         | 481.500   | 481.500   |      | 481.500   | •                  | 0                  |
| 2615    | ANEKA TEKNIK    | Pemb. Toolset Krisbow Set 78 Set          |        | TS                 | 9   | 2019   | 3-Sep-19           | 39    | 12 Oktober 2019 | 38            | On progres         | 886.500   | 886.500   | -    | 886.500   | -                  | 0                  |
| 2616    | ANEKA TEKNIK    | Pemb. Accu 12V 7.5 AH                     | A      | TRIA               | 9   | 2019   | 3-Sep-19           | 39    | 12 Oktober 2019 | 38            | On progres         | 3.836.500 | 3.836.500 |      | 3.836.500 | •                  | 0                  |
|         |                 | A                                         | G      | 6 <sup>-</sup>     |     |        | •                  |       |                 | в             |                    |           |           |      |           |                    |                    |
|         |                 |                                           |        |                    |     |        | •                  |       |                 |               |                    |           |           | D    | 5.204.500 | •                  | •                  |
|         |                 |                                           |        |                    |     |        |                    |       |                 | ļ             |                    |           |           |      |           |                    |                    |
|         |                 |                                           |        |                    |     |        |                    |       |                 | ļ             |                    |           |           |      |           |                    |                    |
|         |                 |                                           |        |                    |     |        |                    |       |                 |               |                    |           |           |      |           |                    |                    |
|         |                 |                                           |        |                    |     |        |                    |       |                 |               |                    |           |           |      |           |                    |                    |

Sumber: Dokumen Perusahaan

Gambar 3.50 menunjukan bahwa utang yang dimiliki perusahaan sampai dengan tanggal 11 Oktober 2019 kepada Aneka Teknik adalah sebesar Rp.5.204.500 (Huruf D), dan umur utang ditunjukan pada kolom *Days* yaitu 38 hari (Huruf B) dimana 38 hari tersebut terhitung mulai dari diterimanya *invoice* yaitu tanggal 3 September 2019 sampai dengan hari pembuatan *aging schedule* yaitu tanggal 11 Oktober 2019, kemudian utang tersebut diklasifikasikan pada kolom 31- 60 hari (Huruf D). Perhitungan jumlah total nominal yaitu sebesar Rp5.204.500 (Huruf D) didapat dari formula yang ada yaitu =SUM(V2611:V2613) terlihat pada kolom *formula* 

bar (Huruf C).

c. Selanjutnya adalah memasukan utang Aneka Teknik yang terdapat di *AP aging* ke dalam *aging schedule* berdasarkan klasifikasi waktu jatuh tempo serta bedasarkan unit yang memiliki utang. Sehingga didapatkan *output* sebagai berikut:

|     |                             |                        |               | 0 0         |             |            |             |             |             |             |            |     |
|-----|-----------------------------|------------------------|---------------|-------------|-------------|------------|-------------|-------------|-------------|-------------|------------|-----|
| 0   | *                           | v                      | ٧             | •           |             | ٧          |             | •           |             | •           |            |     |
| AP  | AGING                       |                        |               |             |             |            |             |             |             |             |            |     |
| PAR | ADOR PROPERTY MANAGEMENT    |                        |               |             |             |            |             |             |             |             |            |     |
| DER | 11 Oktober 2019             |                        |               |             |             |            |             |             |             |             |            |     |
| ru  |                             |                        |               |             | D., 1       | 1          |             |             |             | B. 11-5     |            |     |
| No  | Vendors                     | Keteranoan             | TOTAL         |             | BĂŁ         | iging      |             |             |             | BY UNIT     |            |     |
|     | T SILVER                    |                        | ivin.         | 1-30        | 31-60       | 61-90      | >90         | Ara         | Atria       | 18          | Bev        | Bez |
|     |                             |                        |               |             | A           |            |             |             |             |             |            |     |
| _   | AP TRADE                    |                        |               |             |             |            |             |             |             |             |            |     |
|     | nr linz.                    | No. A fact and the     | 5 001 500     |             | C 001 500   |            |             |             | 0.000.000   | 004 500     |            |     |
| 1   | Aneka leknik Listrik        | Electrical supplie     | 5.204.500     | E           | 5,204,500   |            |             | F 431.500   | 3.636.500   | 886,500     |            |     |
| ż   | UTVA TECHNICAL              | cieculical supplies    |               |             | 0           |            |             |             |             |             |            |     |
| 3   | CY.BINA MANDIRI TEKNIK      | Mechanical Supplies    |               |             |             |            |             |             |             |             |            |     |
| 4   | PT.Lion Solusi Sejahtera    | Chemical               | 13174.000     | 7.186.000   | 3.593.000   | 2.395.000  |             | 2,396,500   | 7.188.000   | 1.196.500   | 2.393.000  |     |
| 5   | KRISTON JAYA                | Lampu                  |               |             |             |            |             |             |             |             |            |     |
| 6   | PT.Pramindo Solusi Utama    | Kaporit for Swimming P | 8.025.000     |             |             | 8.025.000  |             | 8.025.000   |             |             |            |     |
| 7   | PT.Metalindo agung Perkasa  | Water Flow             |               |             |             |            |             |             |             |             |            |     |
|     | Total                       |                        | 26,403,500    | 7.186.000   | 8,797,500   | 10.420.000 |             | 10.903.000  | 11.024.500  | 2.083.000   | 2.393.000  |     |
| 2   | III Dojoupli Trone Multimor | Clooping Society & Log | 1 000 102 241 | 100,000,000 | 100 010 010 | 7 077 000  | 000 010 001 | 401 471 979 | 170 710 071 | 100 517 752 | 00,000,000 |     |

Gambar 3.51 Aging Schedule

Sumber: Dokumen Perusahaan

Berdasarkan Gambar 3.51 pada bagian *By Aging* kolom 31-60 diisi dengan nominal sebesar Rp5.204.500 (Huruf E) seperti yang terdapat pada Gambar 3.50 (Huruf D) yaitu sebesar Rp5.204.500, maka selanjutnya masukan rincian utang permasing-masing unit seperti yang terlihat pada Gambar 3.50 (Huruf G) yaitu untuk unit Ara sebesar Rp481.500, unit Atria sebesar Rp3.836.600 dan unit TS sebesar Rp886.500 ke dalam *aging schedule By Unit* Gambar 3.51 (Huruf F), sehingga untuk kolom Total akan terisi secara otomatis yaitu sebesar Rp5.204.500 Gambar 3.51 (Huruf H).
d. Setelah semua *aging schedule* selesai dibuat maka selanjutnya adalah memberikan *aging schedule* yang telah dikerjakan kepada *Cluster Financial Controller* untuk dilakukan *review. Output* selengkapnya dapat dilihat pada lampiran 15.

#### 14. Meng-input Jurnal Pengeluaran ke MYOB

Tugas yang dilakukan adalah meng-*input* jurnal pengeluaran ke *MYOB*, langkah-langkah dalam meng-*input* jurnal pengeluaran ke *MYOB* adalah sebagai berikut:

a. Pada Command Centre pilih menu Purchases, kemudian klik Pay Bills.

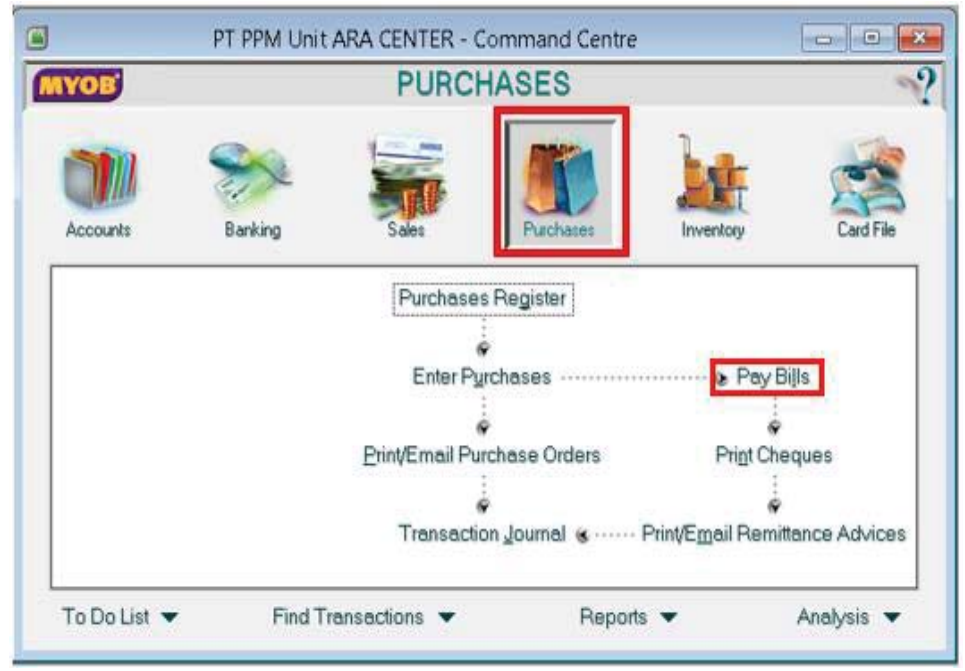

Gambar 3.52 Command Centre- Purchases

Sumber: Dokumen Perusahaan

b. Pilih nama vendor pada kolom *Supplier* yaitu PT Siklus Gambar 3.53 (Huruf
A), masukan tanggal pada kolom *Date* yaitu 30 September 2019, serta

masukan jumlah pembayaran pada kolom *Amount* yaitu sebesar Rp4.100.000 seperti yang terlihat pada Gambar 3.53 (Huruf B).

- c. Selanjutnya memilih transaksi untuk periode yang dibayarkan yaitu transaksi tanggal 28 Agustus 2019 lalu *klik* pada kolom *Amount Applied* untuk transaksi tersebut, seperti yang terlihat pada Gambar 3.53 (Huruf C).
- d. Klik record seperti yang terlihat pada Gambar 3.53 Huruf (D).

#### Gambar 3.53

#### - 0 X Pay Bills Account 1-0009 BANK OUTGOING - 800144281100 Balance 🖒 Supplier ⇔: PT. SIKLUS Ţ Cheque No.: 444 Payee 💌 : PT. SIKLUS Date: 30/09/2019 в Amount: Rp4.100.000.00 Four Million One Hundred Thousand Dollars Only Memo: Payment; PT. SIKLUS PT FFM Unit ARA CENTER Status Date Discount Total Dwed Supplier's # Amount Amount Applied Rp4.777.200.00 PEMBASMI ⇔ Open 30/11/2018 Rp4.777.200.00 ٠ 31/12/2018 Rp4.100.000,00 Rp4.100.000,00 HAMA ¢ Open Rp4.100.000,00 PEMBASMI ⇔ Open 28/02/2019 Rp4.100.000,00 С 0/07/2010 -7E 045 00 D-70 045 00 PEMBASMI ⇔ Open 28/08/2019 Rp4.100.000,00 Rp4.100.000,00 Rp4.100.000,00 Fip4.100.000.00 otal Applied Include Closed Purchases Finance Charge: Rp0,00 Rp4.100.000,00 Total Paid: Cheque Already Printed Out of Balance: Rp0.00 Remittance Advice Delivery Status: To be Printed ٠ C Pay All Record D 4 Help F1 Print Journal Registe Cancel

Command Centre- Purchases - Paybills

Berdasarkan Gambar 3.53 bahwa pembayaran dilakukan kepada PT Siklus dibayarkan tanggal 30 September 2019 untuk utang atas transaksi tanggal 28 Agustus 2019 dengan total nominal utang yaitu sebesar Rp4.100.000.

Sumber: Dokumen Perusahaan

Apabila pada *account* vendor tidak terdapat nominal tagihan, maka yang harus dilakukan selanjutnya adalah mencatatnya pada *Record Journal Entry*. Langkah-langkah dalam meng-*input* jurnal pengeluaran ke *MYOB* menggunakan *record journal entry* adalah sebagai berikut:

a. Pada *Command Centre* pilih menu *Accounts*, kemudian klik *Record Journal Entry*, seperti yang terlihat pada Gambar 3.54 berikut ini:

| YOB          | 2                 | ACCO  | UNTS                     |                                  |           |
|--------------|-------------------|-------|--------------------------|----------------------------------|-----------|
| Accounts     | Banking           | Sales | Purchases                |                                  | Card File |
| Seng<br>Irar | to Accountant & - | Accou | nts List<br>ournal Entry | <ul> <li>Company Date</li> </ul> | a Auditor |
|              |                   |       | €<br>on <u>J</u> ournal  |                                  |           |

Gambar 3.54 Commad Centre Menu Account (2)

Sumber: Dokumen Perusahaan

- b. Masukan tanggal 30 September 2019 pada kolom *Date* dan Pemb.*Service Lift* pada kolom *Memo* seperti yang terlihat pada Gambar 3.55 (Huruf E).
- c. Pada kolom *Acct #* baris pertama pilih nomor akun pengeluran (2-1007) *Accrual service lift* dan pada baris kedua pilih akun bank pengeluaran (1-0009) seperti yang terlihat pada Gambar 3.55 (Huruf F).

- d. *Input* nominal transaksi pengeluaran pada kolom *debit* yaitu sebesar Rp25.853.700 lalu *klik tab/enter* dan secara otomatis akan muncul juga pada kolom *kredit* baris kedua seperti terlihat pada Gambar 3.55 (Huruf F).
- e. Klik record. Seperti terlihat pada Gambar 3.55 (Huruf G).

#### Gambar 3.55

#### Account Record Journal Entry- Pengeluaran

| 1                |                               | 2.11                       | Record Jou       | mal Entry       |         |        | (1) (1)    | * |
|------------------|-------------------------------|----------------------------|------------------|-----------------|---------|--------|------------|---|
|                  |                               |                            |                  |                 | Tax Inc | lusive |            |   |
| Gene             | ral Journal # GJ0             | 10012                      |                  |                 |         |        |            |   |
|                  | E Date: 30/0                  | 09/2019<br>b. Senice Littu | narioda à é 2019 |                 |         |        |            |   |
| F                | Manuel Manuel                 | D. Service En              | Dabit            | Card            | lab     | Memo   | Tav        | _ |
| 2-1007<br>1-0009 | ACCRUAL - SER<br>BANK OUTGOIN | VICE LIFT<br>G - 8001442   | Rp25.853.700,00  | Rp25.853.700,00 |         | mente  | N-T<br>N-T | * |
|                  |                               |                            |                  |                 |         |        |            |   |
|                  |                               |                            | Total Debit      | Rp25.853.700.00 |         |        |            |   |
|                  |                               |                            | Total Credit     | Rp25.853.700,00 |         |        |            |   |
|                  |                               |                            | Tax ⇔:           | Rp0,00          |         |        |            |   |
|                  |                               |                            | Out of Balance:  | Rp0,00          |         |        |            |   |
| (1) Sage         | as Recurring                  | 😫 🛛 te Recur               | ing              |                 |         |        |            |   |
| 2                | A.                            |                            |                  |                 |         | G      | Record     |   |
| 8-               |                               |                            |                  |                 |         |        |            |   |
| Help F1          | Journal                       |                            |                  |                 |         |        | Lancel     |   |

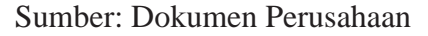

Berdasarkan Gambar 3.55 menunjukan bahwa perusahaan telah melakukan pembayaran utang atas *service lift* periode Juli 2019 pada tanggal 30 September 2019 sebesar Rp25.853.700.

#### 15. Mengisi Kertas Voucher Petty Cash

Tugas yang dilakukan adalah mengisi kertas *voucher petty cash* untuk mencatat transaksi pengeluaran kas kecil. Pekerjaan tersebut dilakukan sekitar 40 transaksi. Langkah-langkah dari mengisi kertas *voucher petty cash* adalah

sebagai berikut:

- a. Menerima *softcopy* (*Ms. Excel*) kertas *voucher petty cash* dari *staff accounting*.
- b. Mengisi nomor *voucher* yaitu 00672 dan tanggal yaitu 23 September 2019 seperti yang terlihat pada Gambar 3.57 (Huruf A).
- c. Mencetak kertas voucher petty cash.
- d. Mengisi kertas *voucher petty cash* sesuai dengan bukti yang ada. Berikut adalah bukti pengeluaran *petty cash*:

#### Gambar 3.56

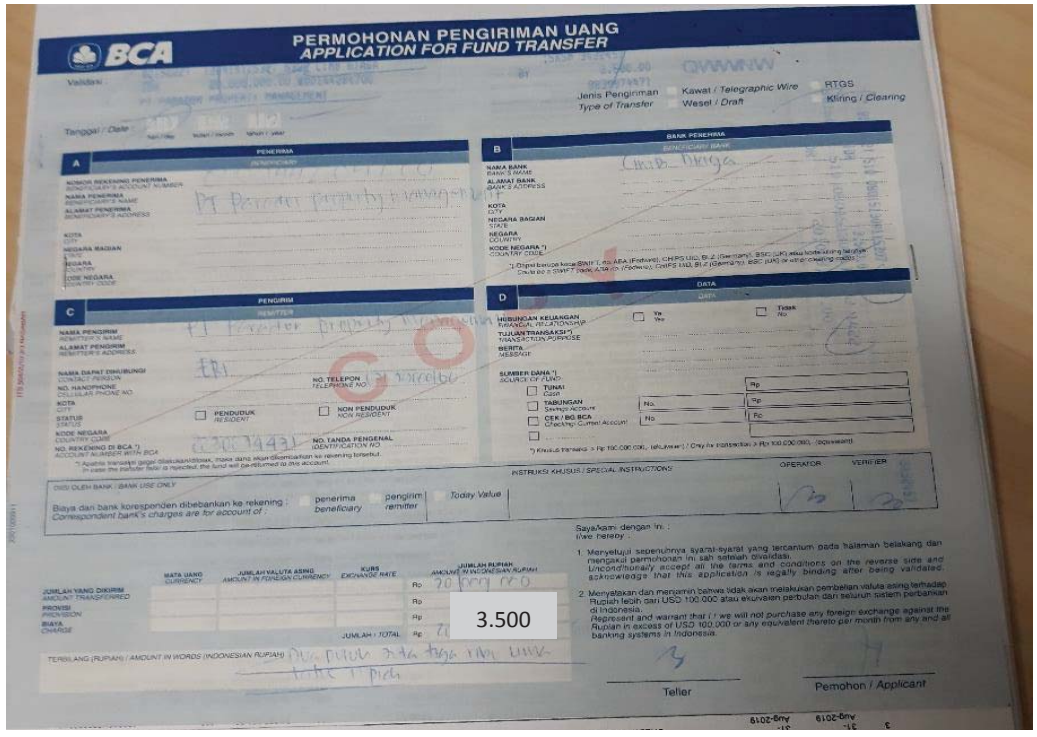

#### Bukti Pengeluaran Petty Cash

Sumber: Dokumen Perusahaan

Gambar 3.56 menunjukan bahwa pengeluaran *petty cash* untuk biaya adm *funding* Periode September 2019 adalah sebesar Rp3.500. Selanjutnya adalah mengisi kertas *voucher petty cash* berdasarkan bukti pengeluaran petty cash. Sehingga didapatkan output sebagai berikut:

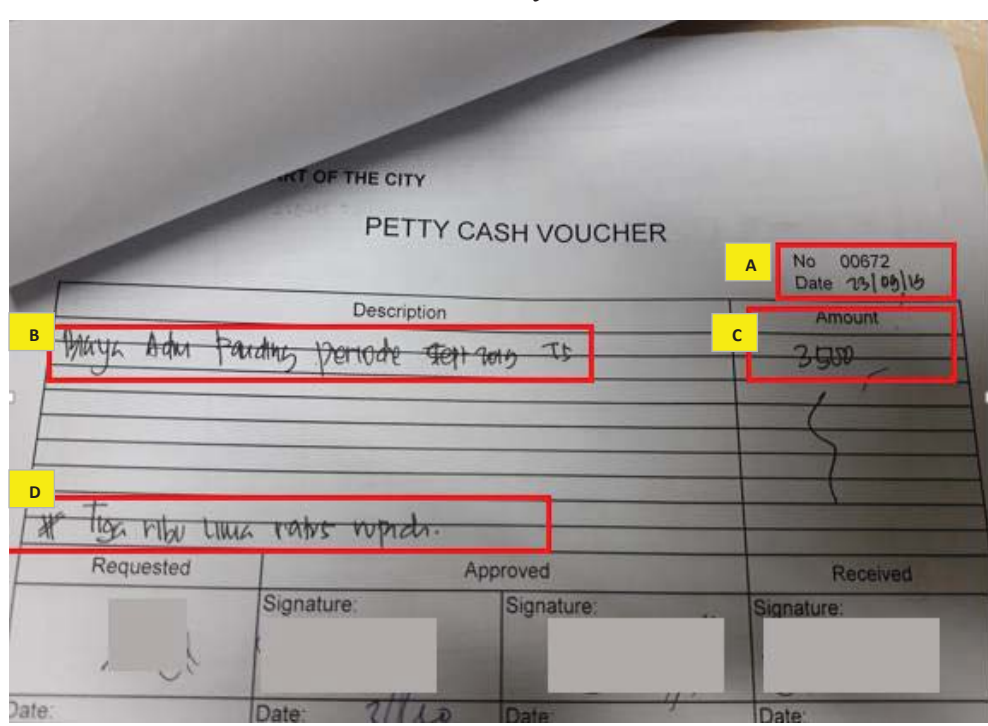

Gambar 3.57 Kertas *Voucher Petty Cash* 

Berdasarkan Gambar 3.57 dimana pengeluaran *petty cash* adalah untuk biaya adm *funding* Periode September 2019 TS (Huruf B) adalah sebesar Rp3.500 (Huruf C), selanjutnya adalah mengisi kertas *voucher petty cash* bagian bawah dengan nominal terbilang yaitu #Tiga Ribu Lima Ratus Rupiah (Huruf D). Selanjutnya adalah memberikan kertas *voucher petty cash* yang telah dijadikan satu dengan bukti pengeluaran kas kecil kepada *staff accounting* untuk dilakukan *review*. *Output* selengkapnya dapat dilihat pada lampiran 16.

#### 16. Melakukan Rekapitulasi Atas Petty Cash Harian

Tugas yang dilakukan adalah meringkas data kertas voucher petty cash ke

Sumber: Dokumen Perusahaan

dalam *softcopy* (*MS.Excel*) data *petty cash* harian. Perkerjaan tersebut dilakukan sekitar60 transaksi. Berikut merupakan salah satu kertas *voucher petty cash*:

# Gambar 3.58 Kertas *Voucher Petty Cash* (2)

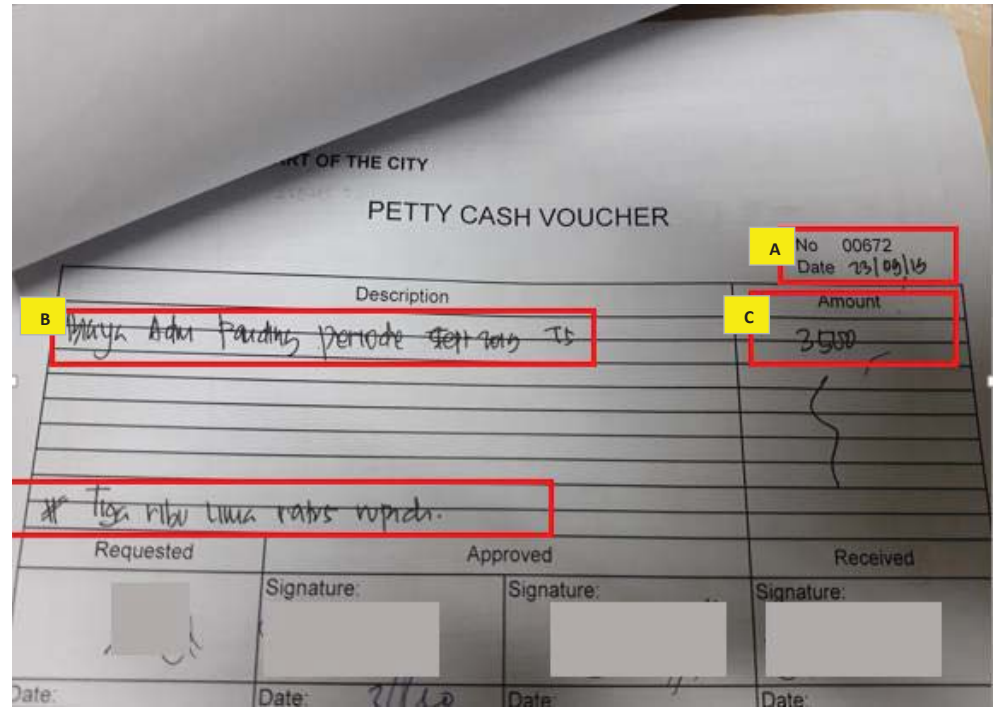

Sumber: Dokumen Perusahaan

Gambar 3.58 menunjukan pengeluaran *petty cash* dengan No. 00672 dengan tanggal 23 September 2019 (Huruf A) adalah untuk biaya adm *funding* Periode September 2019 TS (Huruf B) adalah sebesar Rp3.500 (Huruf C). Selanjutnya memasukan informasi yang ada pada kertas voucher ke dalam *file* rekapitulasi *petty cash* yaitu tanggal diisi dengan 23 September 2019 pada kolom *Date* dan pada kolom *Details* diisi dengan nomor *voucher* yaitu 00672 keterangan yaitu biaya adm *funding* periode September 2019, dan total pengeluaran *petty cash* transaksi tersebut yaitu Rp3,500. Sehingga didapatkan

#### output sebagai berikut:

### Gambar 3.59

#### Rekapitulasi Petty Cash

|           |          | Total Dana Yang Masih Berjalan                                   | Rp | (3.065.642) |   |
|-----------|----------|------------------------------------------------------------------|----|-------------|---|
|           |          | Sisa Saldo Petty Cash (Cash On Hand)                             | Rp | 1.899.599   |   |
| Date :    | Details: | Keterangan .                                                     |    | Total       |   |
| 3-Sep-19  | 00648    | Biaya penggantian cetak foto u/ persyaratan sertifikat Op Genset | Rp | 15.000      |   |
| 3-Sep-19  | 00649    | Pembelian Materai @ 6000 x 25                                    | Rp | 150.000     |   |
| 3-Sep-19  | 00650    | Biaya pengangkutan limbah sampah periode Agustus 2019            | Rp | 100.000     |   |
| 5-Sep-19  | 00651    | Pembayaran Sewa lapangan Futsal                                  | Rp | 300.000     |   |
| 6-Sep-19  | 00652    | Biaya Keamanan Patroli periode Sept 2019                         | Rp | 500.000     |   |
| 6-Sep-19  | 00653    | Biaya Fanding Periode Sept 2019                                  | Rp | 3.500       |   |
| 6-Sep-19  | 00654    | Biaya Fanding Periode Sept 2019                                  | Rp | 3.500       |   |
| 6-Sep-19  | 00655    | Biaya parkinperiode 3 septs.d 6 sept 2019                        | Rp | 12.000      |   |
| 10-Sep-19 | 00656    | Pembelian kartu Acses Parkinu karywan baru                       | Rp | 100.000     |   |
| 10-Sep-19 | 00657    | Biaya pengiriman tagihan Tenant ara                              | Rp | 7.000       |   |
| 11-Sep-19 | 00658    | Biaya pengiriman tagihan Tenant Ts                               | Rp | 14.000      |   |
| 11-Sep-19 | 00659    | Pembelian pompa minyak Ts                                        | Rp | 12.000      |   |
| 13-Sep-19 | 00660    | Biaya Fanding Periode Sept 2019 ts                               | Rp | 7.000       |   |
| 13-Sep-19 | 00661    | Biaya Fanding Periode Sept 2019 Ara                              | Rp | 17.500      |   |
| 13-Sep-19 | 00662    | Biaya Fanding Periode Sept 2019 By                               | Rp | 7.000       |   |
| 13-Sep-19 | 00663    | Pembayaran Tagihan Tip periode Sept 2019 Bz plaza                | Rp | 58.383      |   |
| 16-Sep-19 | 00664    | Biaya parkir+bensin periode 10 sept s.d 16 sept 2019             | Rp | 51.000      |   |
| 16-Sep-19 | 00665    | Pemblian meal untuk Anggota yg terkena insiden d TS              | Rp | 1.184.400   |   |
| 17-Sep-19 | 00666    | Pembayaran Pajak PPH 23 Periode Agustus 2019 (PT MCM)            | Rp | 6.180       |   |
| 20-Sep-19 | 00667    | Pembayaran Telpon Unit TS Periode September 2019                 | Rp | 148.059     |   |
| 20-Sep-19 | 00668    | Biaya Adm, Pembayaran Telpon Unit Bey Periode SEPT 2019          | Rp | 5.000       |   |
| 20-Sep-19 | 00669    | Biaya Adm, Pembayaran Telpon Unit Ara Periode SEPT 2019          | Rp | 10.000      |   |
| 23-Sep-19 | 00670    | Pembelian Handle Pintu Untk Penggantian Pintu Toilet Lobby Ara   | Rp | 146.120     |   |
| 23-Sep-19 | 00671    | Pembelian Materai @ 6000 x 30                                    | Rp | 180.000     |   |
| 23-Sep-19 | 00672    | Biaya Fanding Periode Sept 2019 ts                               | Rp | 3.500       | Π |
| 23-Sep-19 | 00673    | Baya Fanding Penode Sept 2019 Bv                                 | Rp | 3.500       |   |
| 23-Sep-19 | 00674    | Biaya parkir periode 17 septs.d 23 sept 2019                     | Rp | 14.000      |   |
| 23-Sep-19 | 00675    | Biaya Fanding Periode Sept 2019 Ara                              | Rp | 7.000       |   |
|           |          |                                                                  |    |             |   |

Sumber: Dokumen Perusahaan

Selanjutnya memberikan *softcopy* (*Ms. Excel*) data *petty cash* harian yang telah dikerjakan kepada *staff accounting. Output* selengkapnya dapat dilihat pada lampiran 17.

#### 17. Memeriksa dan Menghitung Kembali Keseluruhan Petty Cash

Tugas yang dilakukan adalah memeriksa dan menghitung kembali keseluruhan *petty cash* yaitu untuk memastikan kembali bahwa semuanya telah sesuai. Pekerjaan tersebut dilakukan sekitar 80 transaksi. Langkah-langkah dalam memeriksa dan menghitung kembali seluruh pengeluaran *petty cash* adalah sebagai berikut: a. Menerima kertas rekapitulasi *petty cash* dan seluruh kertas *voucher petty cash* dari *staff accounting*. Berikut adalah kertas rekapitulasi *petty cash*:

## Gambar 3.60

Rekapitulasi Petty Cash (2)

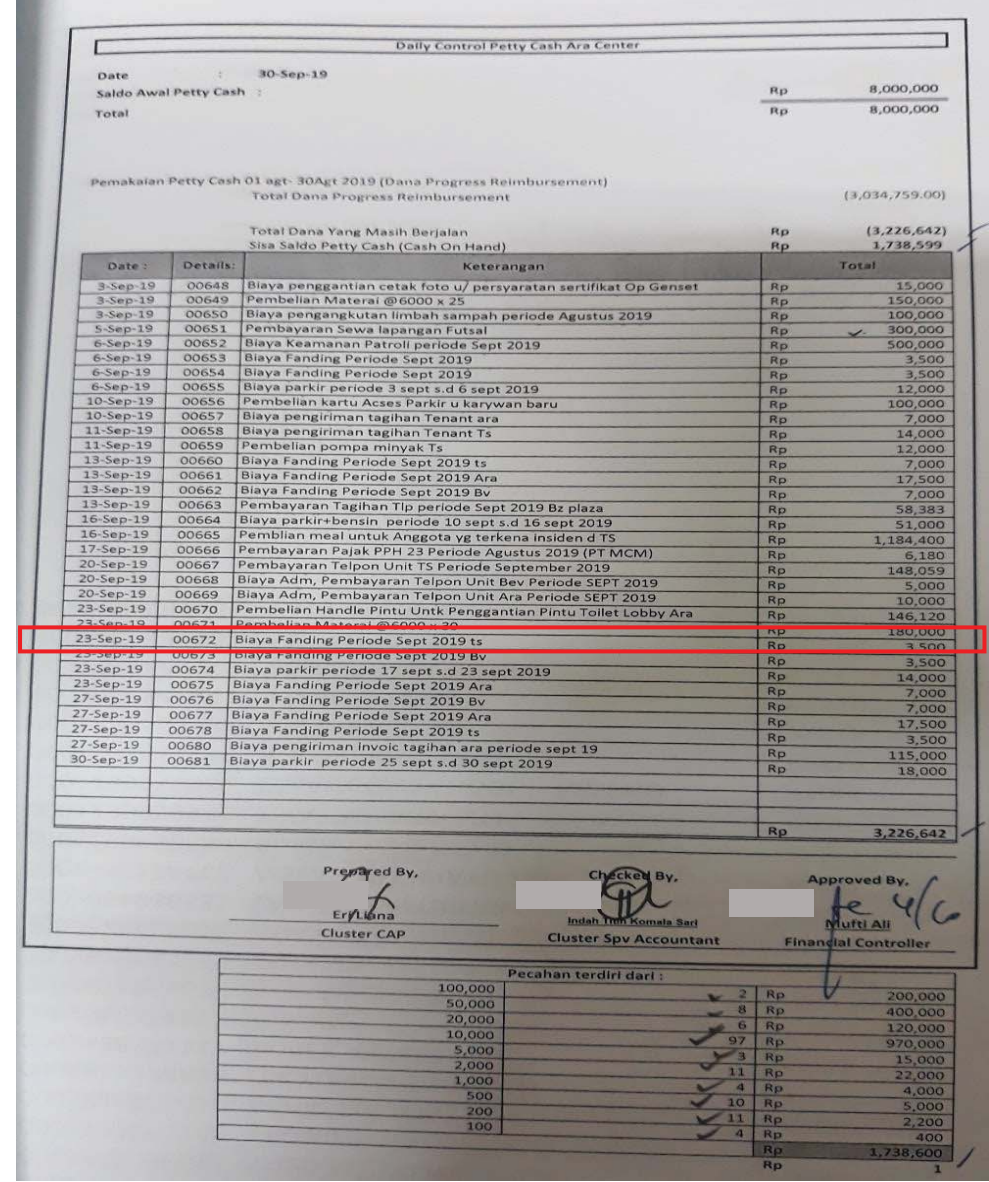

#### Sumber: Dokumen Perusahaan

Gambar 3.60 menunjukan pada tanggal 23 September 2019 adanya transaksi pengeluaran *petty cash* untuk no *voucher* yaitu 00672 dengan keterangan transaksi yaitu Biaya Funding Periode September 2019 TS dengan nilai sebesar Rp3.000 pada kolom total. Selanjutnya memeriksa antara item-item yang ada di rekapitulasi seperti yang terlihat pada Gambar 3.60 dengan kertas *voucher petty cash* apakah telah sesuai antara keduanya. Berikut adalah kertas *voucher petty cash*:

Gambar 3.61 Kertas *Voucher Petty Cash* (3)

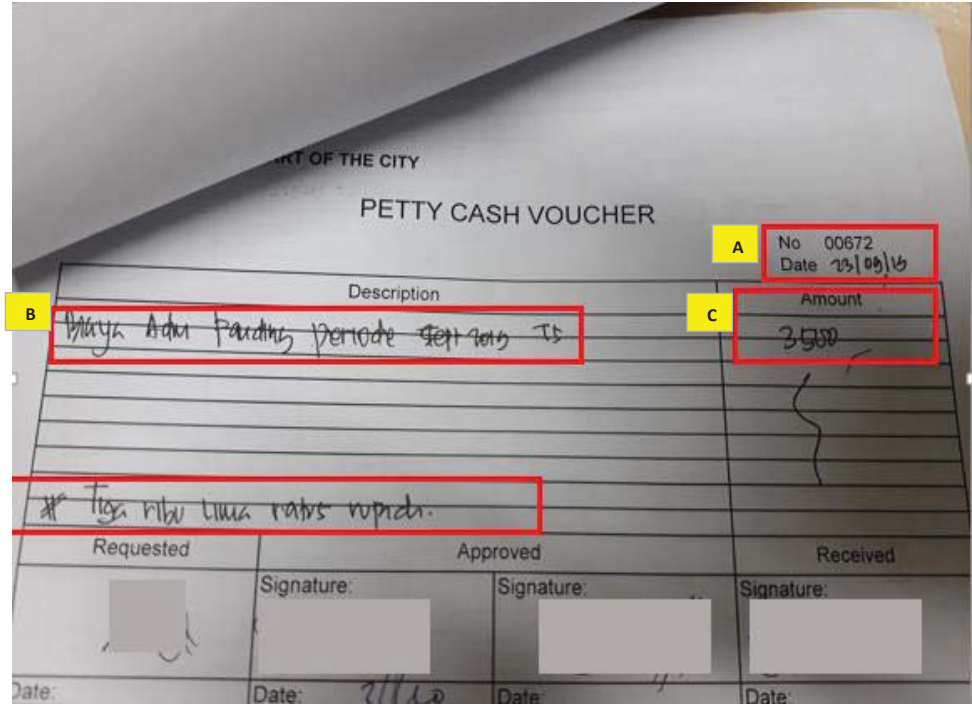

Sumber: Dokumen Perusahaan

Berdasarkan Gambar 3.61 baik nominal yaitu sebesar Rp3,500 (Huruf C), tanggal yaitu 23 September 2019 dan nomor *voucher* yaitu 00672 (Huruf A), maupun keterangan transaksi yaitu biaya adm *funding* periode September 2019 TS (Huruf B) telah sesuai dengan transaksi yang terdapat pada Gambar 3.60.

b. Melakukan penjumlahan atas keseluruhan kertas *voucher petty cash* untuk mengetahui apakah jumlahnya sesuai dengan rekapitulasi *petty cash*.

c. Jika seluruhnya telah sesuai maka kertas rekapitulasi dan kertas *voucher petty cash* tersebut diberikan kepada *staff accounting* untuk *review*.

#### 18. Meng-input Jurnal Petty Cash ke MYOB

Tugas yang dilakukan adalah melakukan pencatatan atas *petty cash* ke dalam sistem *MYOB* berdasarkan rekapitulasi *Petty Cash*. Langkah-langkah dalam meng-*input petty cash* ke *MYOB* adalah sebagai berikut:

a. Pada *Command Centre* pilih menu *Accounts*, kemudian klik *Record Journal Entry* seperti pada Gambar 3.62 berikut ini:

#### Gambar 3.62

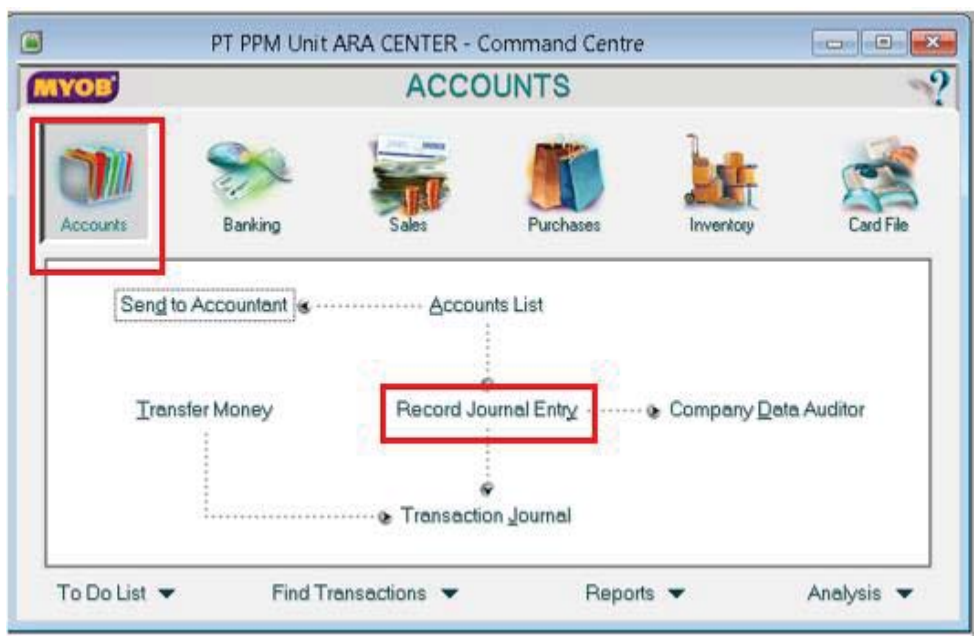

Commad Centre Menu Account (3)

Sumber: Dokumen Perusahaan

 Masukan tanggal pada kolom *Date* yaitu tanggal 23 September 2019 dan kolom *Memo* diisi dengan biaya *funding* periode September 2019 TS, seperti yang terlihat pada Gambar 3.63.

- c. Pada kolom Acct # baris pertama pilih nomor akun 6-2016 (A&G Bank Charges) dan pada baris kedua pilih 1-0004 (*petty cash*) seperti yang terlihat pada Gambar 3.63.
- d. Input nominal transaksi petty cash pada kolom debit sebesar Rp3.500 maka secara otomatis akan muncul juga pada kolom kredit baris kedua seperti yang terlihat pada Gambar 3.63.
- e. *Klik record* seperti yang terlihat pada Gambar 3.63.

| Tax        |
|------------|
| N-T<br>N-T |
|            |
|            |
|            |
|            |
|            |

## Gambar 3.63 Account Record Journal Entry- Petty Cash

Sumber: Dokumen Perusahaan

Berdasarkan Gambar 3.63 perusahaan melakukan pencatatan pada sistem atas transaksi pengeluaran *petty cash* untuk pembayaran biaya *funding* periode September 2019 TS dengan nominal pengeluaran sebesar Rp3.500.

#### 19. Mengarsipkan (Filling) Berkas/Dokumen Rekening Koran

Tugas yang dilakukan adalah mengarsipkan berkas/dokumen rekening koran bank. Pekerjaan tersebut dilakukan sekitar 10 rekening koran bank. Langkahlangkah dalam melakukan *filling* adalah menerima rekening koran Bank BCA dari *supervisor*, selanjutnya mengurutkan rekening koran tersebut berdasarkan periode terdahulu yaitu periode Juli 2019 terlebih dahulu baru selanjutnya periode Agustus 2019 lalu membolongkan rekening koran yang sudah diurutkan dan selanjutnya mengarsipkan rekening koran yang sudah diurutkan ke dalam bantex.

#### 3.3.2 Kendala yang Ditemukan

Beberapa kendala yang ditemukan ketika melakukan pekerjaan yang diberikan adalah sebagai berikut:

- Pada saat akan meng-*input* mutasi rekening penerimaan ke dalam kartu piutang *tenant* serta saat melakukan rekonsiliasi terhadap mutasi rekening penerimaan, dimana terdapat *tenant* yang tidak mencantumkan baik nama penyewa/pemilik ataupun unit yang dimiliki.
- 2. Pada saat akan membuat *form* pengajuan pembayaran terdapat dokumen tagihan dari vendor yang tidak lengkap, sehingga membuat pembayaran atas utang tersebut terhambat.

#### 3.3.3 Solusi atau Kendala yang Ditemukan

Beberapa solusi yang ditemukan untuk mengatasi kendala yang terjadi adalah sebagai berikut:

- Solusi atas kendala tersebut adalah dengan membuka email dan melihat konfirmasi dari *tenant*, ataupun membuka lagi dokumen penerimaan yang mana *tenant* tersebut membayar tagihan dengan datang langsung ke kasir baik dengan menggunakan uang tunai maupun *debit* atau kredit.
- 2. Pada saat dokumen tagihan datang periksa terlebih dahulu agar bisa langsung diperbaiki oleh vendor sehingga dapat dilakukan pembuatan *form* pengajuan pembayaran utang dan utang tersebut bisa segera dibayarkan.